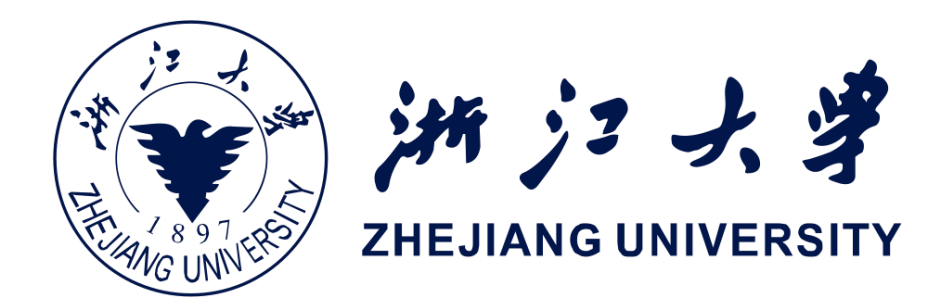

# Activity创建与使用

陶煜波

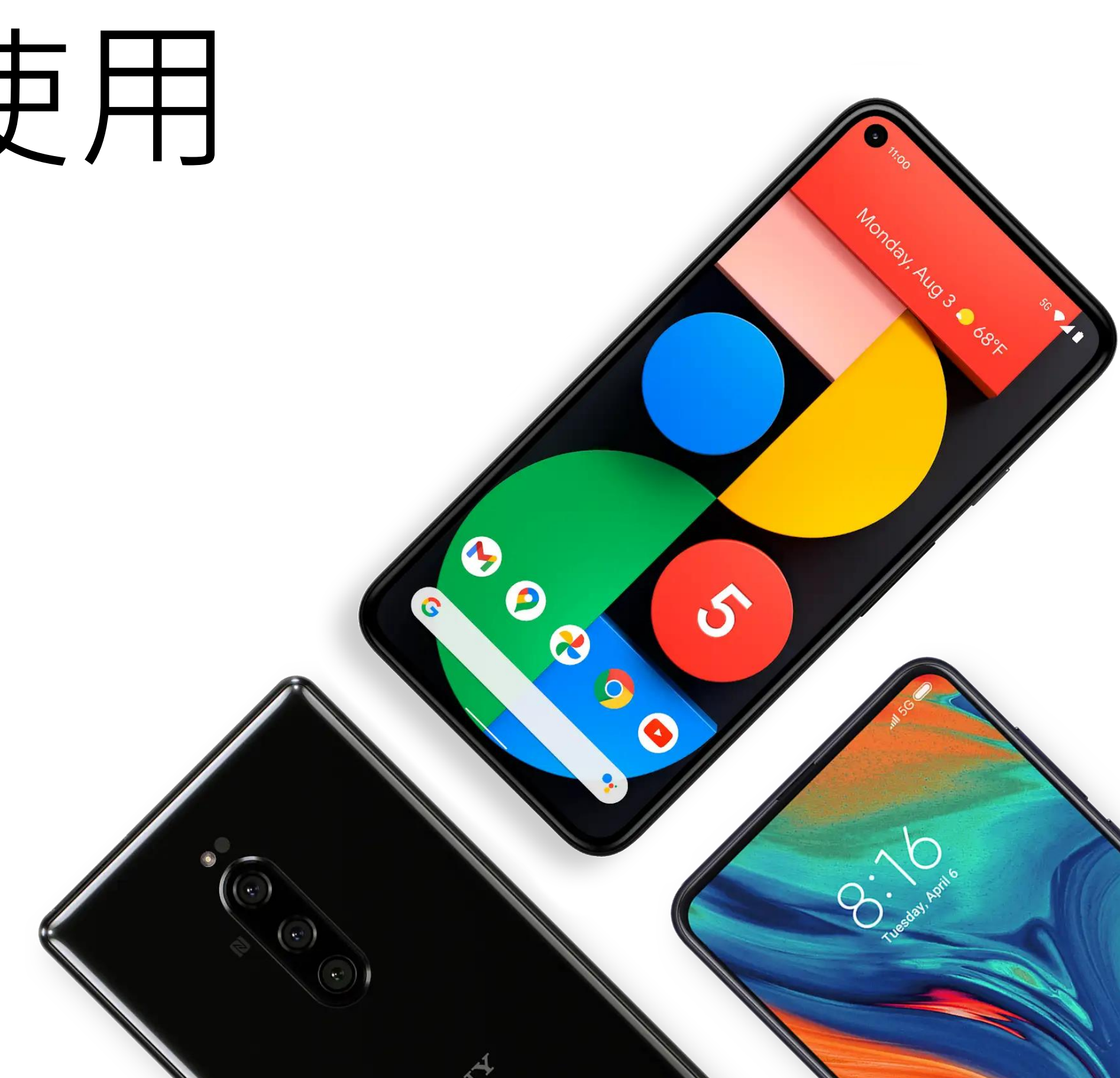

### 应用组件与清单文件回顾

- Android Studio功能
- 四类应用组件:活动(Activity), 服务, 内容提供程序, 广播接收器

  - Activity、服务和广播接收器通过Intent的异步消息进行启动
- 清单(manifest) 文件
  - 组件申明, Activity的Intent过滤器
  - 用户权限,硬件与软件功能
  - 最低API级别,外部API库

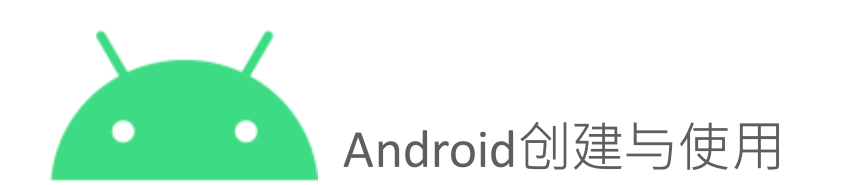

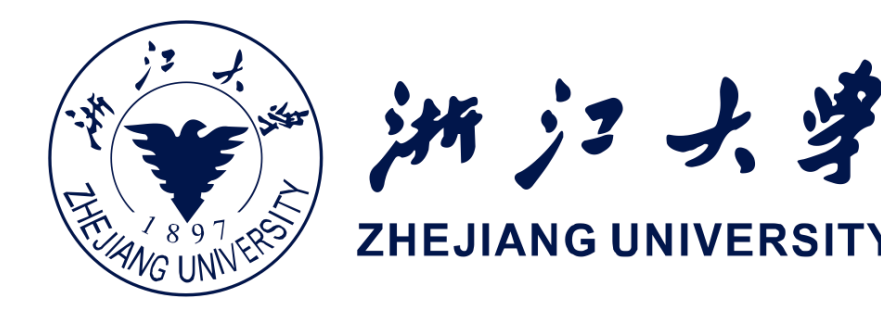

# - Activity - UI, 服务 - 后台应用,内容提供程序 - 数据管理,广播接收器 - 消息

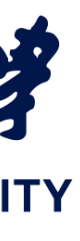

### 视图、布局和资源回顾

• 创建视图的三种方式 - 方法一: Android Studio Layout Editor (类似xcode的可视化编辑) - 方法二:通过编写XML代码 - 方法三: 通过Java/Kotlin代码创建

- 视图组与视图的层次性
- 资源

  - assets资源(只读)

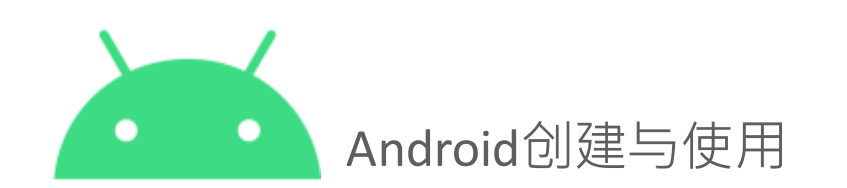

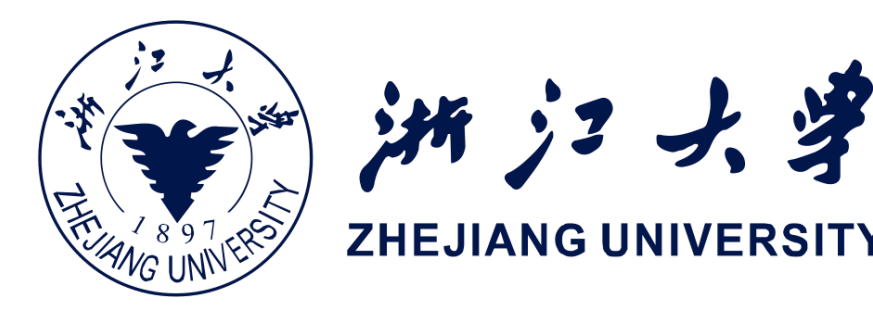

### - res资源(读写): XML"@资源类型/资源名称", 代码R.资源类型.资源名称

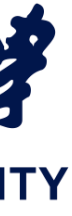

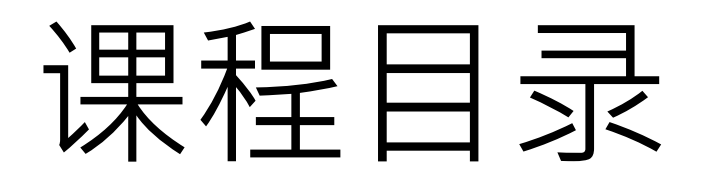

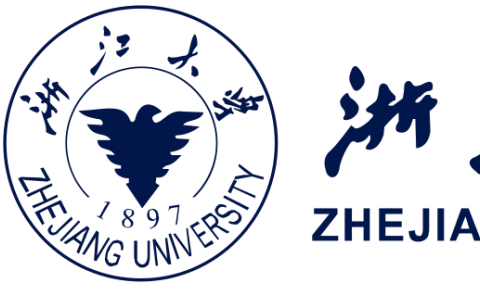

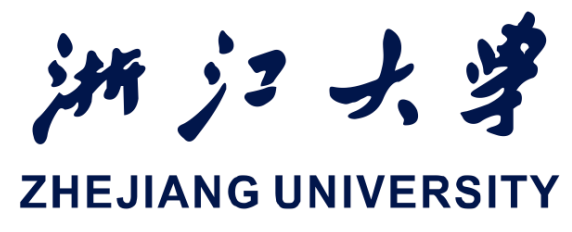

### Activity 和 Intent

### Activity Lifecycle

### Activity Instance State

### Activity的相关使用

### Activity是什么?

• Activity是一种应用组件

• 表示一个窗口

• 通常填充整个屏幕, 但也可 以嵌入另一个Activity

● 是一个Java/Kotlin类, 通常 一个Activity就是一个 Java/Kotlin文件

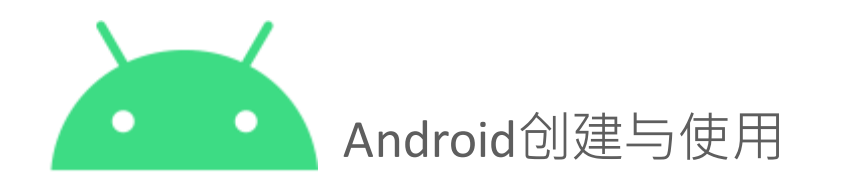

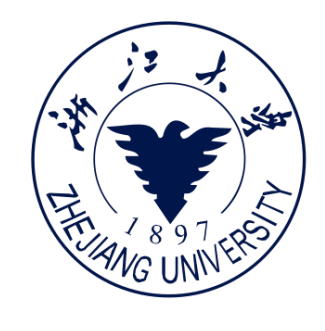

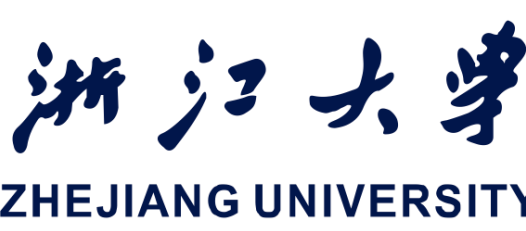

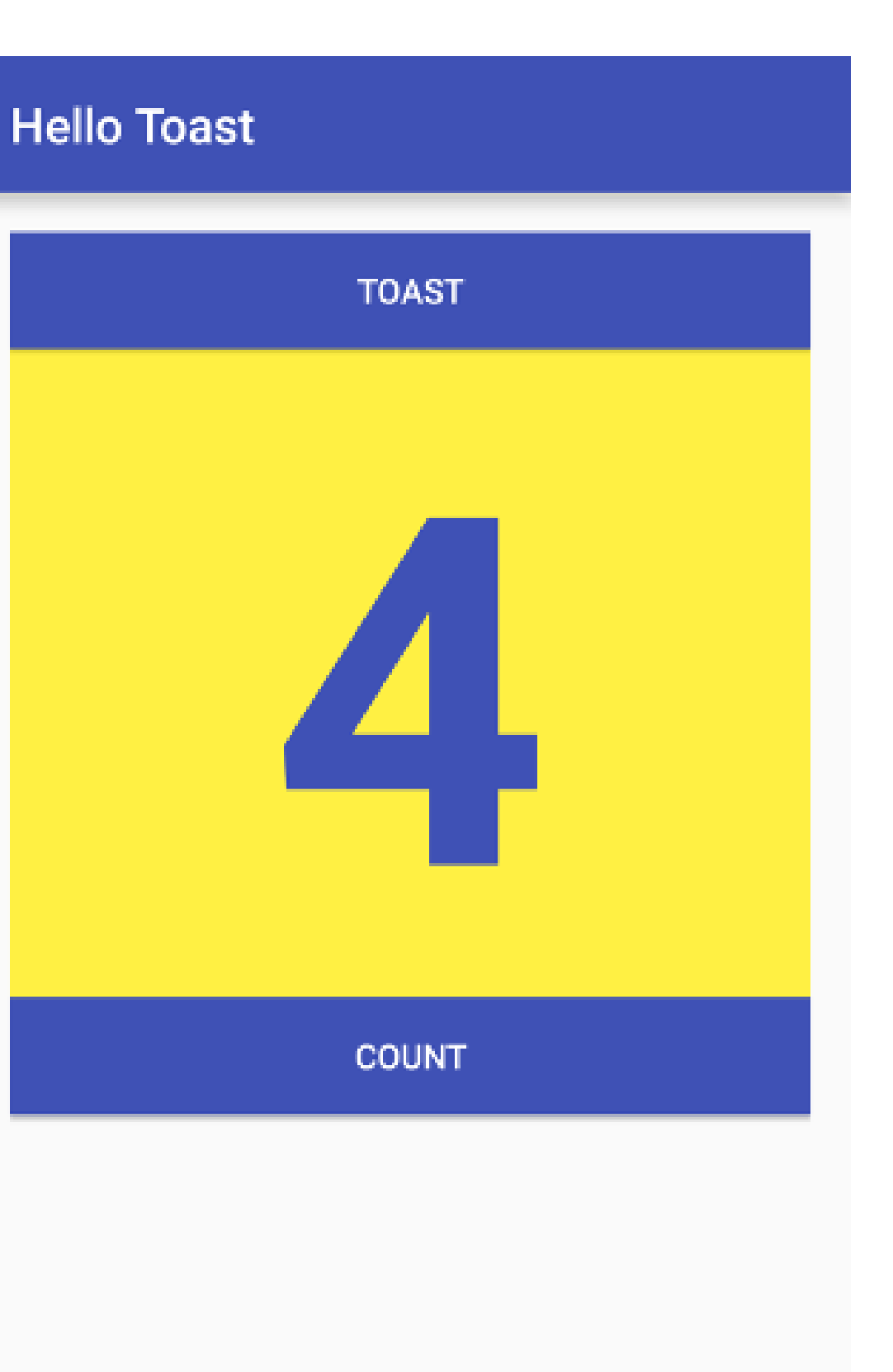

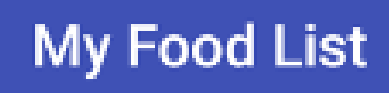

### Cheese

Pepperoni

**Black Olives** 

**Pineapple** 

Strawberries

Artichokes

**Red peppers** 

Mushrooms

Activity 实例

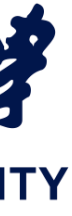

### Activity是什么?

- 表示一种活动,比如购物, 发微博,发送email,或者获 取当前方向
- 处理交互,比如按钮点击, 文字输入等
- 可以通过Intent自动同一个 App或者不同App中的其他 Activity
- 存在生命周期——创建、启 动、运行、暂停、恢复、停 止和销毁

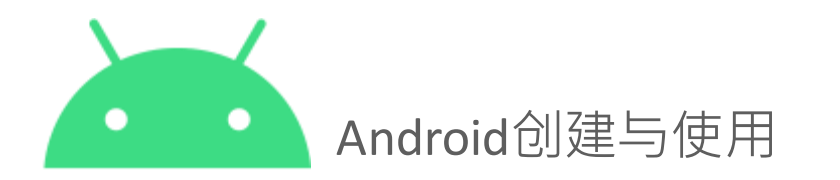

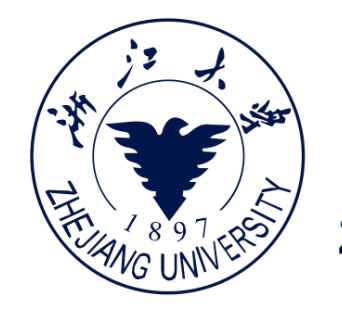

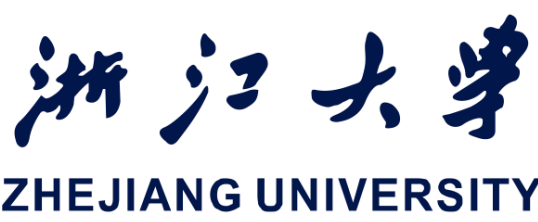

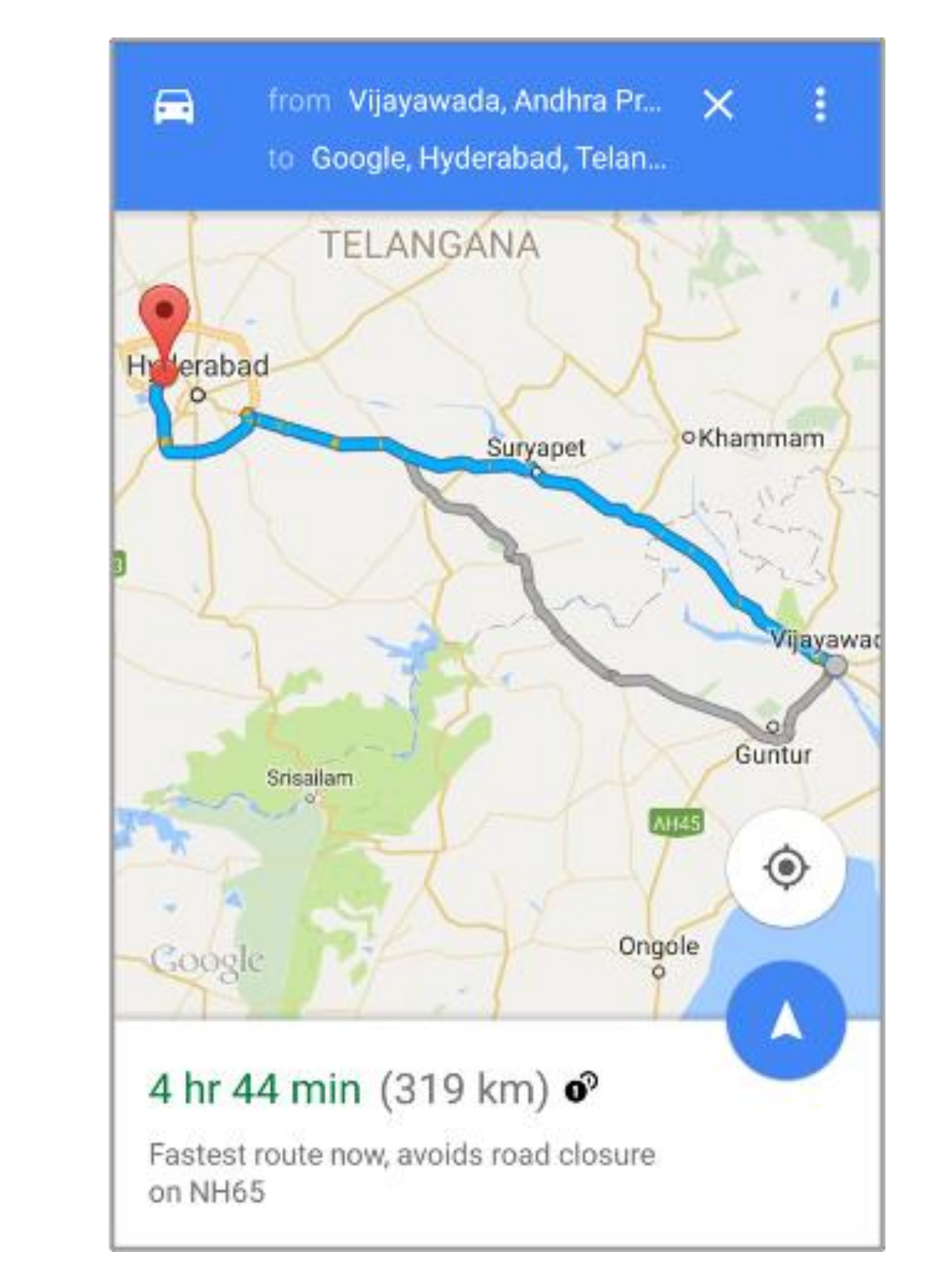

Activity 实例

### 3.1415×2.718 8.538597

| 8 | 9 | DEL    |
|---|---|--------|
| 5 | 6 | ÷      |
| 2 | 3 | ×<br>- |
| 0 | = | +      |

4

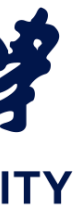

### Activity与App, Layout

### Activity和App

- App中的Activity之间是一种松散的 连接关系
- 用户看到的第一个Activity称为 "Main Activity"
- Activity可以在清单manifest文件中 制定父子关系,以方便App导航

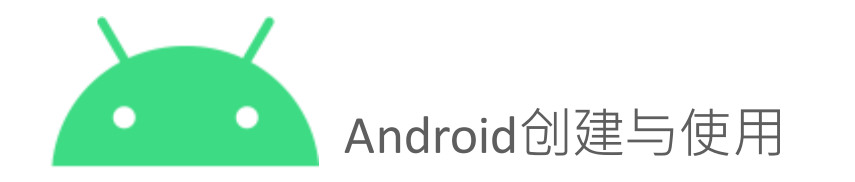

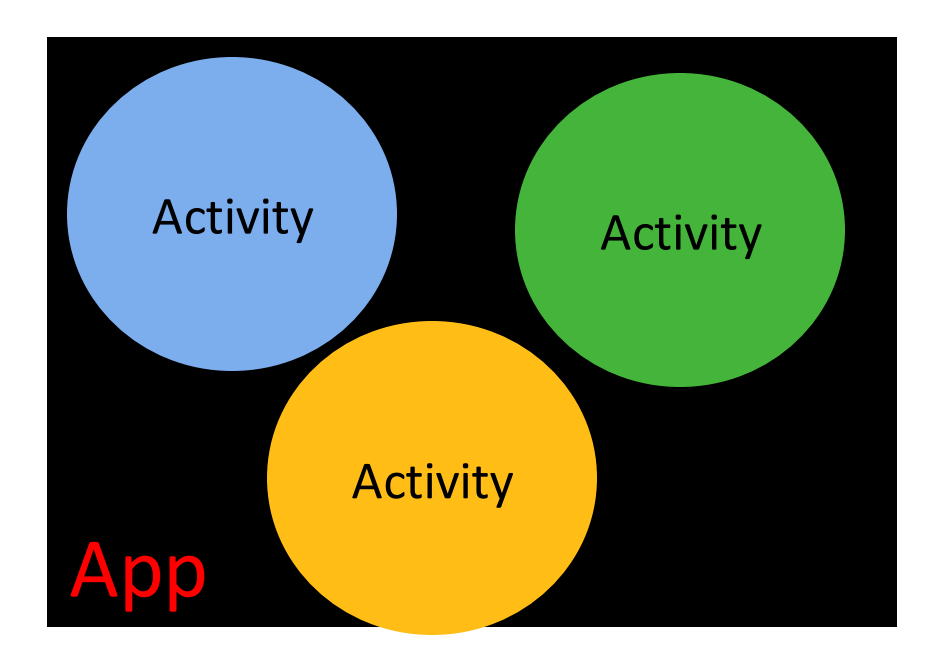

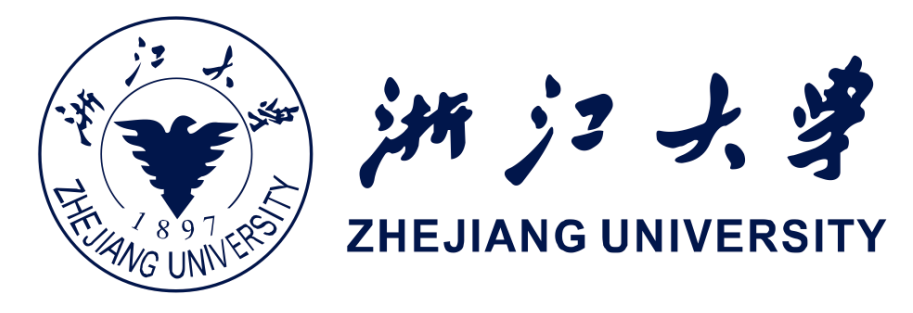

### Activity和Layout

- 一个Activity经常有一个UI Layout
- Layout 被定义在一个或者多个 XML文件中
- Activity在创建时,会根据Layout 的XML文件生成Java Class文件

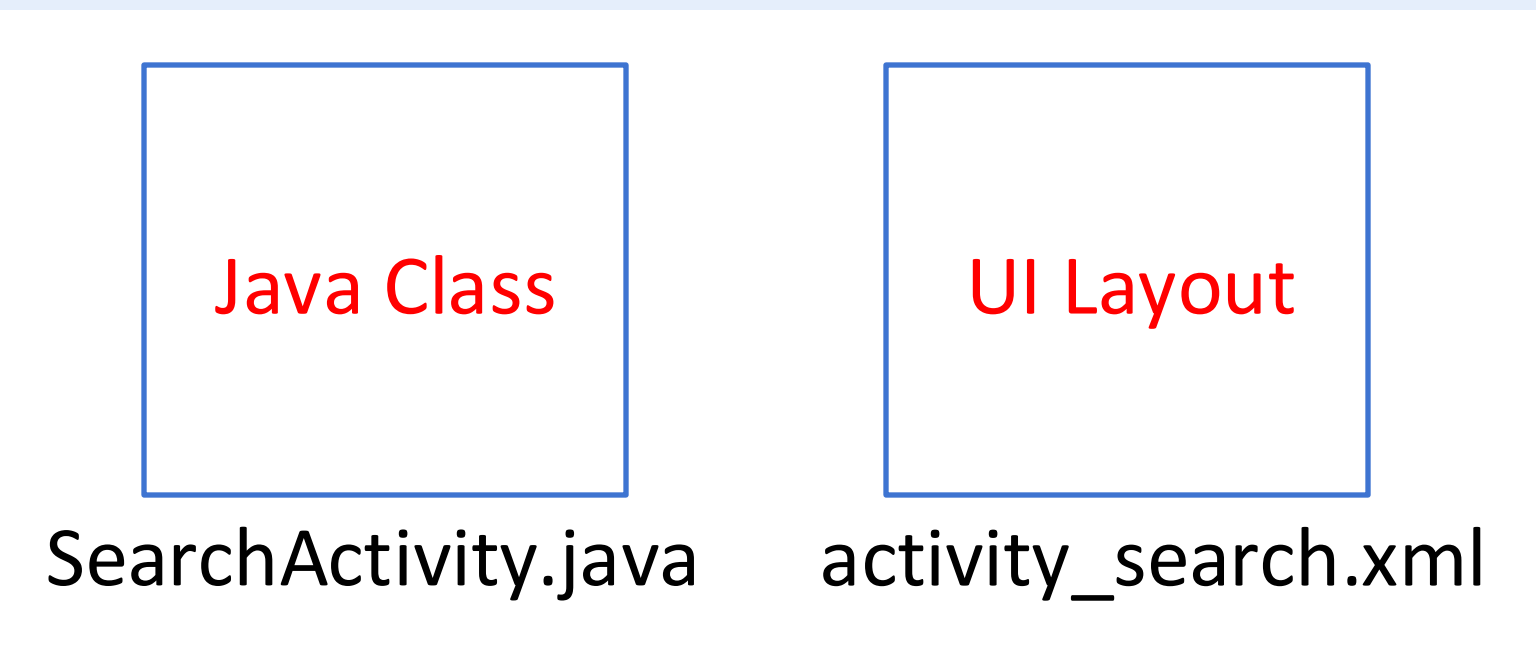

7

### 实现一个新的 Activity

- 1.
- 2. 在Java下定义Activity类 -继承 AppCompatActivity
- 3. 将Activity和Layout连接起来 设置内容视图
- 4.

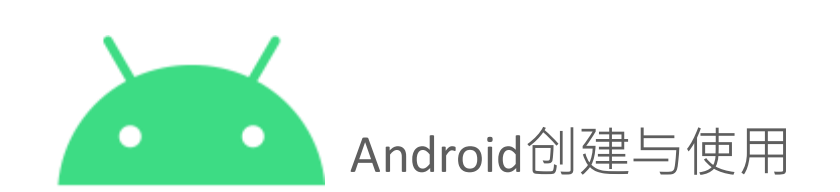

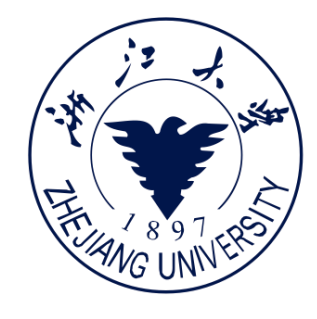

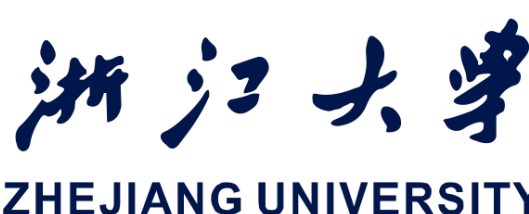

### 在Layout下定义Layout XML文件

-在onCreate()方法中通过setContentView

在安卓manifest文件中声明Activity

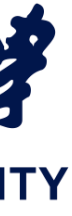

### 1.在Layout下定义Layout XML文件

### activity\_main.xml

<?xml version="1.0" encoding="utf-8"?> <RelativeLayout xmlns:android="http://schemas.android.com/apk/res/android" android:layout width="match parent" android:layout height="match parent"> <TextView android:layout width="wrap content" android:layout height="wrap content" android:text="Let's Shop for Food!" />

</RelativeLayout>

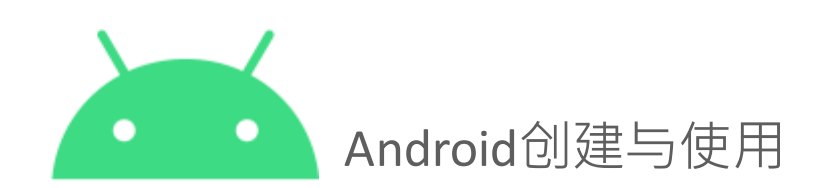

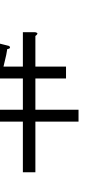

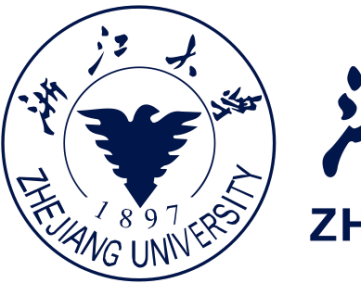

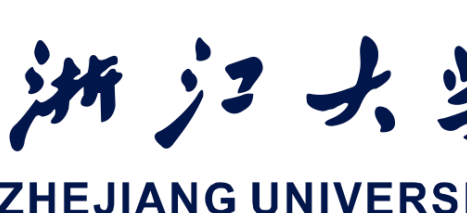

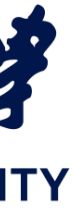

### 2.在 Java class 中定义 Activity

### MainActivity.java

public class MainActivity extends AppCompatActivity { @Override protected void onCreate(Bundle savedInstanceState) { super.onCreate(savedInstanceState);

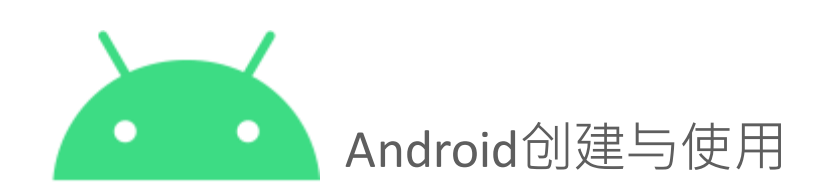

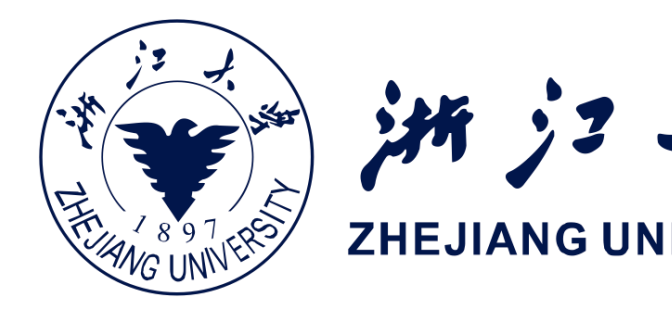

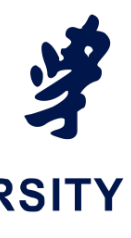

### 3. 将 Activity 和 Layout 连接起来

Override

### 通过R.资源类型.资 源名称进行访问的

### 4.在 manifest 文件中声明 Activity

<activity android:name=".MainActivity">

</activity>

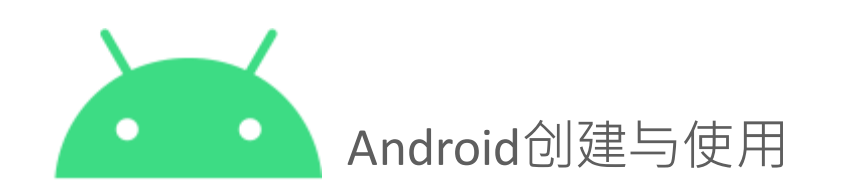

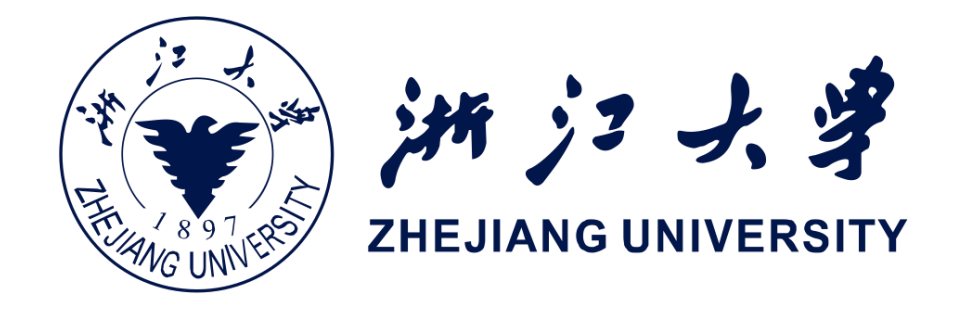

public class MainActivity extends AppCompatActivity {

protected void onCreate(Bundle savedInstanceState) {

super.onCreate(savedInstanceState);

setContentView(R.layout.activity main);

### Intent的作用

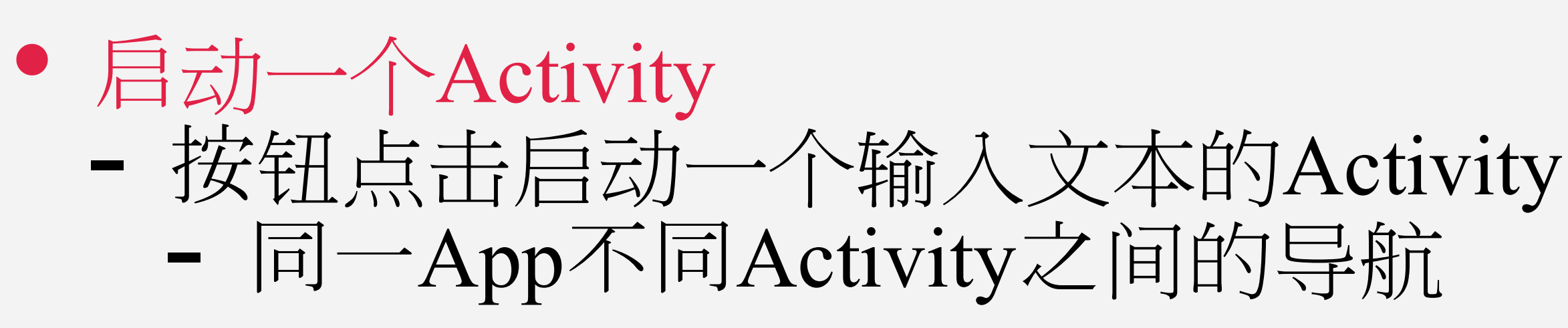

- 不同App之间的Activity启动

• 启动一项服务 - 在后台初始化下载一个文件

• 发送广播 - 系统通知系统中所有App设备正在充电

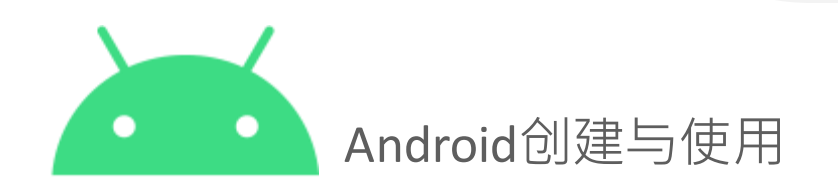

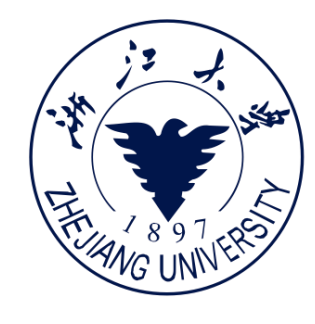

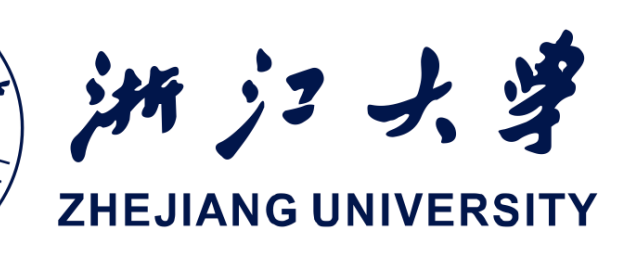

# - 点击"分享"打开一个允许用户上传照片App的Activity

### 显式 Intent 和隐式 Intent

### 显式 Intent

### • 启动一个指定的Activity

- Main Activity 启动一个查看购物 车的Activity

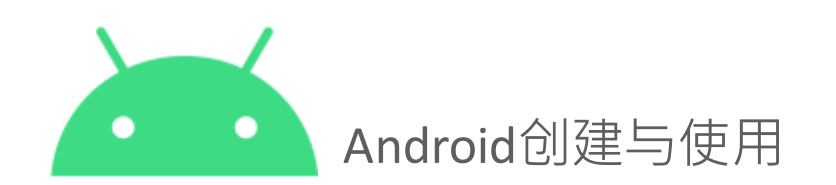

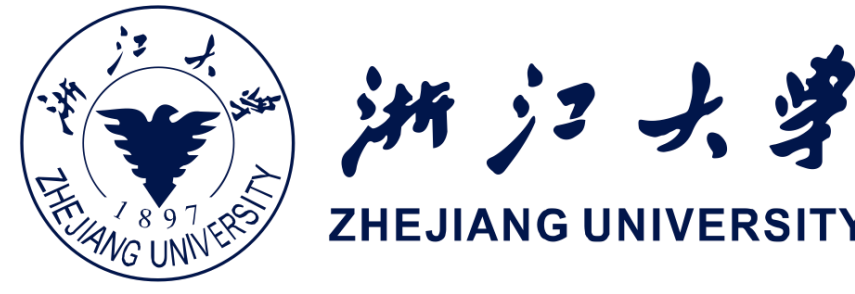

### 隐式 Intent

- 让系统找到一个可以处理该请求的 Activity
  - 点击分享打开一个选择界面,其 中包含可选的一系列App

分享到

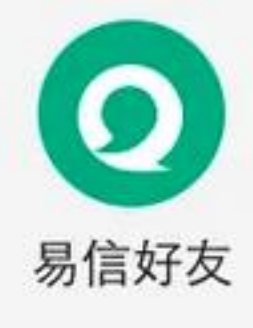

6

新浪微博

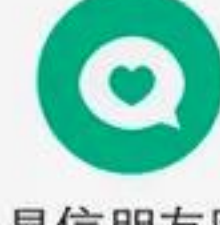

LOFTER

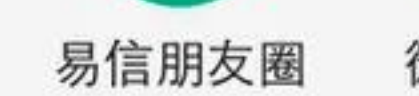

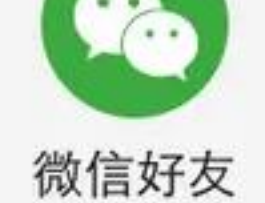

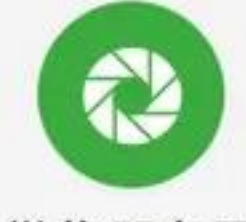

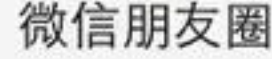

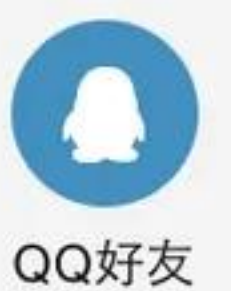

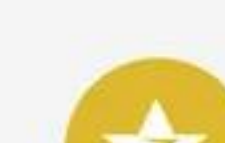

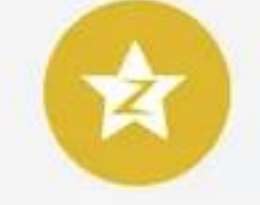

QQ空间

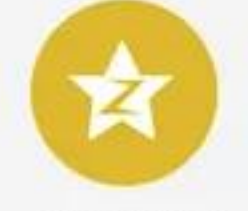

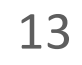

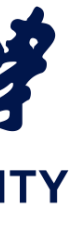

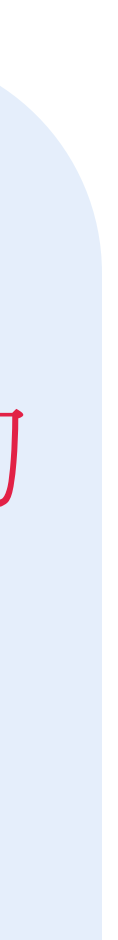

### 使用Intent 启动一个Activity

### 使用显式 Intent 启动一个Activity

### 为了启动一个指定的Activity, 使用 一个显式的Intent

1. 创建一个Intent Intent intent = new Intent(this, ActivityName.class);

2.使用Intent来启动Activity startActivity(intent);

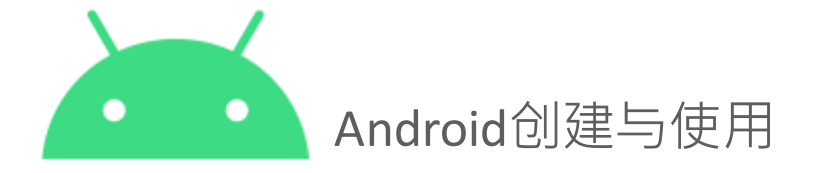

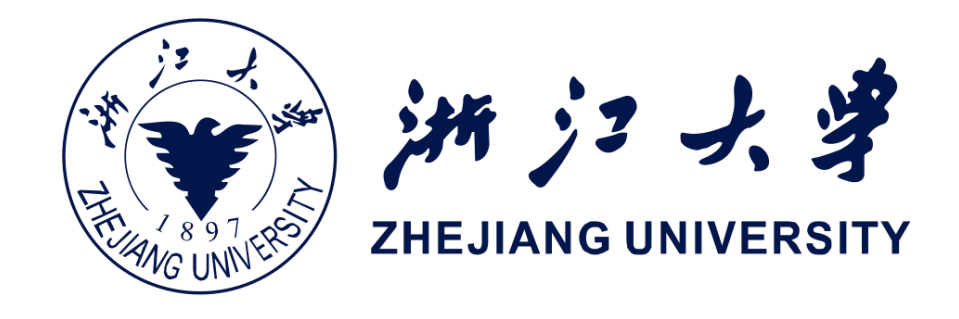

### 使用隐式 Intent 启动一个 Activity

如果需要让安卓系统找到一个可以 处理请求的Activity, 使用一个隐式的 Intent

1.创建一个Intent Intent intent = new Intent(action, uri);

2.使用Intent来启动Activity startActivity(intent);

### 隐式 Intent 例子

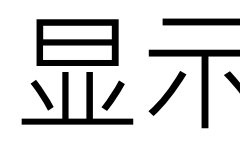

Uri uri = Uri.parse("https://www.zju.edu.cn/"); Intent it = new Intent(Intent.ACTION VIEW, uri); startActivity(it);

Uri uri = Uri.parse("tel:8005551234"); Intent it = new Intent(Intent.ACTION DIAL, uri); startActivity(it);

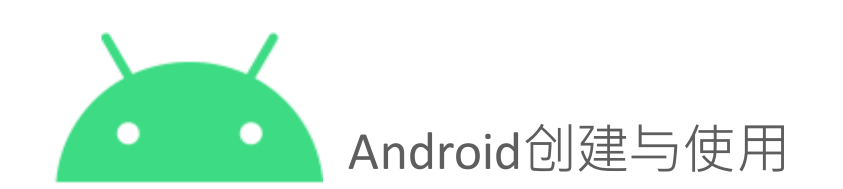

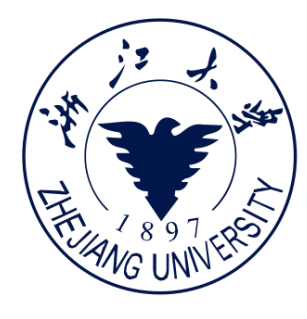

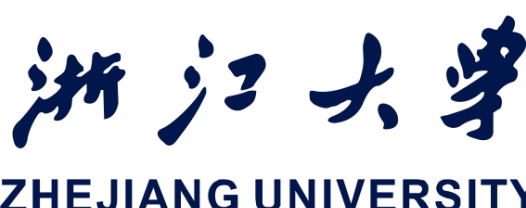

### 显示一个网页

### 打电话

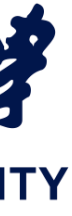

### Activity怎么运行?

- 所有的 Activity 实例是由安卓运行 时(Android Runtime)进行管理
- 由 Intent 启动

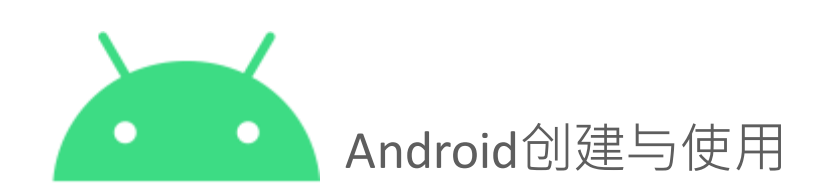

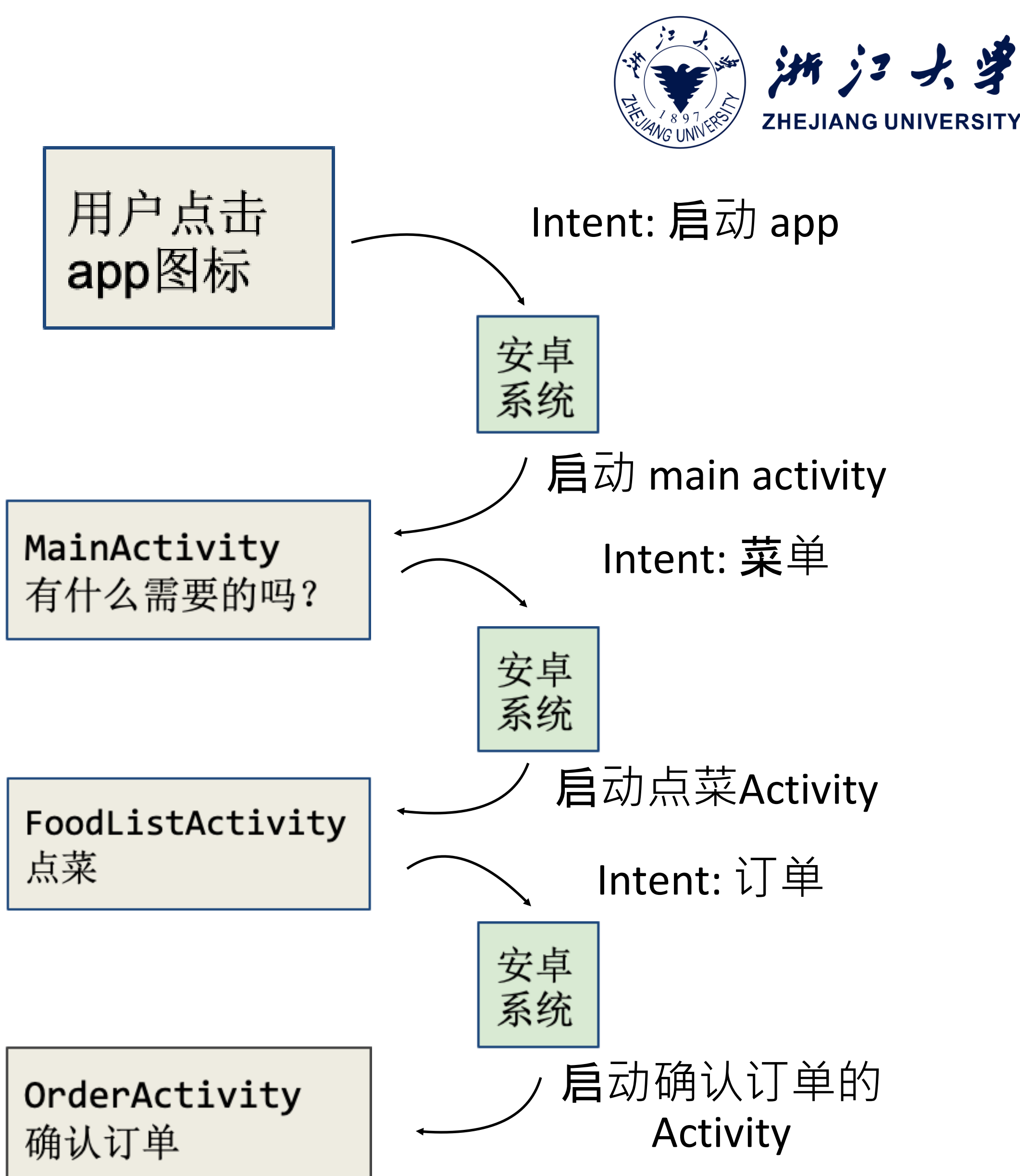

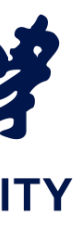

### Intent中两种类型的发送数据

# Data — 可以用URI表示,数据的地址。只能有一个值 Extras — 一个Bundle,包含了一个或多个键值对(key-values pairs)

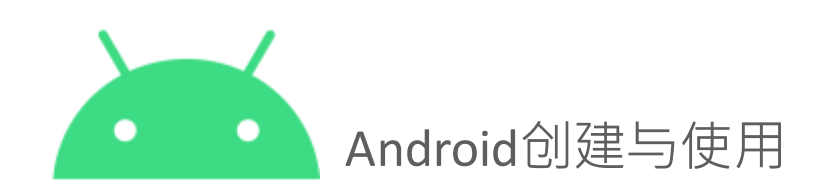

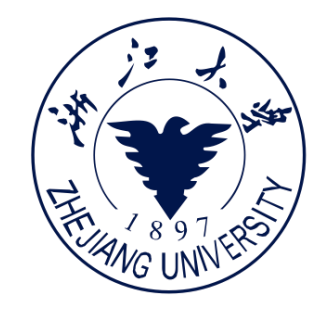

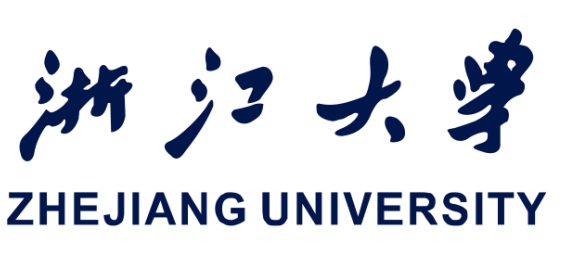

### 数据的发送与接收

### 发送数据的 Activity

- 1. 创建 Intent 对象
- 2. 把 data 或者 extras 放在 Intent 中
- 3. 调用 startActivity() 启动一个新的 Activity

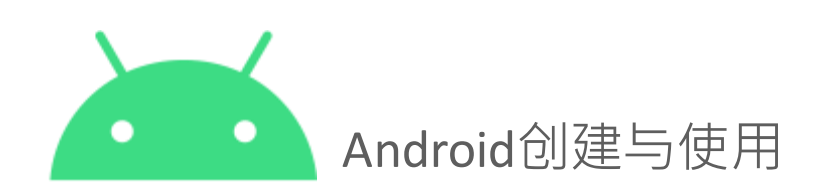

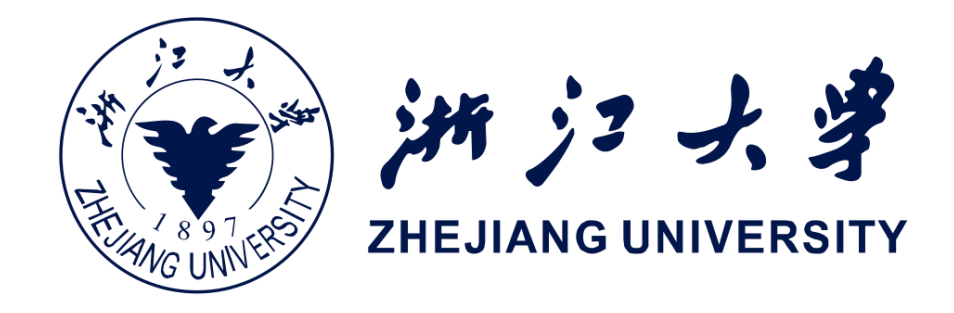

### 接收数据的 Activity

### 拿到 Intent 对象 从 Intent 对象中提取 data 或者 extras

### 在 Intent 的 data 中放入URI

// A web page URL intent.setData(Uri.parse("http://www.google.com"));

// A sample file URI intent.setData(Uri.fromFile(new File("/sdcard/sample.jpg")));

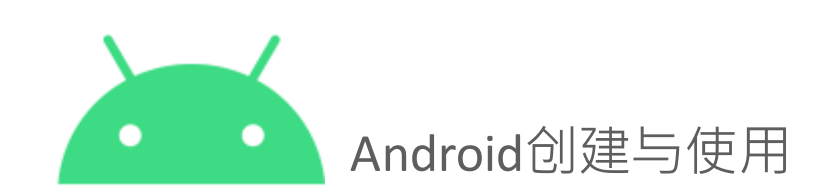

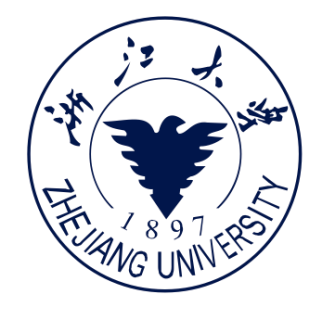

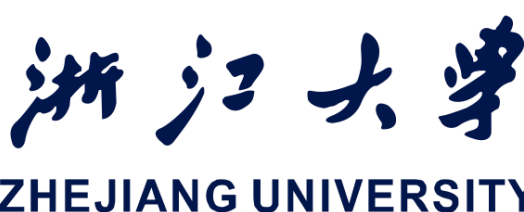

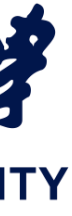

### 在 Intent 的 extras 中放入数据

- putExtra(String name, int value)
   ⇒intent.putExtra("level", 406);
- putExtra(String name, String[] value)
   ⇒ String[] foodList = {"Rice", "Beans", "Fruit"}; intent.putExtra("food", foodList);
- putExtras(bundle);
   ⇒如果数据很多,创建一个bundle

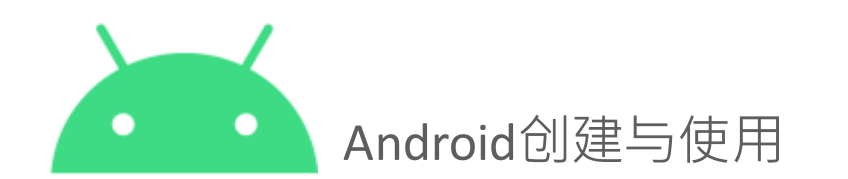

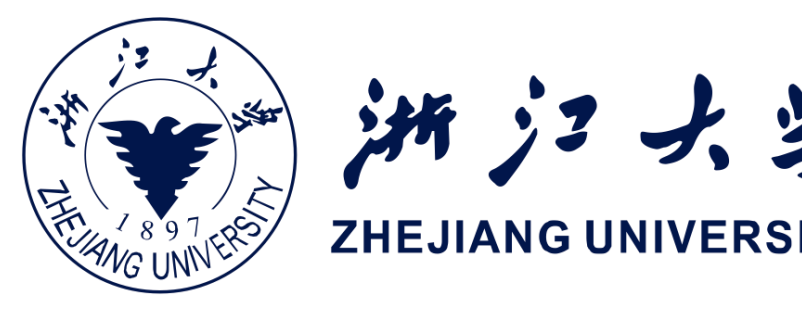

public static final String EXTRA\_MESSAGE\_KEY =
"com.example.android.twoactivities.extra.MESSAGE";

Intent intent = new Intent(this, SecondActivity.class);

String message = "Hello Activity!";
intent.putExtra(EXTRA\_MESSAGE\_KEY, message);
startActivity(intent);

用 extras 给 Activity 传递数据

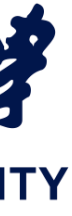

### 从 Intent 当中获取数据

- getData(); Uri locationUri = intent.getData();
- int level = intent.getIntExtra("level", 0);

• Bundle bundle = intent.getExtras(); **⇒ M**bundle**当中**获取所有数据

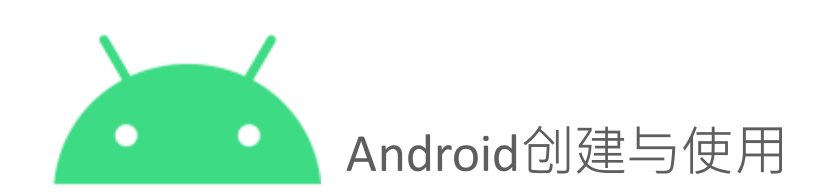

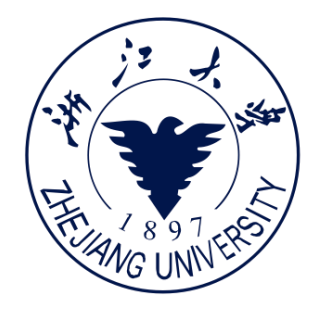

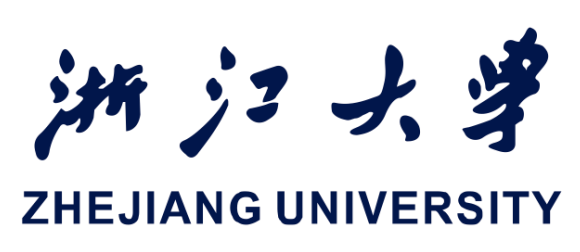

## • int getIntExtra (String name, int defaultValue)

### 把数据返回给原先的 Activity

- 2. 从第二个 Activity 当中返回数据 - 创建一个新的 Intent - 使用 putExtra() 方法将回应的数据放在 Intent 中 - 将结果设置为 Activity.RESULT OK - 如果用户取消了,设置为 Activity.RESULT CANCLE - 调用 finish() 来关闭 Activity

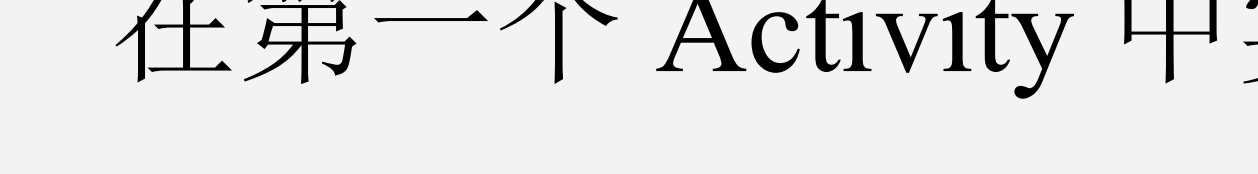

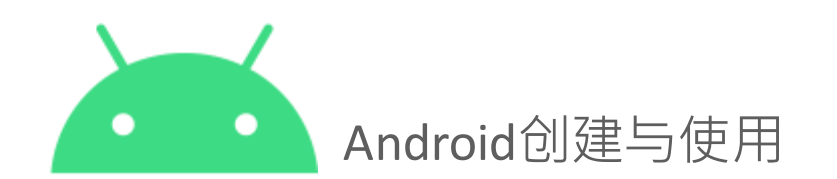

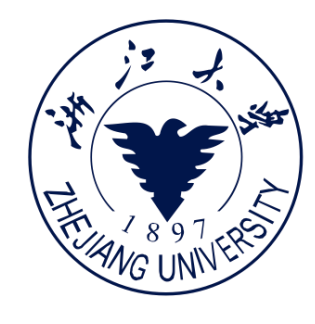

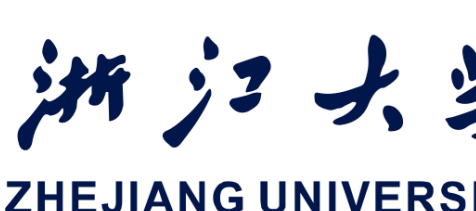

### 1. 使用 startActivityForResult() 来启动接收数据Activity

3. 在第一个 Activity 中实现 on Activity Result()

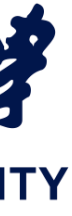

### startActivityForResult()

startActivityForResult(intent, requestCode) • 根据Intent自动 Activity,将其标识符设定为 requestCode

• 通过 Intent extras 来传递数据

• 结束之后回到先前的 Activity, 执行 onActivityResult() 回调函数 来处理返回的数据

• 使用 requestCode 来标识返回的是哪一个Activity

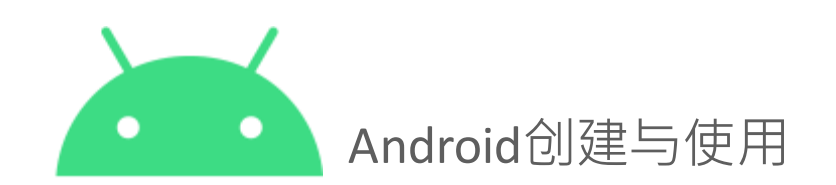

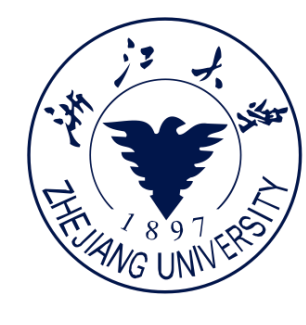

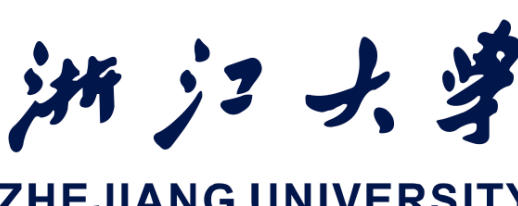

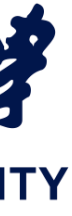

### 1. startActivityForResult()

public static final int TEXT REQUEST = 1;

Intent intent = new Intent(this, TextActivity.class);

startActivityForResult(intent, TEXT REQUEST);

### 2. 从第二个 Activity 当中返回数据

// 创建一个 intent

Intent replyIntent = new Intent(); // 把 data 放入 extra

replyIntent.putExtra(EXTRA REPLY, reply); // 把 activity 的 result 设置为 RESULT OK setResult(RESULT OK, replyIntent); // 结束当前 activity finish();

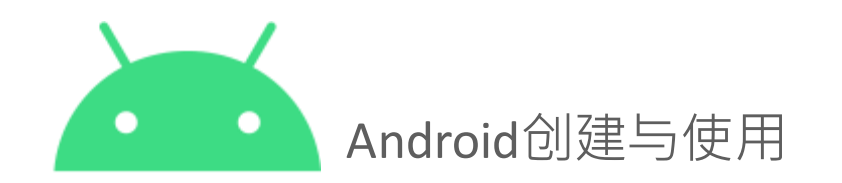

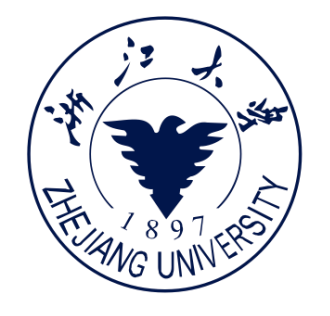

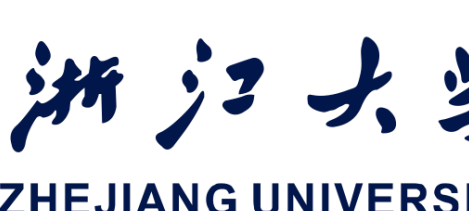

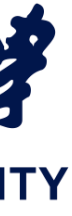

### 3. 实现 onActivityResult()

public void onActivityResult(int requestCode, int resultCode, Intent data) {

super.onActivityResult(requestCode, resultCode, data);

if (requestCode == TEXT REQUEST) { // Identify activity if (resultCode == RESULT OK) { // Activity succeeded String reply = data.getStringExtra(SecondActivity.EXTRA REPLY); // ... do something with the data

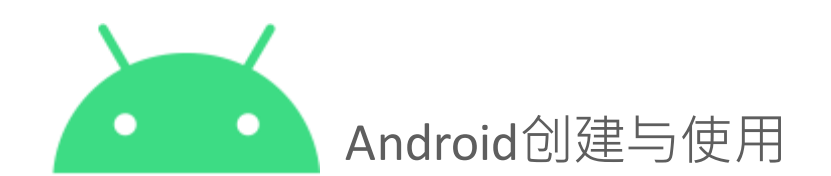

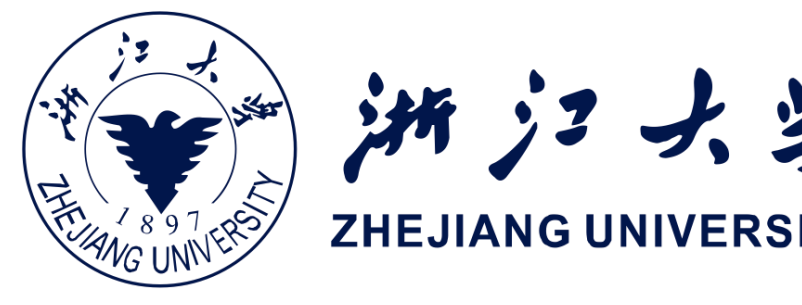

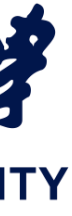

### Intent数据传输

### FirstActivity

Intent intent = ... intent.putExtra(...) startActivityForResult (intent, TEXT REQUEST);

public void onActivityResult(int requestCode, int resultCode, Intent data) { super.onActivityResult(requestCode, resultCode, data);

if (requestCode == TEXT\_REQUEST) { // Identify activity if (resultCode == RESULT\_OK) { // Activity succeeded String reply = data.getStringExtra(SecondActivity.EXTRA\_REPLY); Android创建与使用

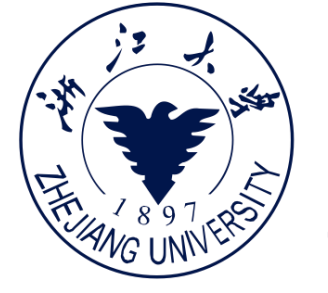

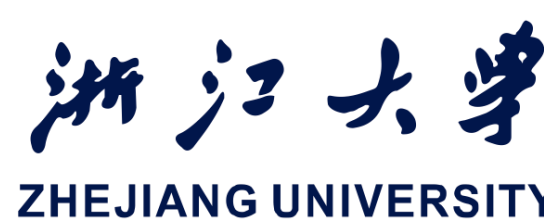

### SecondActivity

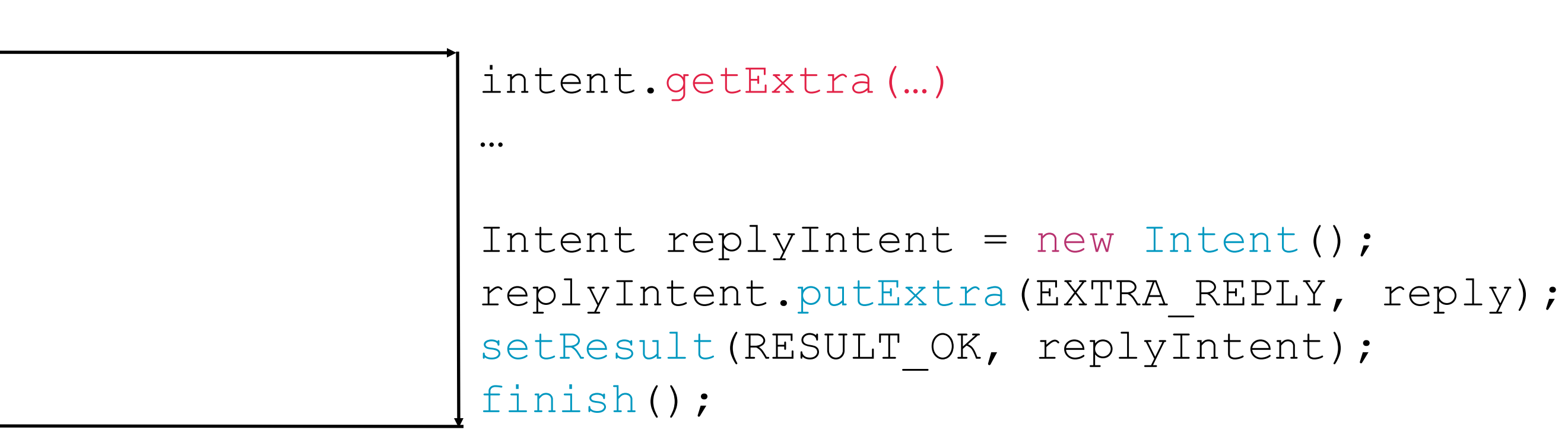

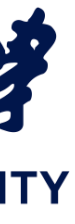

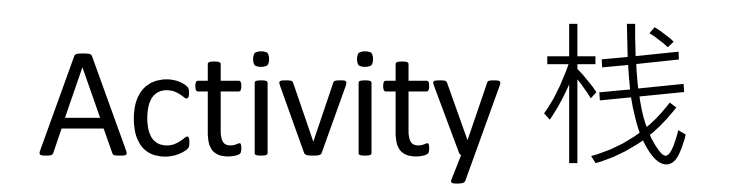

### 当 Activity 启动的时候,前一个 Activity 停止了, 并被放入Activity 栈当中 • 栈的特点:后进先出。当现在的 Activity 停止的时 候, 或者用户点击了回退按钮, 这个Activity从栈中 弹出,系统将恢复前一个Activity

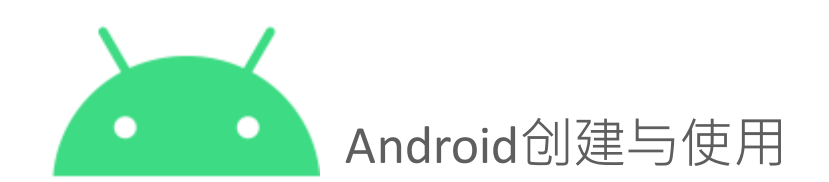

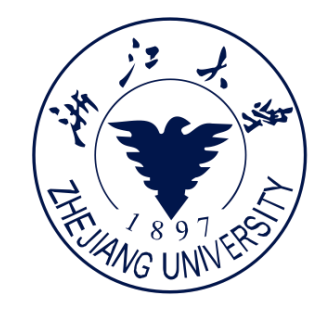

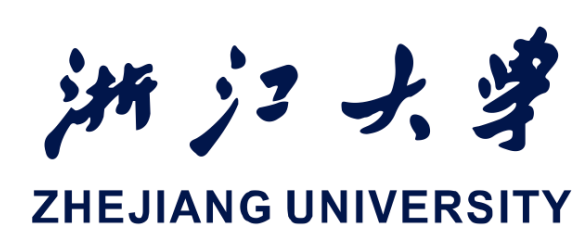

Activity 栈

### 场景描述:用户查看了购 物车之后,决定加入更多 的物品,然后提交订单

CartActivity 查看购物车 FoodListActivity 选择食品 MainActivity

请问您想要做什么?

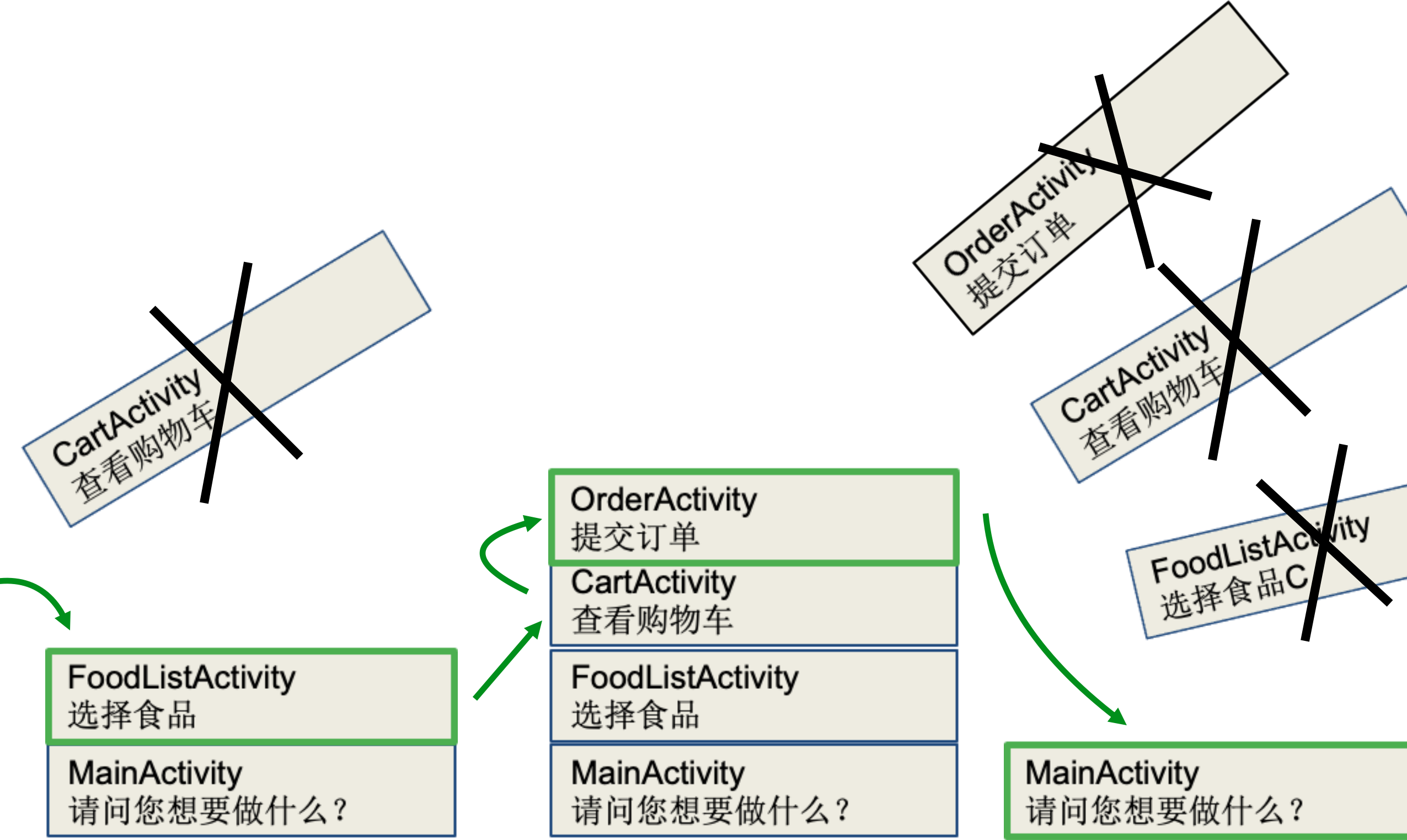

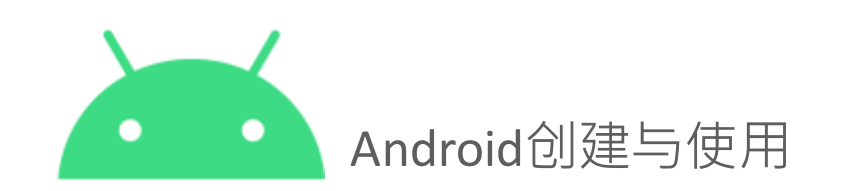

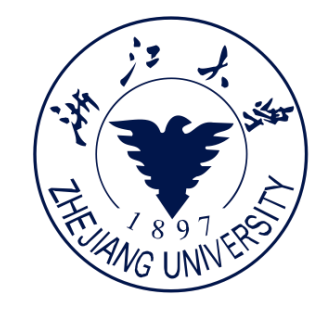

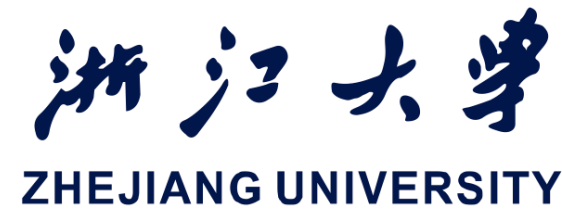

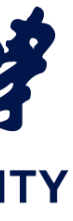

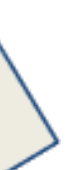

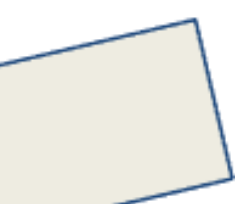

### 两种类型的导航

### 向后导航 🗸

### • 设备的返回按钮

由 Android 系统的 back 栈 控制 

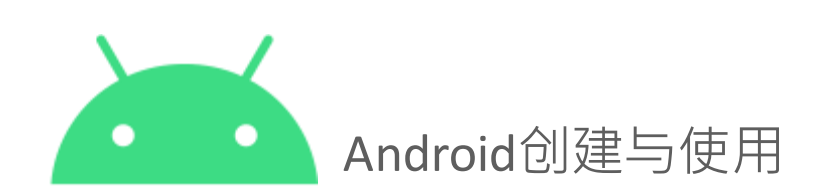

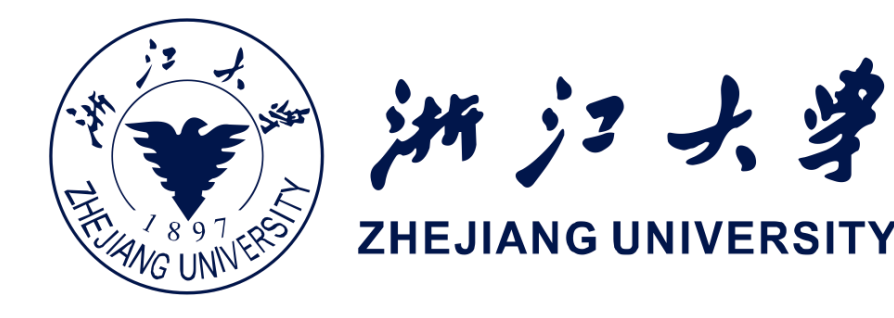

### 向上导航(

- •在 App 的动作栏
- •由 manifest 文件中定义的 Activity 的 父子关系控制

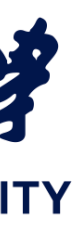

### 向后导航

- Back 栈存储了最近浏览过的视图
- 出特性)
- 每一个任务都有它的 back 栈

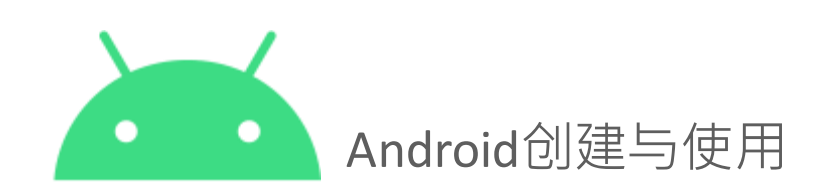

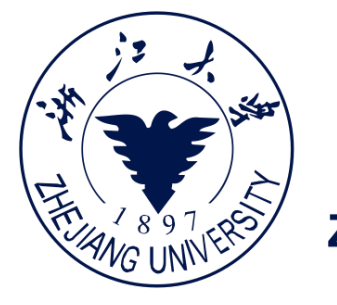

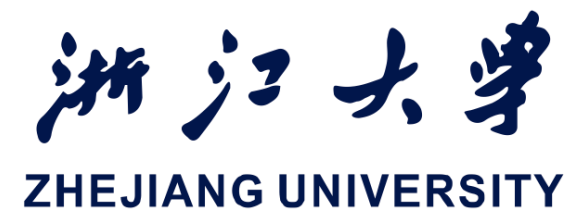

### • Back 栈包含当前任务的所有 Activity 实例,存储的 顺序和用户启动这些实例的顺序相反(栈的先进后

• 切换任务的同时,会激活切换到的任务的 back 栈

### 向上导航

### • 返回当前 Activity 的父 Activity

### • 在 manifest 中定义 Activity 的父子关系

• 设置 parentActivityName <activity android:name=".ShowDinnerActivity" android:parentActivityName=".MainActivity" > </activity>

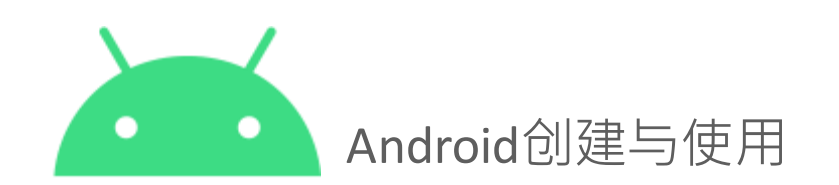

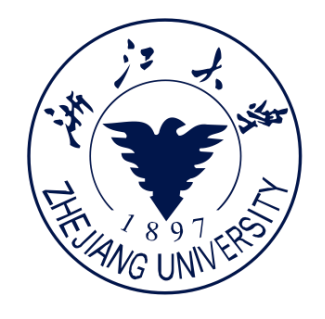

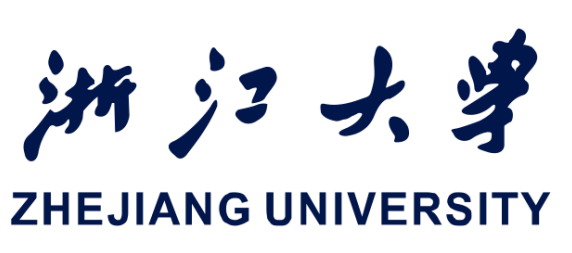

小结

- 一个Activity对应一个Layout(UI界面)和一个Java类(事件响应)
- 创建Activity - 创建Layout, 定义Java类, onCreate中关联Layout, 清单文件申明
- Inten作用 启动Activity、服务、广播
  - 显示Intent 与 隐式Intent
  - 应用组件之间的数据传递setData与setExtra vs. getData与getExtra
- Activity栈
  - 向后导航 用户浏览顺序
  - 向上导航 App清单文件父子关系

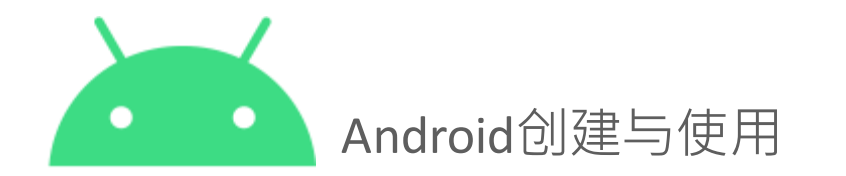

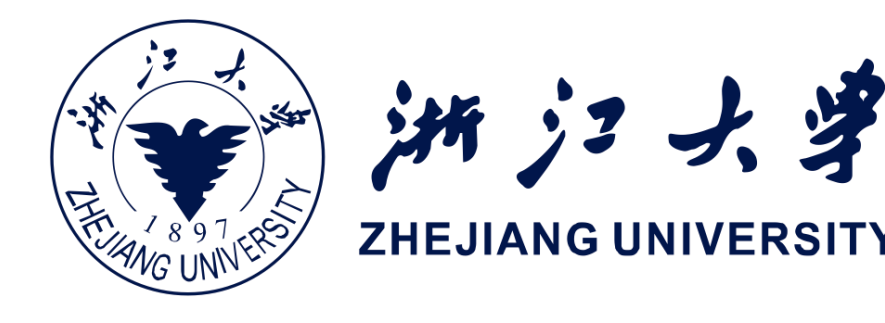

- 应用组件之间的数据返回startActivityForResult与onActivityResult

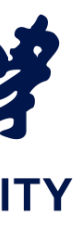

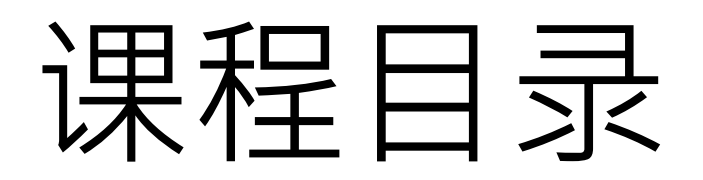

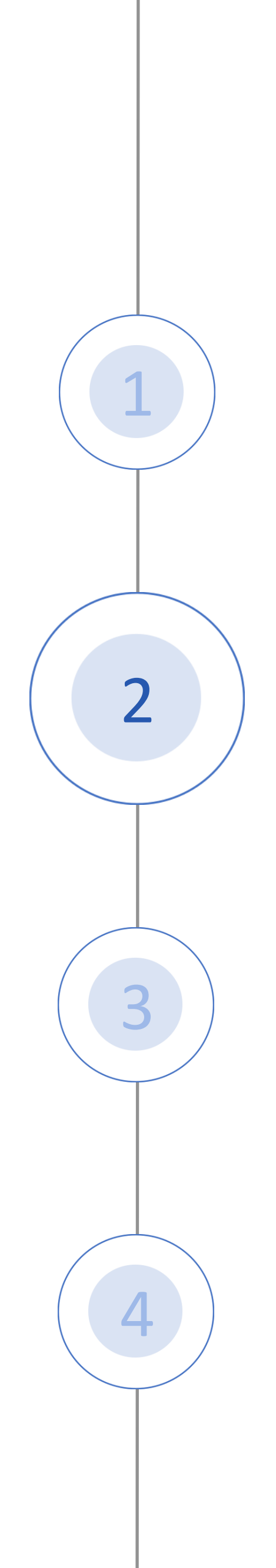

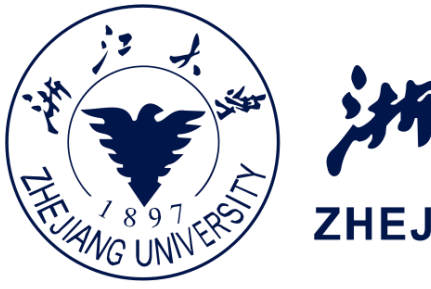

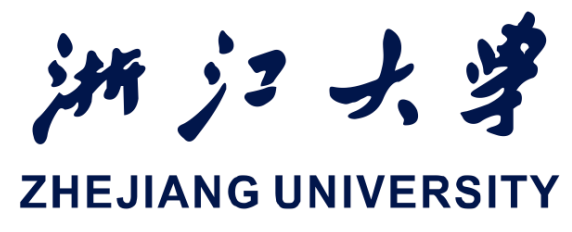

### Activity 和 Intent

### Activity Lifecycle

### Activity Instance State

### Activity的相关使用

### 什么是活动生命周期

- 活动生命周期是一个活动( Activity) 从创建到销毁期间 经历的所有状态集
- 更正式的说,活动生命周期 是包含Activity所有状态的有 向图,以及从一个状态转换 到下一个状态时的回调(有 向边的动作)

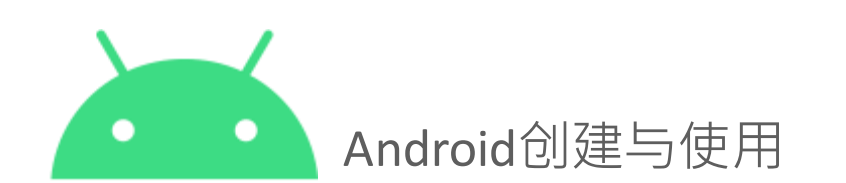

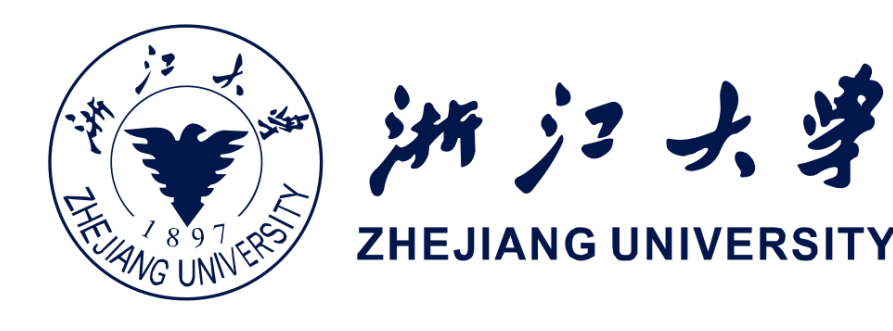

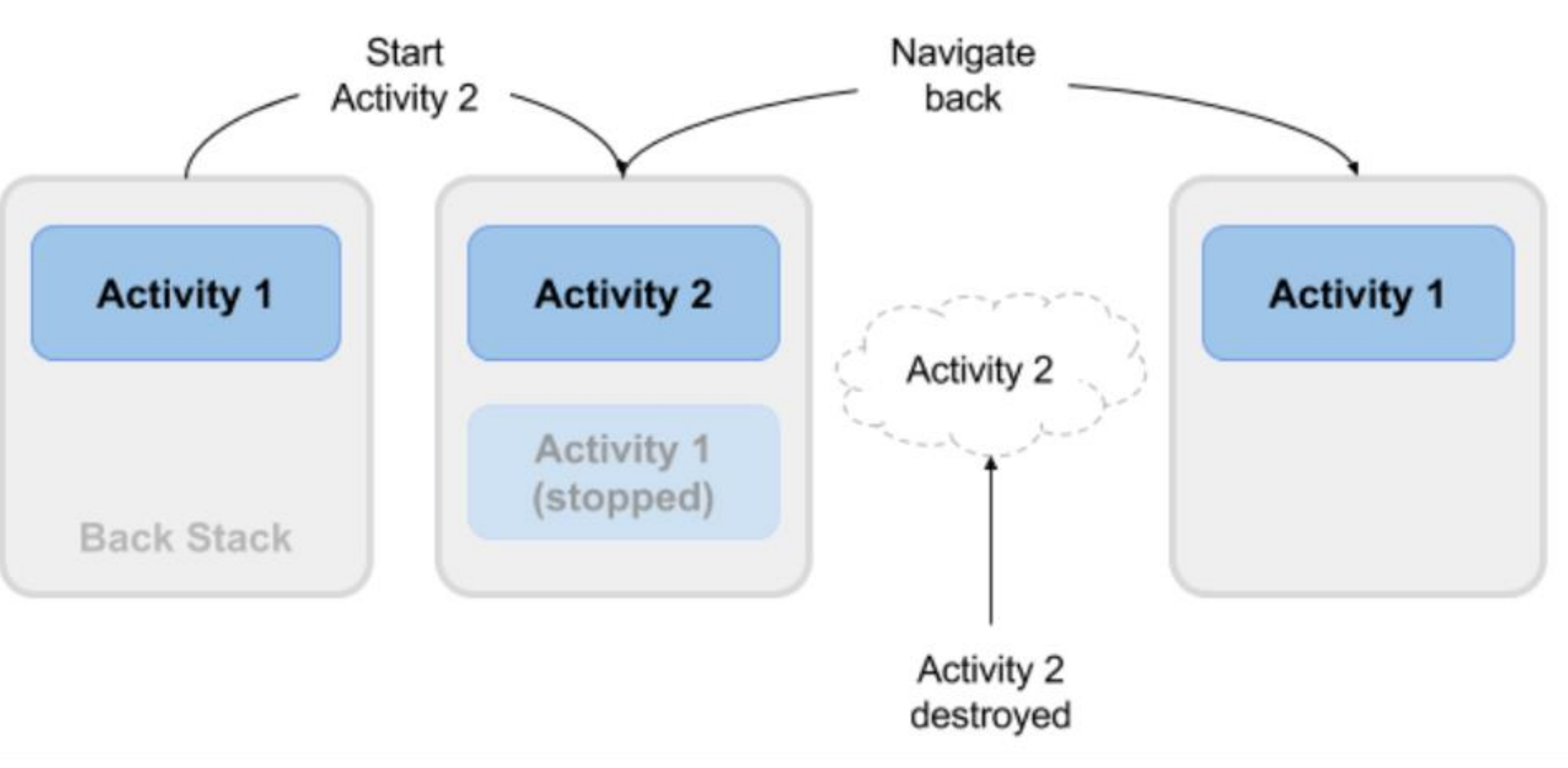

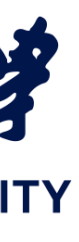

### 活动生命周期包含的状态集

- 状态集
  - Created
  - Started
  - Resume
  - Paused 暂停
  - Stopped 停止
  - Destroyed 销毁

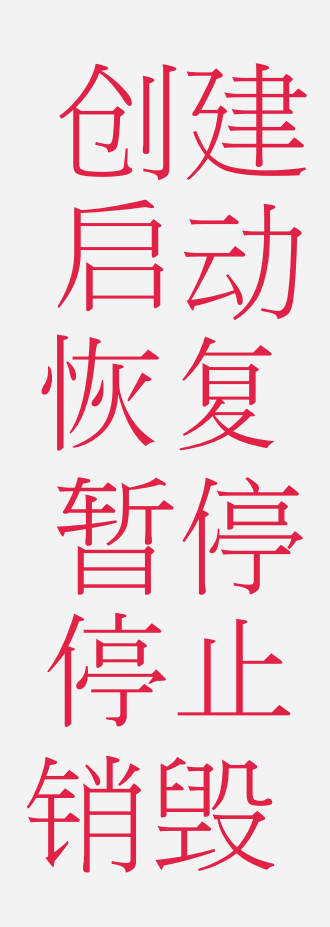

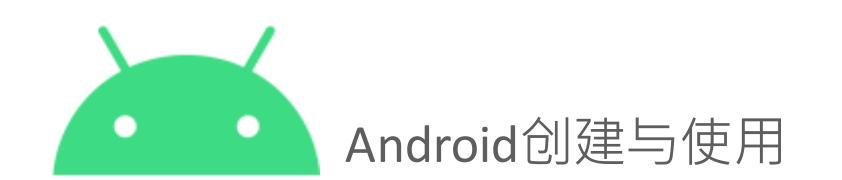

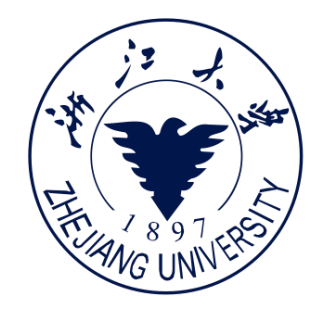

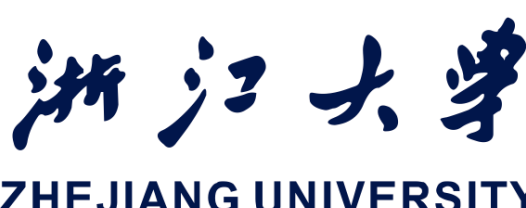

# Activity 状态的改变一般来说是因为用户操作,譬如旋转 设备,或是因为系统原因(系统调度等)

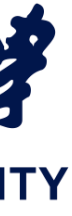

### 活动状态和回调图

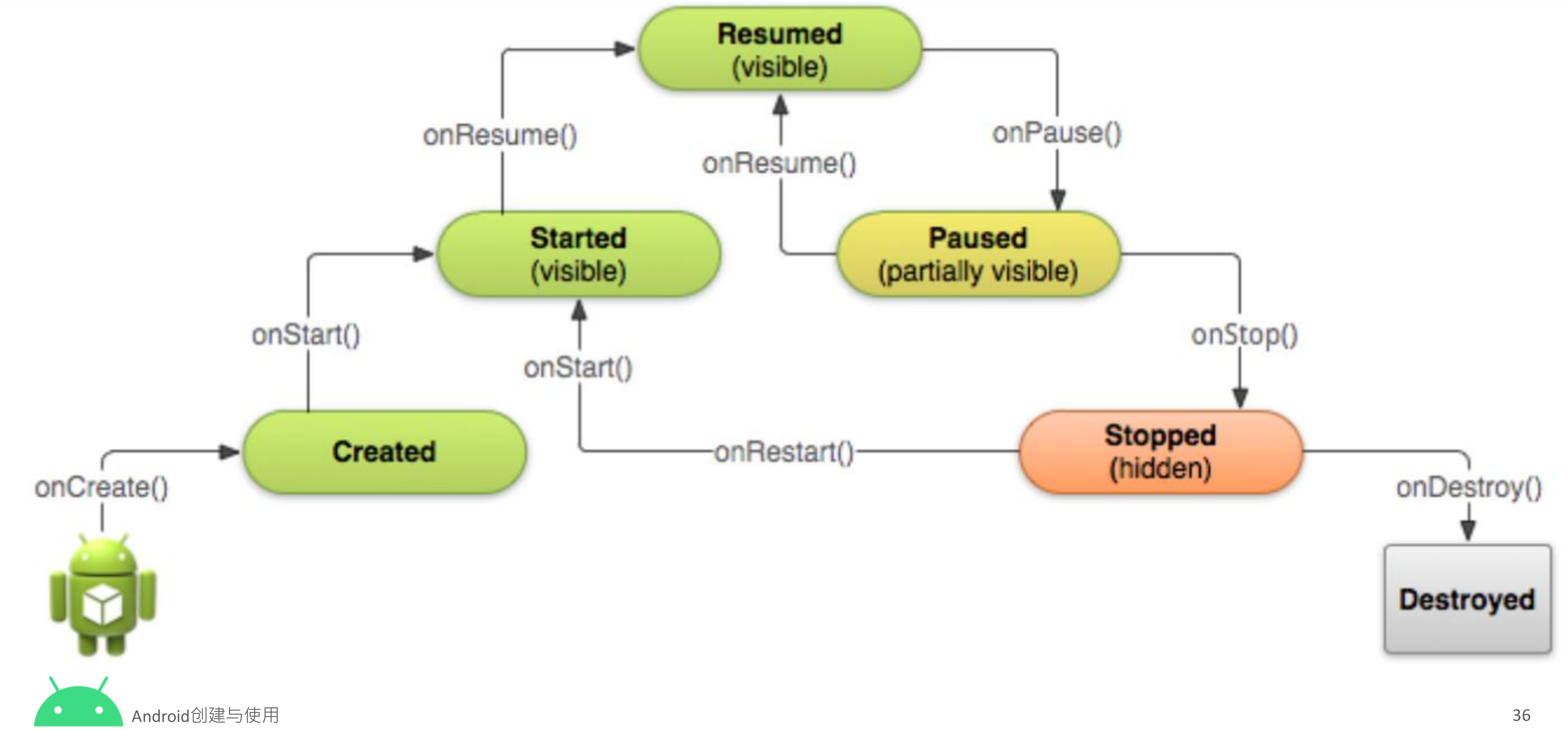

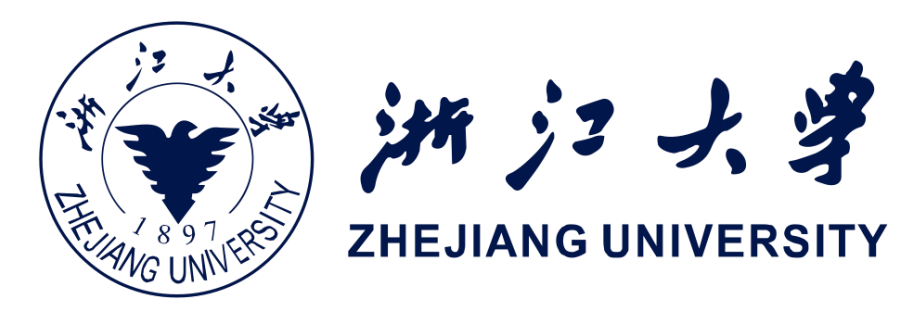
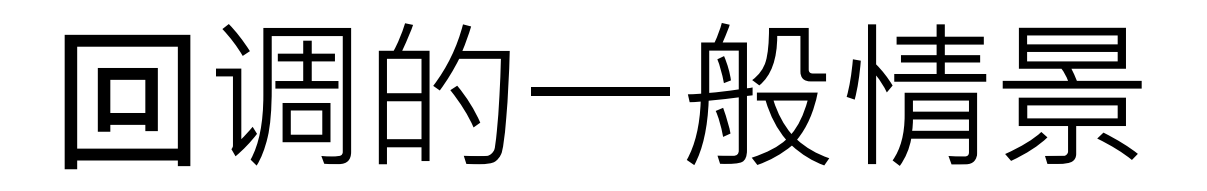

• 一个Activity启动后出现在手机屏幕上, 之后再由使用者按下返回键结束,一段 时间后因各种原因被系统销毁。在这个 情景中回调执行顺序是:

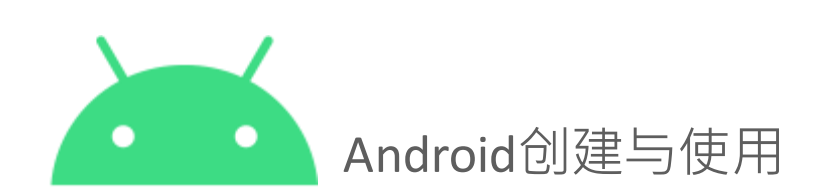

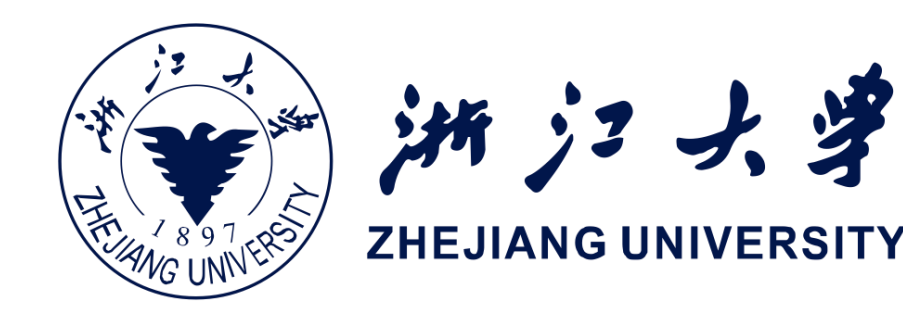

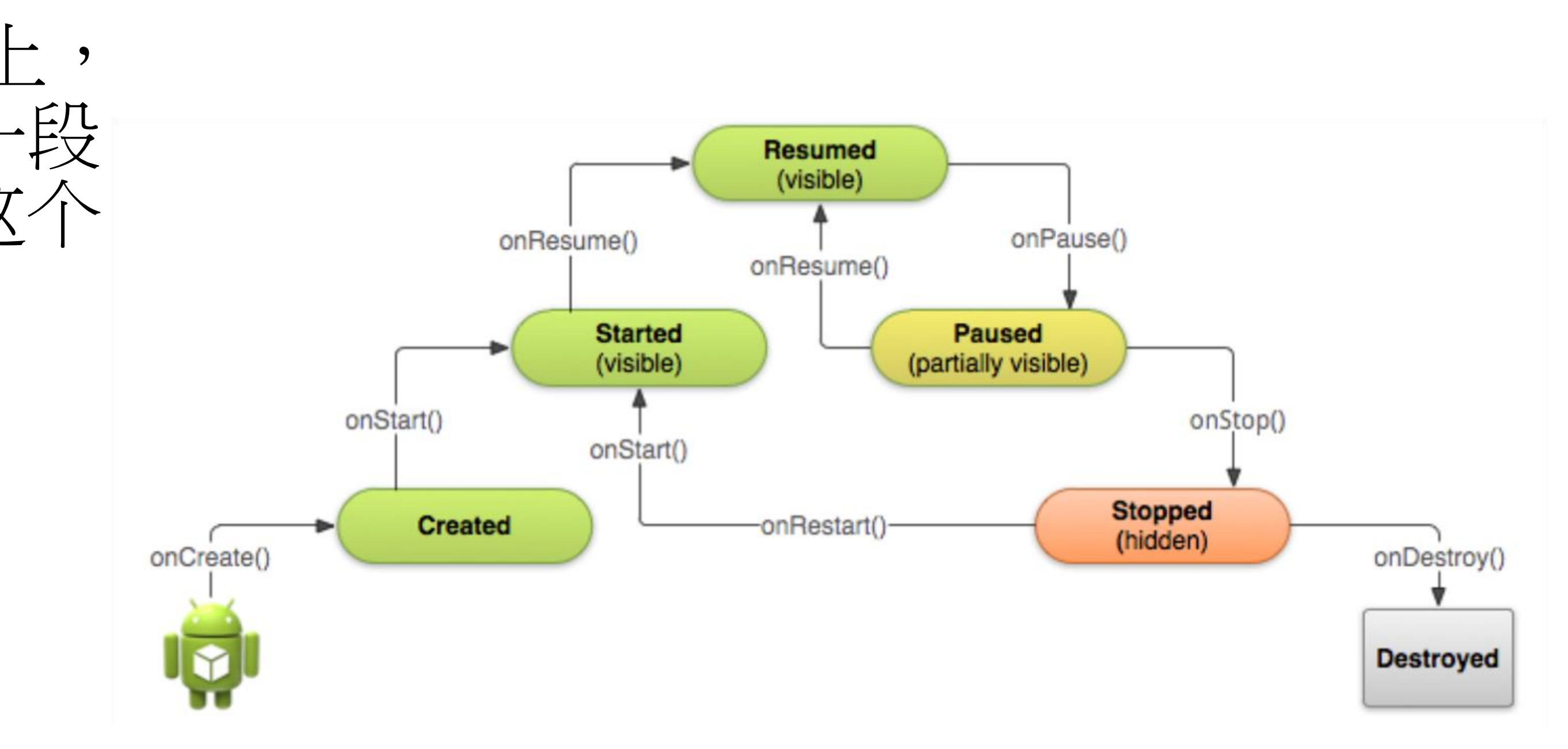

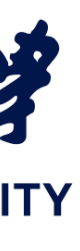

# 回调的一般情景

- 当Activity准备要产生时,先调用 onCreate方法
- Activity产生后(还未出现在手机屏 幕上),调用onStart方法
- 当Activity出现在手机屏幕后,调用 onResume方法
- 当使用者按下返回键结束Activity时 先调用onPause方法
- 当Activity从屏幕上消失时,调用 onStop方法
- Activity被系统销毁之前,调用 onDestroy方法

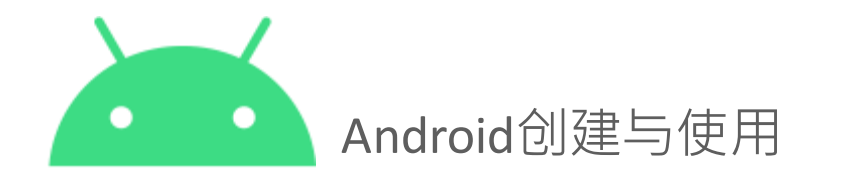

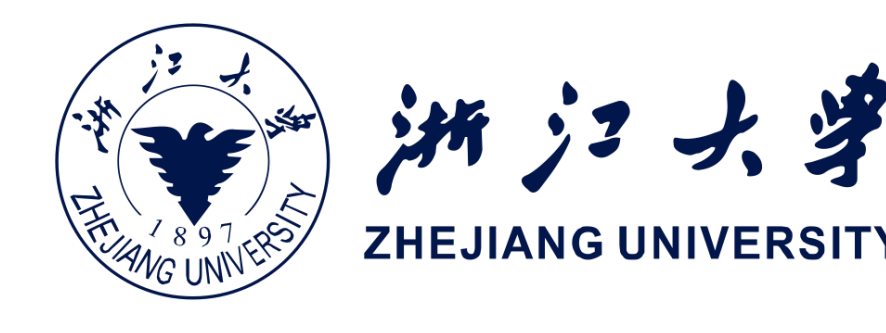

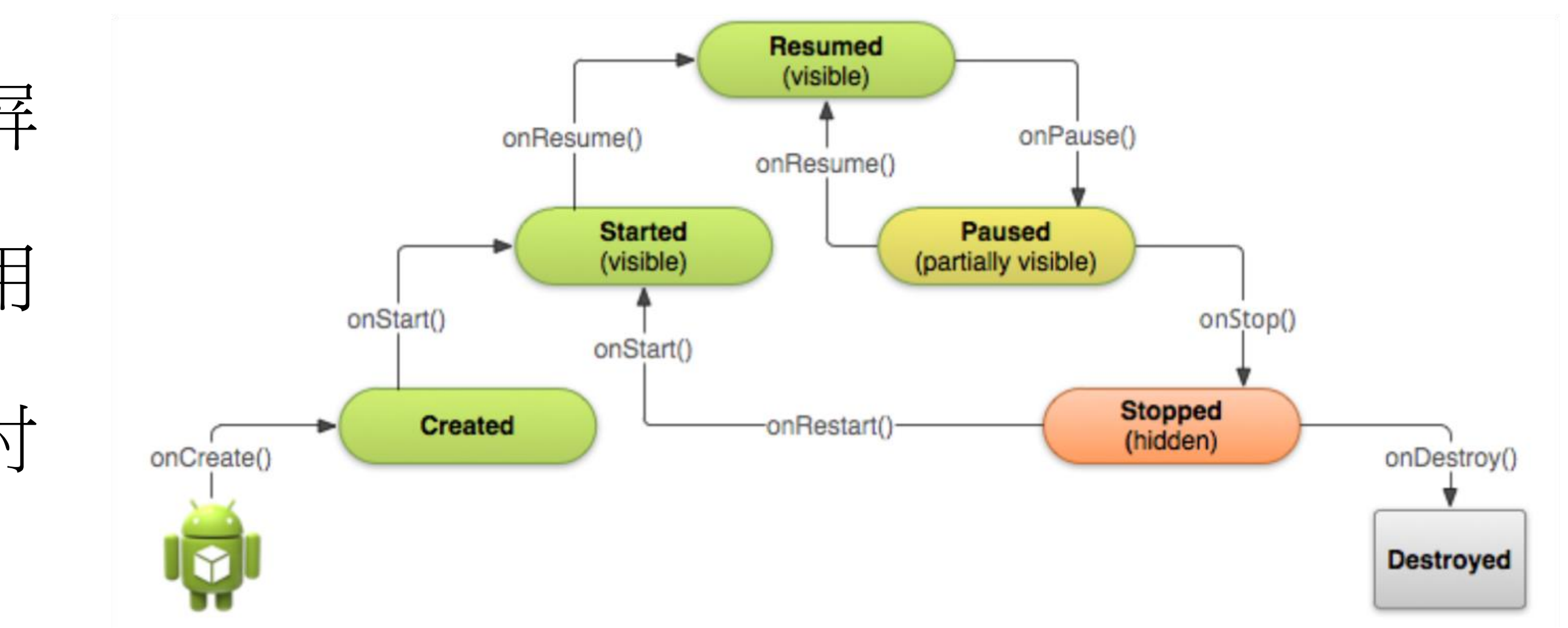

![](_page_37_Picture_11.jpeg)

• 当 Activity 已经显示在手机屏幕上了, 但这个 Activity 如果有对话框出现在 Activity 的前面,此时 Activity 是无法交 互使用的,称之为在暂停状态下。在这 个情景中回调执行顺序是: - 当出现对话框, Activity部分可见, 但 无法交互使用时,调用onPause方法 - 对话框消失,调用onResume方法后, Activity才完全可见

![](_page_38_Picture_2.jpeg)

![](_page_38_Picture_3.jpeg)

![](_page_38_Figure_4.jpeg)

![](_page_38_Picture_6.jpeg)

# 切换Activity情景

• 当Activity在手机屏幕時, 用户开启最 近使用的App清单,并点击了另一个 App时,在前景的Activity会停止并进 入背景, 直到使用者再在App清单中 点击这个Activity, 这个Activity才会 被重新执行。在这个情景中回调执行 顺序是:

![](_page_39_Picture_2.jpeg)

![](_page_39_Picture_3.jpeg)

![](_page_39_Figure_4.jpeg)

![](_page_39_Picture_6.jpeg)

# 切换Activity情景

- 用户点击另一个App执行,让原本 在前景的Activity进入背景前,会先 调用onPause方法, 再调用onStop方 法,此时Activity完全进入背景,不 在手机画面上
- 当Activity由用户从最近使用App清 单中点击后,先调用onRestart方法
- 之后再调用onStart方法
- Activity显示在手机画面后,再调用 onResume方法

![](_page_40_Picture_5.jpeg)

![](_page_40_Picture_6.jpeg)

![](_page_40_Figure_7.jpeg)

![](_page_40_Picture_9.jpeg)

![](_page_41_Picture_0.jpeg)

# • 每个新的Activity都需要开发者覆盖onCreate方法 • 剩下的回调方法当开发者需要时覆盖

![](_page_41_Picture_2.jpeg)

![](_page_41_Picture_3.jpeg)

![](_page_41_Picture_4.jpeg)

![](_page_41_Picture_6.jpeg)

# onCreate() -> Created

- 首次创建时调用,例如当用户 点击启动器图标时
- 完成所有静态的创建工作:创 建视图,将数据绑定到列表,
- 在Activity的生命周期中只调用 一次,以后恢复Activity时使用 之前已冻结的状态,而不再调 用onCreate()
- 始终跟随onStart()调用

![](_page_42_Picture_5.jpeg)

• • •

![](_page_42_Picture_6.jpeg)

@Override public void onCreate(Bundle savedInstanceState) super.onCreate(savedInstanceState); // The activity is being created.

#### onCreate() 示例

![](_page_42_Picture_10.jpeg)

### onStart() -> Started

- 当Activity即将出现在屏幕时调 用
- 在生命周期中可以多次被调用

![](_page_43_Picture_3.jpeg)

![](_page_43_Picture_4.jpeg)

#### @Override protected void onStart() { super.onStart(); // The activity is about to become visible.

#### onStart() 示例

![](_page_43_Picture_8.jpeg)

### onRestart() -> Started

- Activity处于停止状态,但即将 再次启动。在它启动之前 onRestart()被调用
- onRestart()设计上是一个非常短 暂的状态
- 始终紧跟onStart()

![](_page_44_Picture_4.jpeg)

![](_page_44_Picture_5.jpeg)

#### @Override protected void onRestart() { super.onRestart(); // The activity is between stopped and started.

#### onRestart() 示例

![](_page_44_Picture_9.jpeg)

### onResume() -> Resumed/Running

- 当Activity已经出现在屏幕并即 将开始与用户交互时调用
- 此时意味着Activity已移至 Activity堆栈的顶部
- 开始接受用户输入
- 代表Activity正处于运行状态
- 始终跟随onPause()

![](_page_45_Picture_6.jpeg)

![](_page_45_Picture_7.jpeg)

![](_page_45_Picture_8.jpeg)

# @Override protected void onResume() { super.onResume(); // The activity has become visible // it is now "resumed"

#### onResume() 示例

### onPause() -> Paused

- 当系统打开另外一个Activity时 调用
- 此时用户正在离开Activity,但
   Activity仍部分可见
- 这一状态通常用来将未保存的 修改持久化以及停止动画等消 耗资源的内容
- 覆盖这一回调的<mark>实现运行时间 必须很短</mark>,因为在此方法返回 之前,下一个Activity不会被打 开

![](_page_46_Picture_5.jpeg)

![](_page_46_Picture_6.jpeg)

![](_page_46_Picture_7.jpeg)

#### @Override

#### protected void onPause() {

#### super.onPause();

- // Another activity is taking focus
- // this activity is about to be "paused"

#### onPause() 示例

# onStop() -> Stopped

- 当Activity不再对用户可见时调 用
- 此时有可能是系统打开一个新 的Activity, 或是一个旧的 Activity被带到前景,或是这个 Activity正在被销毁
- onPause()短时间内未能处理完 的逻辑可以放在这里实现

![](_page_47_Picture_4.jpeg)

![](_page_47_Picture_5.jpeg)

![](_page_47_Picture_6.jpeg)

**@**Override protected void onStop() { super.onStop(); // The activity is no longer visible // it is now "stopped"

#### onStop() 示例

![](_page_47_Picture_10.jpeg)

# onDestroy() -> Destroyed

- 这是Activity被销毁之前的最后一次调 用
- 通常发生在用户通过导航返回上一个 Activity, 或是配置改变(设备旋转、 用户开启了多窗口模式等)
- 有可能是该Activity主动结束自身或是 系统决定销毁该Activity来节省内存
- 可以通过调用isFinishing()方法来检查 是否正在销毁
- 系统可能会在不调用它的情况下销毁 Activity,因此建议使用onPause()或 onStop() 来保存退出前的数据或状态

![](_page_48_Picture_6.jpeg)

![](_page_48_Picture_7.jpeg)

![](_page_48_Picture_8.jpeg)

### @Override protected void onDestroy() { super.onDestroy(); // The activity is about to be destroyed.

#### onDestroy() 示例

![](_page_48_Picture_12.jpeg)

![](_page_48_Picture_15.jpeg)

![](_page_49_Figure_0.jpeg)

![](_page_49_Picture_2.jpeg)

![](_page_49_Picture_3.jpeg)

#### Activity 和 Intent

#### Activity Lifecycle

#### Activity Instance State

### Activity的相关使用

# 什么是活动实例状态?

- 了活动在销毁时的状态
- 例状态

![](_page_50_Picture_4.jpeg)

![](_page_50_Picture_5.jpeg)

![](_page_50_Picture_6.jpeg)

#### • 如果系统由于系统原因(例如配置更改或内存不够 ) 而销毁Activity, 系统会保留这个实例的状态

• 当用户尝试导航返回这个Activity时,系统将使用已 保存的数据创建该Activity的新实例,这些数据描述

• 系统保存的这部分用于恢复先前状态的数据称为实

![](_page_51_Picture_0.jpeg)

布局或其他资源无效: - 旋转设备 • 当发生配置更改时, Android系统会 1. 关闭Activity, 通过调用: -onPause() -onStop() -onDestroy() 2. 重新打开Activity, 通过调用: - onCreate() - onStart() - onResume()

![](_page_51_Picture_2.jpeg)

![](_page_51_Picture_3.jpeg)

![](_page_51_Picture_4.jpeg)

#### • 当用户执行以下操作时,配置更改会使Activity中的当前

# - 选择不同的系统语言,因此区域设置会发生变化 - 进入多窗口模式(从Android 7开始有这个功能)

![](_page_51_Picture_9.jpeg)

# 保存和恢复Activity状态:保存的内容

## • 系统仅保存 - 具有唯一ID (android : id) 的视图状态, 例如EditText 中的文本内容 - 启动这个Activity的Intent

• 开发者负责保存其他Activity和用户数据

![](_page_52_Picture_3.jpeg)

![](_page_52_Picture_4.jpeg)

![](_page_52_Picture_5.jpeg)

![](_page_52_Picture_6.jpeg)

# 保存和恢复Activity状态:保存实例状态的方法

• 在Activity中实现 onSaveInstanceState() - 当Activity可能被销毁 时,这个方法会由 Android运行时调用 - 在这个方法中, 仅为 当前会话期间下的该 Activity实例保存数据 ,不要做多余的

@Override

![](_page_53_Picture_3.jpeg)

![](_page_53_Picture_4.jpeg)

#### public void onSaveInstanceState(Bundle outState) { super.onSaveInstanceState(outState); // Add information for saving HelloToast counter // to the to the outState bundle outState.putString("count", String.valueOf(mShowCount.getText()));

![](_page_53_Picture_7.jpeg)

# 保存和恢复Activity状态:恢复实例状态

- 有两种方法取出已保存 的实例状态 1. (推荐做法) 在 onCreate(Bundle
- mySavedState)中取出, 这 样做的好处是能尽快恢复 之前的样子
- @Override

![](_page_54_Picture_5.jpeg)

![](_page_54_Picture_6.jpeg)

![](_page_54_Picture_7.jpeg)

```
protected void onCreate(Bundle savedInstanceState)
  super.onCreate(savedInstanceState);
  setContentView(R.layout.activity main);
 mShowCount = findViewById(R.id.show count);
 if (savedInstanceState != null) {
      String count = savedInstanceState.getString("co
      if (mShowCount != null)
```

mShowCount.setText(count);

![](_page_54_Picture_11.jpeg)

| <b>~  7 7</b> | $\mathbf{r}$ | + | TT | \ |
|---------------|--------------|---|----|---|
| JU            | 11           | L |    | ) |

# 保存和恢复Activity状态:恢复实例状态

QOverride • 有两种方法取出已保存 public void onRestoreInstanceState(Bundle mySavedState) 的实例状态 super.onRestoreInstanceState(mySavedState); 2. 通过实现 if (mySavedState != null) { onRestoreInstanceState(Bun String count = mySavedState.getString("count"); dle mySavedState)来完成 if (count != null) (注意, 该方法会在在 mShowCount.setText(count); onStart()之后调用)

![](_page_55_Picture_2.jpeg)

![](_page_55_Picture_3.jpeg)

![](_page_55_Picture_4.jpeg)

![](_page_55_Picture_7.jpeg)

![](_page_55_Figure_8.jpeg)

![](_page_55_Figure_9.jpeg)

![](_page_56_Picture_0.jpeg)

![](_page_56_Picture_2.jpeg)

# 渊 ジョ 大学 ZHEJIANG UNIVERSITY

#### Activity 和 Intent

#### Activity Lifecycle

#### Activity Instance State

### Activity的相关使用

![](_page_56_Picture_8.jpeg)

# 片段 (fragments)

- 片段就像Activity中的mini-Activity
- 管理自己的生命周期
- 接收自己的输入事件
- 可以在父Activity运行时添加或删除多个片段
- 可以组合在一个Activity中
- 可以在多个Activity中重用

![](_page_57_Picture_7.jpeg)

![](_page_57_Picture_8.jpeg)

![](_page_57_Picture_9.jpeg)

![](_page_57_Picture_12.jpeg)

![](_page_57_Picture_13.jpeg)

![](_page_57_Picture_15.jpeg)

选择器

#### • 日期选择器(左)

- 时间选择器(右)
- 选择器使用了片段 (fragments)
  - 使用了DialogFragment 来显示选择器
  - DialogFragment是一个 置于顶层的窗口

![](_page_58_Picture_6.jpeg)

![](_page_58_Picture_7.jpeg)

![](_page_58_Picture_8.jpeg)

#### 2016 Mon, May 30

| <  |    | м  | ay 20 | 16   |    | >  |
|----|----|----|-------|------|----|----|
| S  | М  | т  | W     | Т    | F  | S  |
| 1  | 2  | 3  | 4     | 5    | 6  | 7  |
| 8  | 9  | 10 | 11    | 12   | 13 | 14 |
| 15 | 16 | 17 | 18    | 19   | 20 | 21 |
| 22 | 23 | 24 | 25    | 26   | 27 | 28 |
| 29 | 30 | 31 |       |      |    |    |
|    |    |    |       |      |    |    |
|    |    |    | C/    | NCEL |    | ок |

![](_page_58_Figure_11.jpeg)

![](_page_58_Picture_13.jpeg)

# 创建一个日期选择器对话框

- 1. DatePickerDialog.OnDateSetListener
- 2.
- 在onDateSet()中处理日期 3.
- 4.

![](_page_59_Picture_5.jpeg)

![](_page_59_Picture_6.jpeg)

![](_page_59_Picture_7.jpeg)

# 添加一个空白片段,扩展DialogFragment并实现

### 在onCreateDialog()中初始化日期并返回对话框

在Activity中显示选择器和添加方法以使用日期

# 1. 添加片段

#### public class DatePickerFragment extends DialogFragment implements DatePickerDialog.OnDateSetListener {

![](_page_60_Picture_8.jpeg)

![](_page_60_Picture_9.jpeg)

# 2. 实现onCreateDialog()

public class DatePickerFragment extends DialogFragment implements DatePickerDialog.OnDateSetListener {

**@**NonNull

QOverride

public Dialog onCreateDialog(Bundle savedInstanceState) { // Use the current date as the default date in the picker. final Calendar c = Calendar.getInstance(); int year = c.get(Calendar.YEAR); int month = c.get(Calendar.MONTH); int day = c.get(Calendar.DAY OF MONTH); // Create a new instance of DatePickerDialog and return it. return new DatePickerDialog(getActivity(), this, year, month, day);

![](_page_61_Picture_5.jpeg)

![](_page_61_Picture_6.jpeg)

![](_page_61_Picture_8.jpeg)

# 3. onDateSet()中处理日期

@Override
public void onDateSet(DatePicker datePicker, int year, int month, int day) {
 MainActivity activity = (MainActivity) getActivity();
 // call method in MainActivity, to pass selected date
 activity.processDatePickerResult(year, month, day);

![](_page_62_Picture_2.jpeg)

![](_page_62_Picture_3.jpeg)

![](_page_62_Picture_5.jpeg)

.

# 4. 在MainActivity中显示选择器并使用选中的日期

public void showDatePicker(View view) {
 DialogFragment newFragment = new DatePickerFragment();
 newFragment.show(getSupportFragmentManager(), "datePicker");
}

public void processDatePickerResult(int year, int month, int day) {
 // process date

![](_page_63_Picture_3.jpeg)

![](_page_63_Picture_4.jpeg)

![](_page_63_Picture_6.jpeg)

# 创建一个时间选择器对话框

#### • 与日期对话框类似, 只需要 - 把实现DatePickerDialog.OnDateSetListener 变成实现 TimePickerDialog.OnTimeSetListener - 把在onDateSet中处理日期变成在onTimeSet中处理时间

![](_page_64_Picture_2.jpeg)

![](_page_64_Picture_3.jpeg)

![](_page_64_Picture_4.jpeg)

![](_page_64_Picture_6.jpeg)

![](_page_65_Picture_0.jpeg)

### 向后导航 🗸

#### • 设备的返回按钮

由 Android 系统的 back 栈 控制 

![](_page_65_Picture_4.jpeg)

![](_page_65_Picture_5.jpeg)

#### 向上导航(

- •在 app 的动作栏
- •由 manifest 文件中规定的 Activity 的 父子关系控制

![](_page_65_Picture_10.jpeg)

# 历史记录的导航

#### 从Launcher开始的导航 1

![](_page_66_Picture_2.jpeg)

![](_page_66_Picture_3.jpeg)

![](_page_66_Picture_4.jpeg)

![](_page_66_Picture_5.jpeg)

![](_page_66_Picture_6.jpeg)

![](_page_66_Figure_7.jpeg)

![](_page_66_Figure_8.jpeg)

![](_page_66_Picture_10.jpeg)

![](_page_67_Picture_0.jpeg)

![](_page_67_Figure_1.jpeg)

![](_page_67_Picture_2.jpeg)

![](_page_67_Picture_3.jpeg)

![](_page_67_Picture_4.jpeg)

![](_page_67_Picture_6.jpeg)

![](_page_68_Picture_0.jpeg)

# 1 从父窗口到一个子窗口

2 App 主界面 -> 一系列的 新闻摘要 -> 一条新闻

![](_page_68_Picture_3.jpeg)

![](_page_68_Picture_4.jpeg)

![](_page_68_Picture_5.jpeg)

![](_page_68_Picture_6.jpeg)

![](_page_68_Picture_8.jpeg)

# Master/Detail 工作流(后代导航)

| 1      |                              | ත් වූ 10:46                                                                                                    |
|--------|------------------------------|----------------------------------------------------------------------------------------------------|
| ÷      | Settings                     |                                                                                                    |
| 0      | General                      | General                                                                                                    |
| پ<br>م | Notifications<br>Data & sync | Enable social recommendations       ••         Recommendations for people to contact based on your order history       ••         Display name       ••         John Smith       ••         Add friends to order messages       ••         Never       •• |
|        |                              |                                                                                                    |
|        |                              |                                                                                                    |

平板上:并排出现

![](_page_69_Picture_3.jpeg)

![](_page_69_Picture_4.jpeg)

![](_page_69_Picture_5.jpeg)

![](_page_69_Picture_6.jpeg)

![](_page_69_Picture_7.jpeg)

手机上:多个画面

![](_page_69_Picture_10.jpeg)

![](_page_70_Picture_0.jpeg)

#### 1 在 App 导航栏中的图标

![](_page_70_Picture_2.jpeg)

![](_page_70_Picture_3.jpeg)

![](_page_70_Picture_4.jpeg)

![](_page_70_Picture_5.jpeg)

![](_page_70_Picture_6.jpeg)

![](_page_70_Picture_7.jpeg)

![](_page_70_Picture_9.jpeg)

![](_page_71_Picture_0.jpeg)

![](_page_71_Picture_1.jpeg)

![](_page_71_Picture_2.jpeg)

![](_page_71_Picture_3.jpeg)

![](_page_71_Picture_4.jpeg)

![](_page_71_Picture_5.jpeg)

![](_page_71_Picture_6.jpeg)

![](_page_71_Picture_8.jpeg)

![](_page_71_Picture_9.jpeg)

![](_page_71_Picture_10.jpeg)
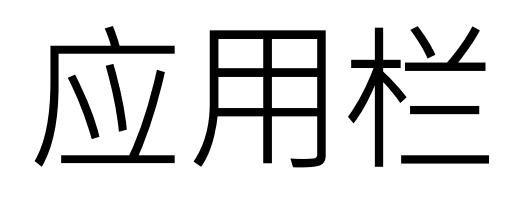

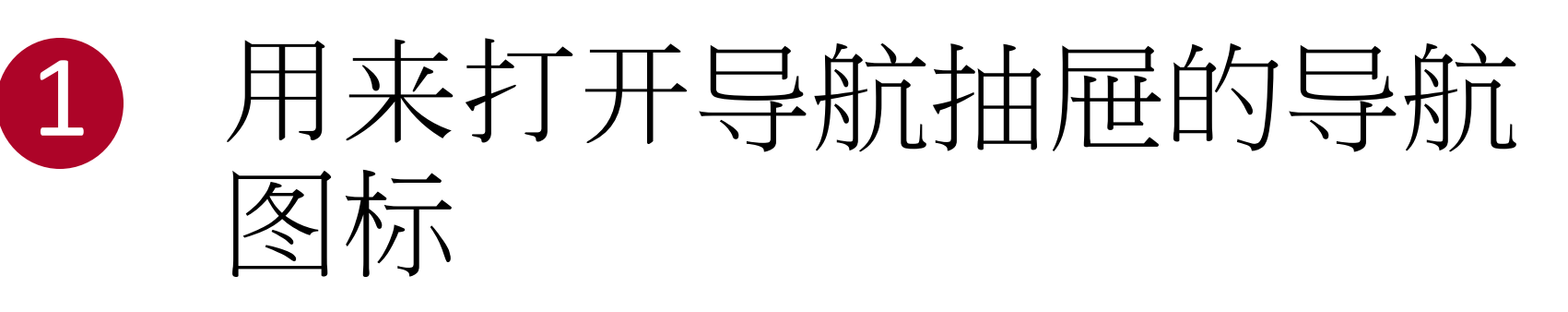

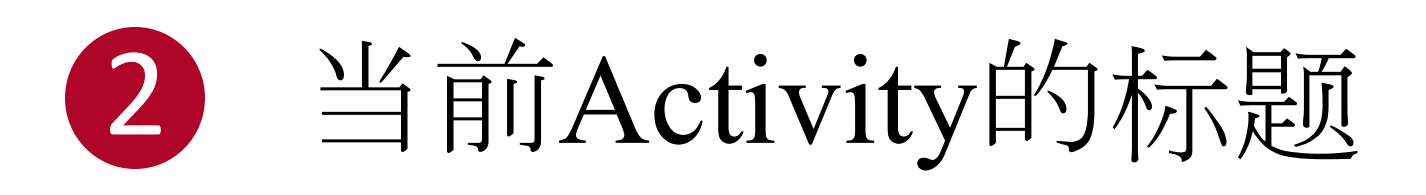

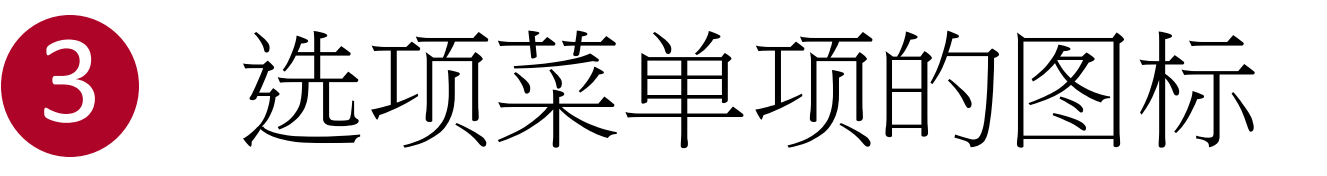

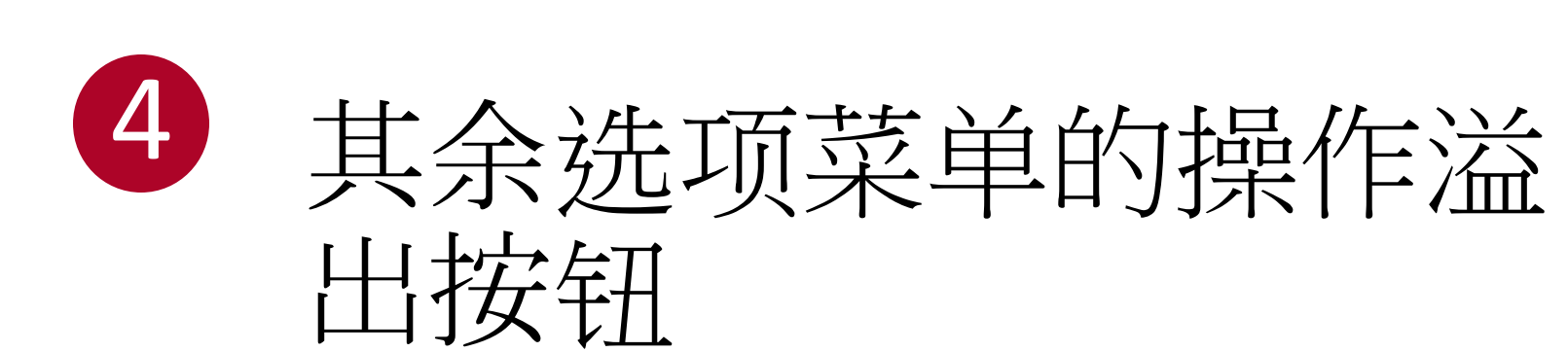

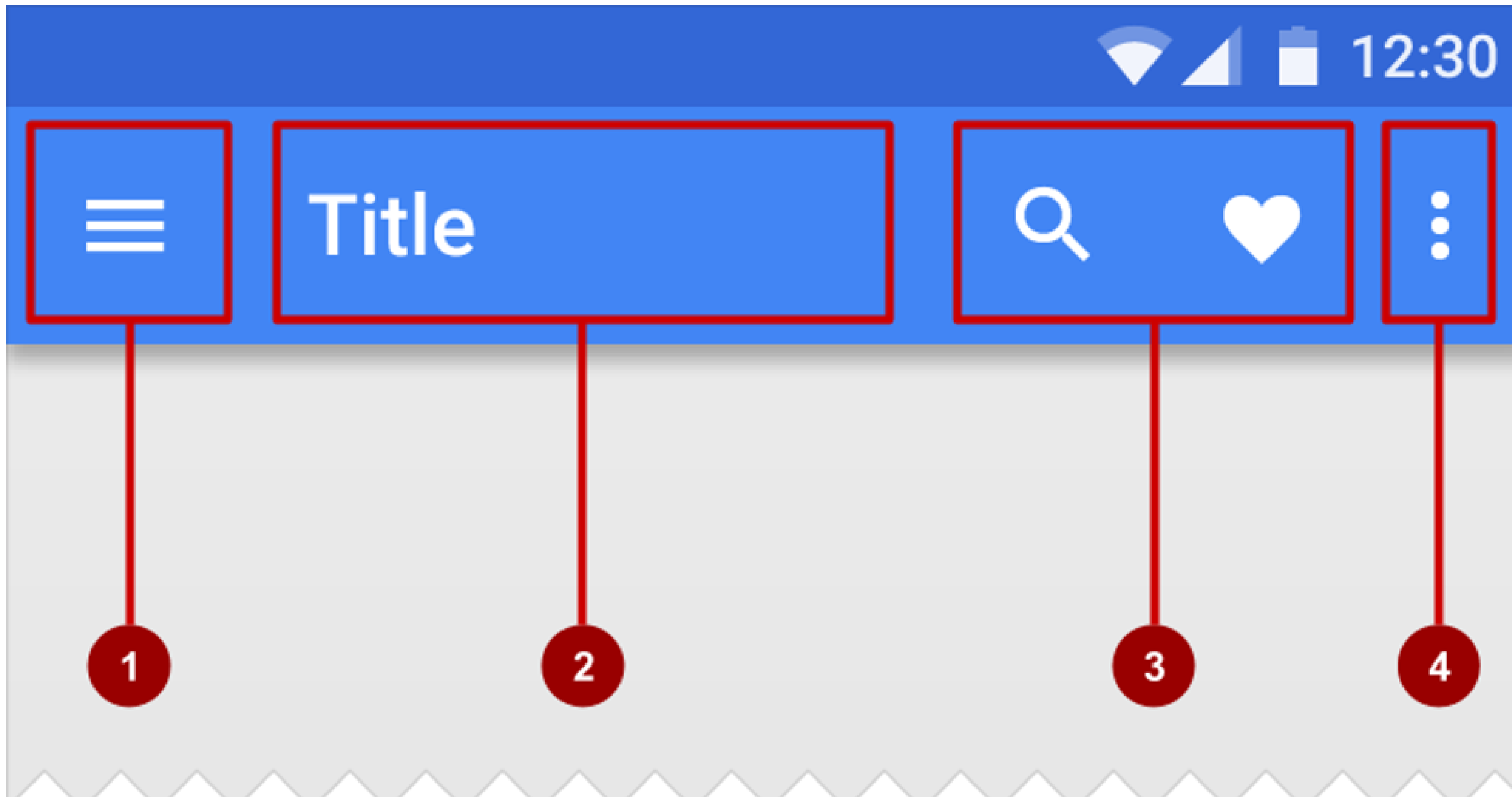

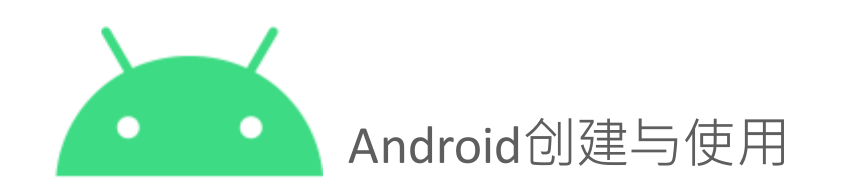

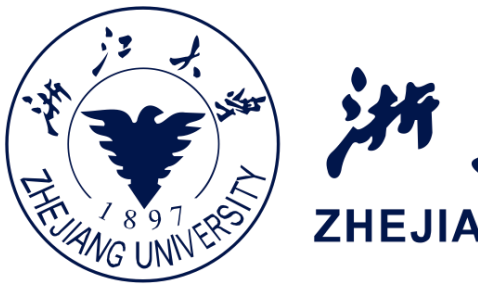

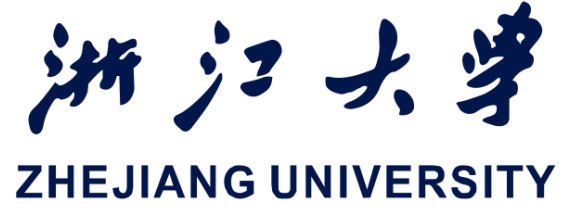

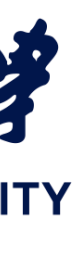

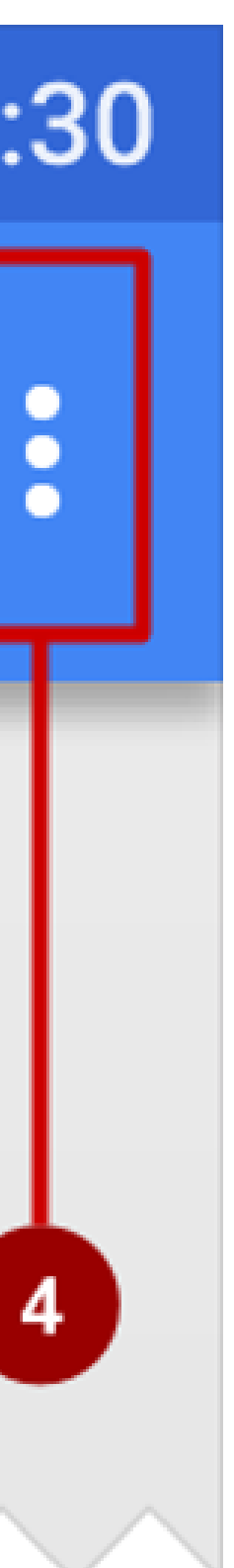

选项菜单

2

● 通常用于导航到其他Activity和 编辑应用程序的设置项

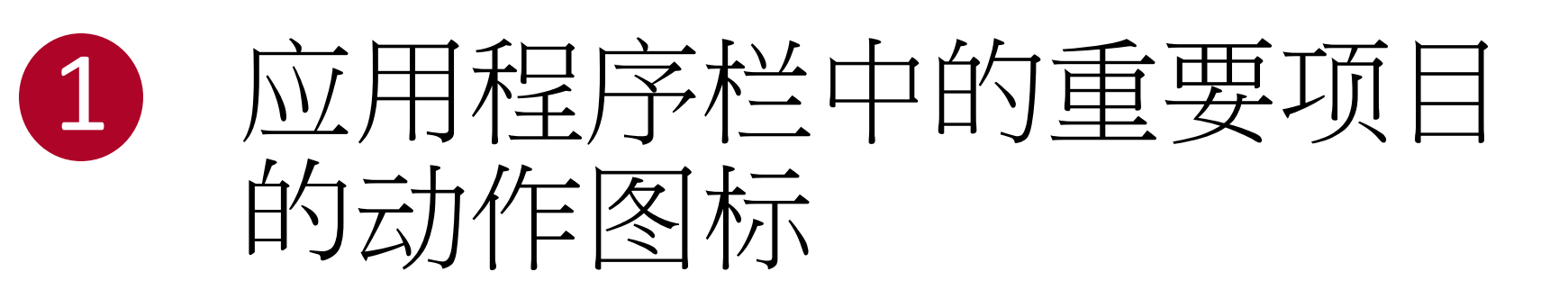

点击三个点,即"动作 溢出按钮"来查看更多 的选项

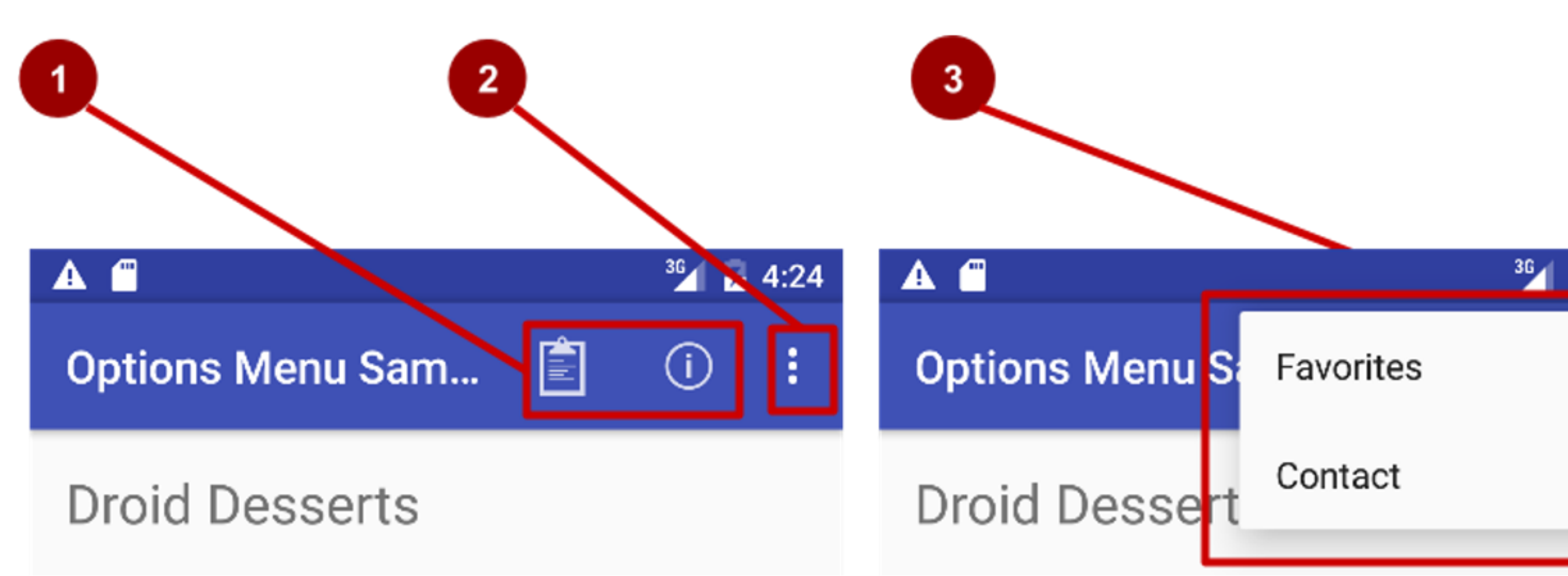

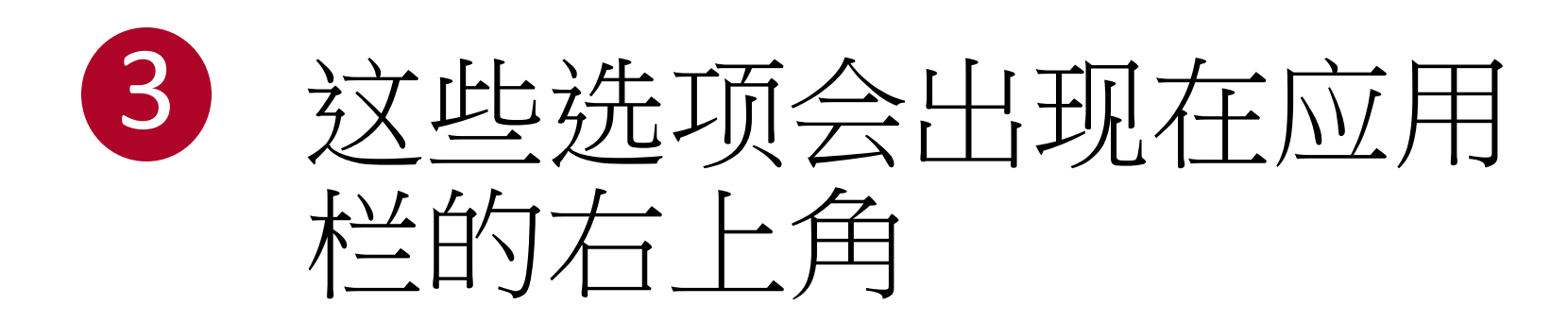

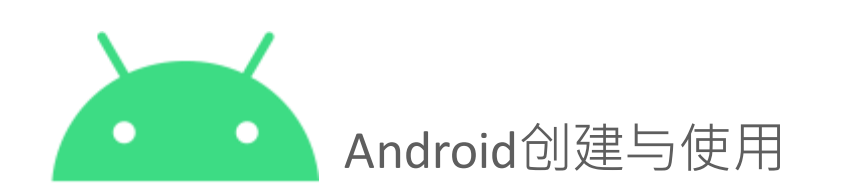

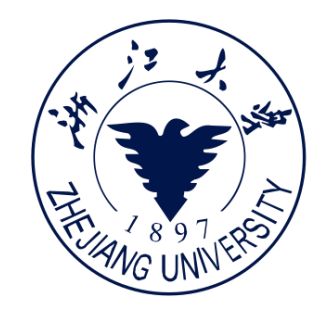

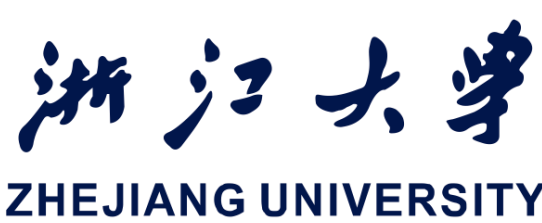

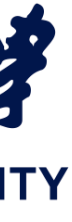

# <sup>36</sup> 4:24

## 实现选项菜单的步骤

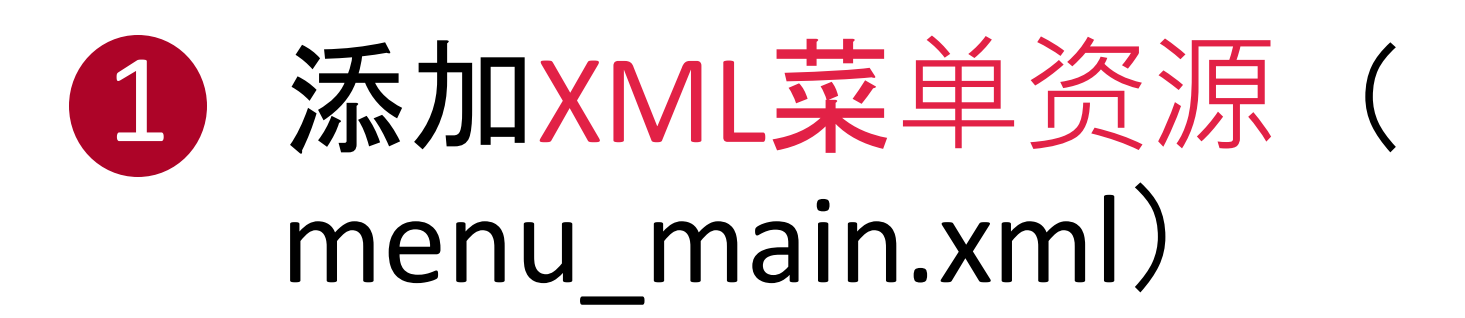

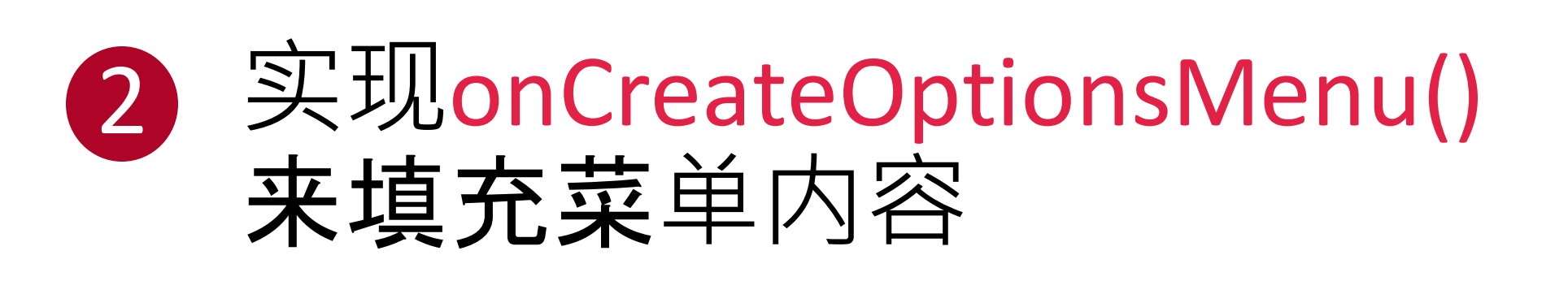

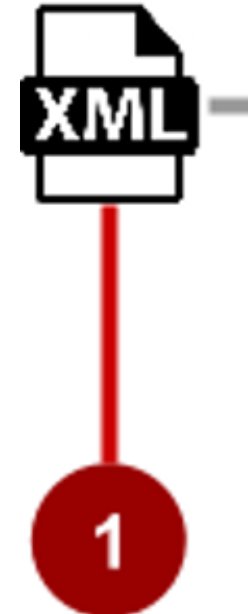

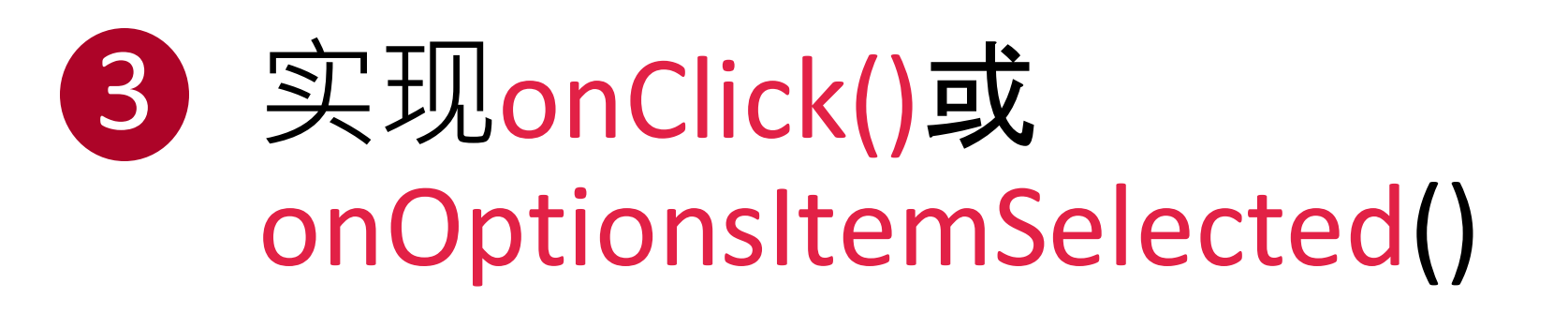

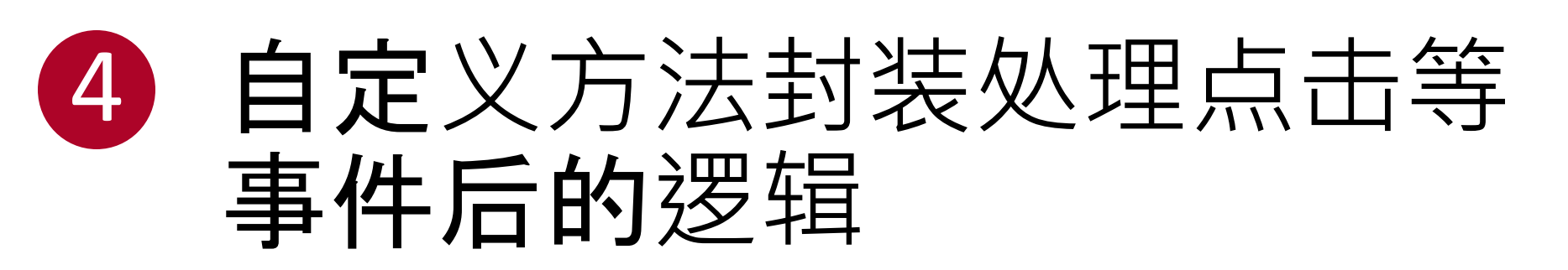

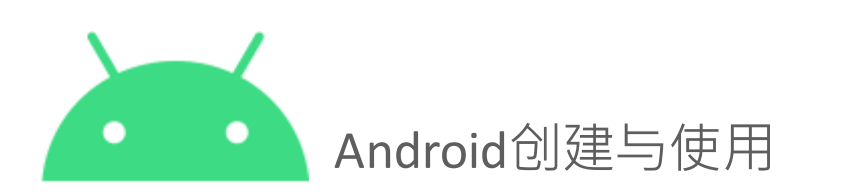

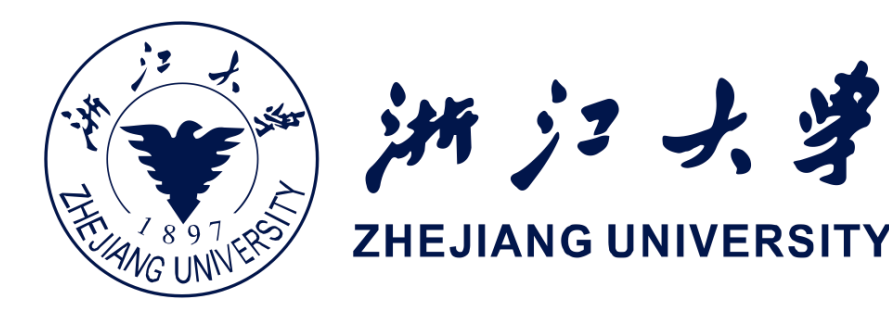

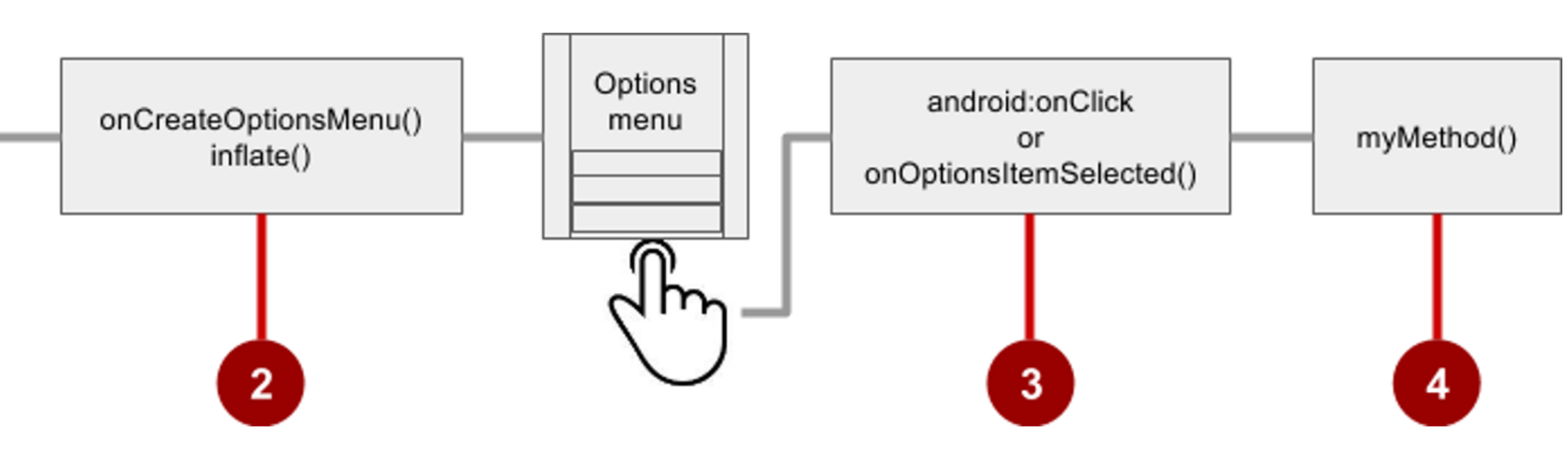

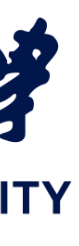

#### 1. 创建菜单资源

#### 1. 创建菜单资源目录 创建XML菜单资源( 2. menu\_main.xml) 3. 添加条目(如右图的设置和 收藏夹)

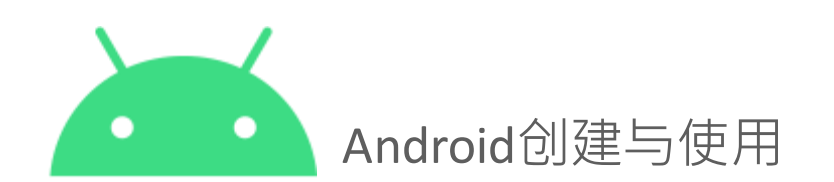

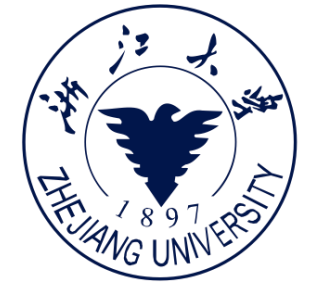

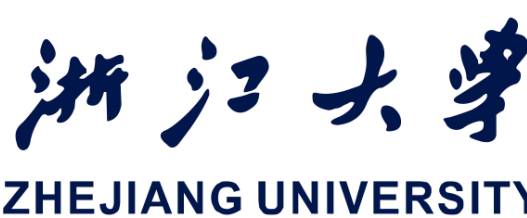

#### android:id="@+id/option\_settings" <item android:title="Settings" /> android:id="@+id/option favorites" <item android:title="Favoriates" />

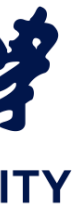

#### 2.填充选项菜单内容

#### ● 覆盖Activity中的 onCreateOptionsMenu()

Override public boolean onCreateOptionsMenu(Menu menu) { getMenuInflater().inflate(R.menu.menu\_main, menu); return true;

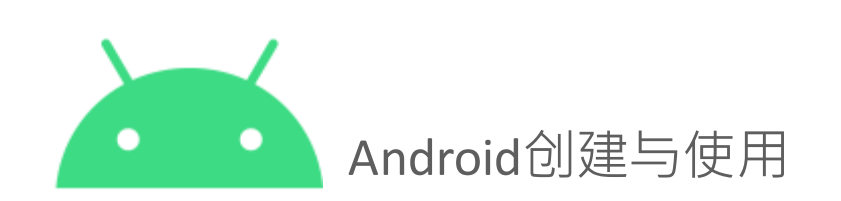

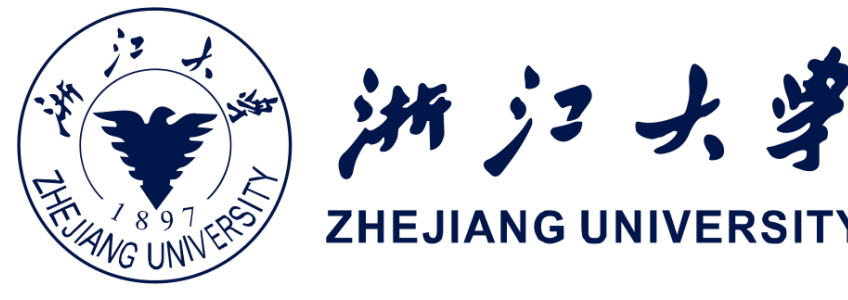

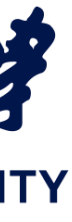

# 为菜单条目添加图标

- 1. 右键单击drawable
- 2. 选择New -> Image Asset
- 3. 选择Action Bar and Tab Items
- 编辑图标名称 4.
- 单击Clip Art图像,然后点击 5. 图标
- 6. 单击Next, 然后点击Finish

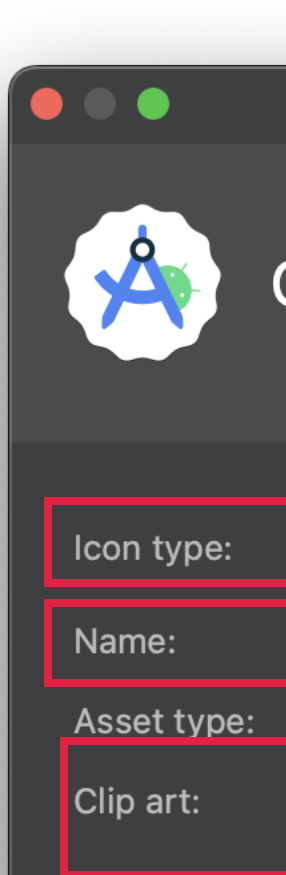

Padding:

Theme:

Trim:

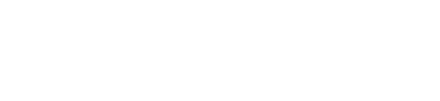

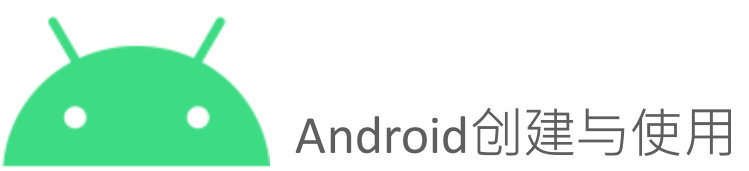

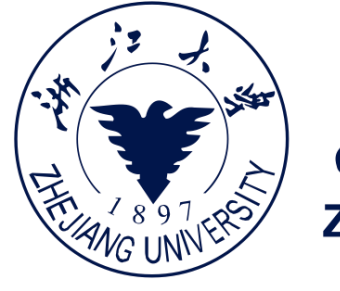

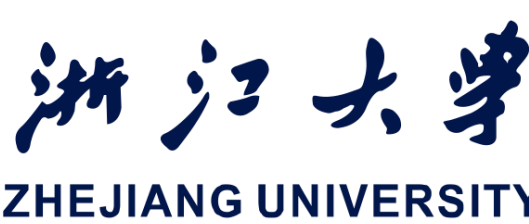

#### Asset Studio

#### **Configure Image Asset**

| Action Bar and Tab Icons                    | Preview                       |
|---------------------------------------------|-------------------------------|
| ic_action_name                              |                               |
| <ul> <li>Image ● Clip art ● Text</li> </ul> |                               |
| 🔵 Yes 💿 No                                  | anydpi xxhdpi xhdpi hdpi mdpi |
| · · • • · · · · · · · · · · · · · · · ·     |                               |
| HOLO_LIGHT 		 ▼                             |                               |

| Cancel | Previous | Next | Finish |
|--------|----------|------|--------|
|        |          |      |        |

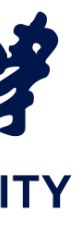

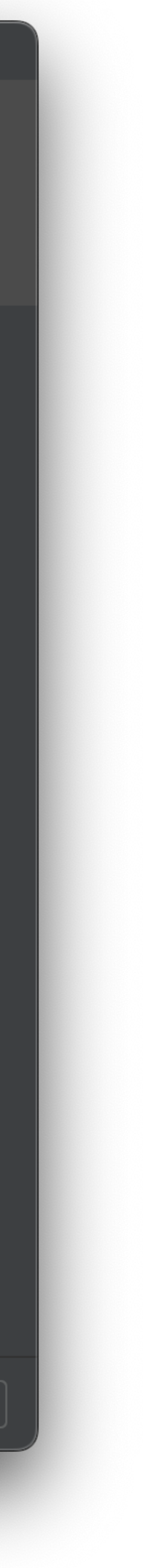

### 添加菜单项属性

#### <item

app:showAsAction="ifRoom" />

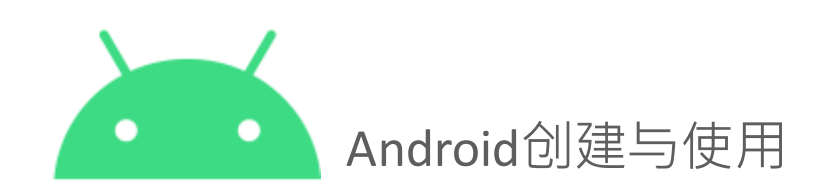

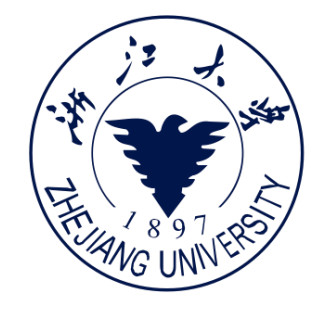

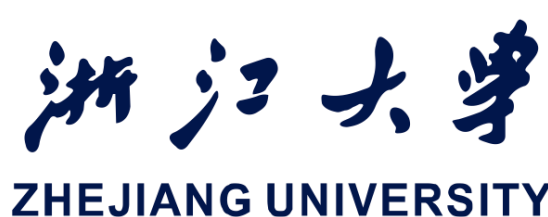

```
android:id="@+id/action_favorites"
android:icon="@drawable/ic_favorite"
android:orderInCategory="30"
android:title="@string/action_favorites"
```

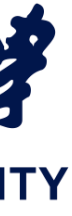

### 3.覆盖onOptionsItemSelected()

@Override
public boolean onOptionsItemSelected(MenuItem item) {
 switch (item.getItemId()) {
 case R.id.action\_settings:
 showSettings();
 return true;
 case R.id.action\_favorites:
 showFavorites();
 return true;
 default:
 return super.onOptionsItemSelected(item);
 }

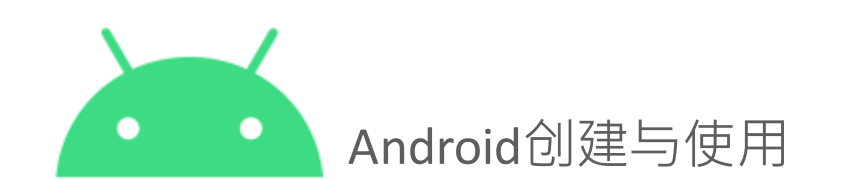

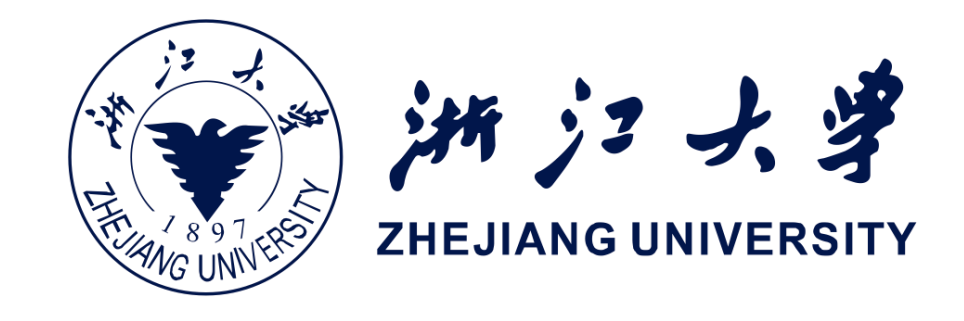

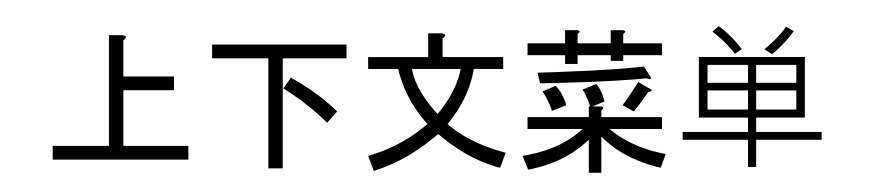

#### • 允许用户对选定的视图执行操作

- 可以部署在任何视图上
- 辑

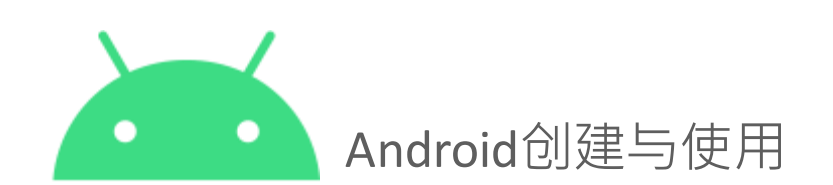

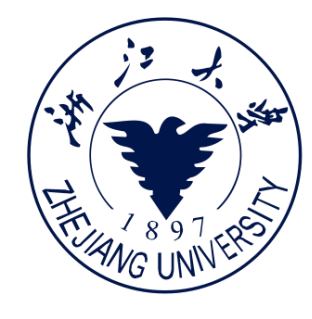

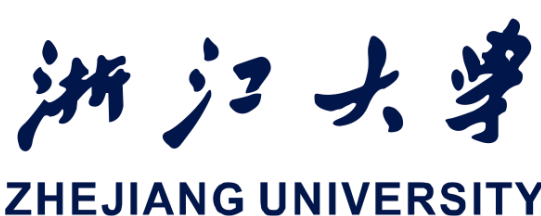

#### • 常用于RecyclerView, GridView等视图集合中的条目编

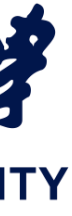

#### 上下文菜单的类型

#### • 漂浮式上下文菜单 - 通常通过长按视图出现 - 用户通过操作可以修改视图 - 用户一次对一个视图执行操作

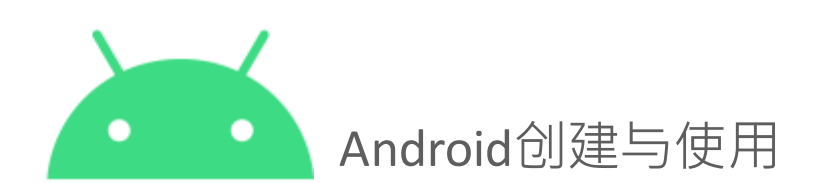

| Ş   | $\Psi$      | 0 | Ü | † | 5 | 12:36 |
|-----|-------------|---|---|---|---|-------|
|     | Shakespeare |   |   |   |   |       |
| He  | nry IV (1)  |   |   |   |   |       |
| He  | nry V       |   |   |   |   |       |
| He  | nry VIII    |   |   |   |   |       |
| Ri  | Edit        |   | 7 |   |   | 1     |
| Ri  | Share       |   |   |   |   |       |
| м   | Delete      |   |   |   |   |       |
| Oth | nello       |   |   |   |   |       |
| Kin | ig Lear     |   |   |   |   |       |
|     |             |   |   |   |   |       |
|     |             |   |   |   |   |       |
|     |             |   |   |   |   |       |
|     | Ĵ           |   |   |   | 1 |       |

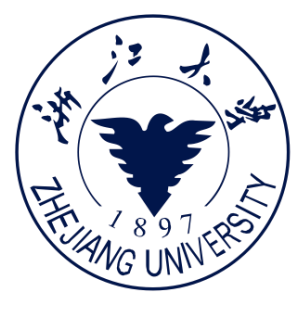

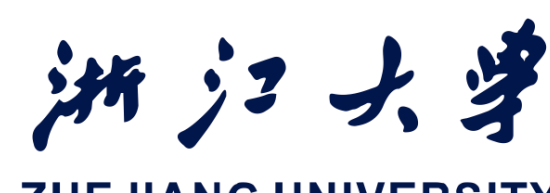

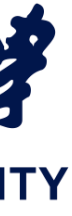

### 上下文菜单的类型

#### • 上下文操作模式

- 临时操作栏占满应用栏或位于下方
- 操作项影响所选的View元素
- 用户可以一次对多个View元素执行 操作

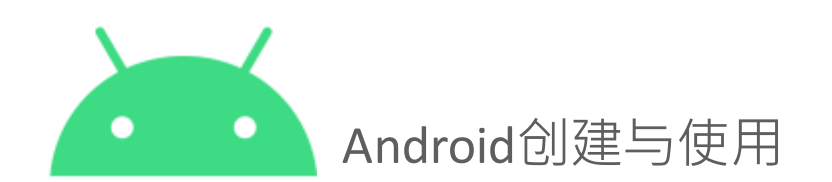

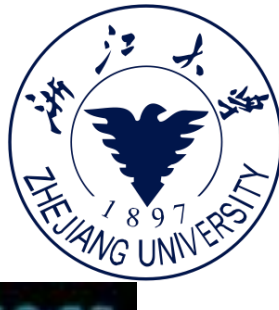

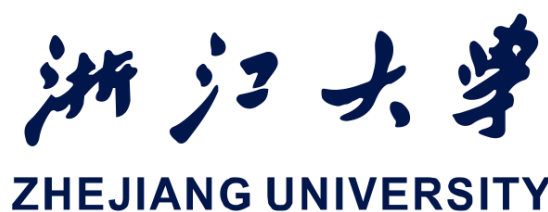

8 10 10 1 8 < Ű  $\checkmark$ Henry IV (1) Henry V Henry VIII **Richard II Richard III** Merchant of Venice Othello King Lear 

83

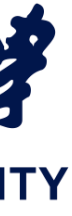

创建步骤

#### 1 创建XML菜单资源文件并 分配外观和位置属性

- 2 使用registerForContextMenu()注 册视图
- **3** 在Activity中实现 onCreateContextMenu()以填充 菜单
- ④ 实现onContextItemSelected()以 处理菜单项点击
- 自定义方法 5

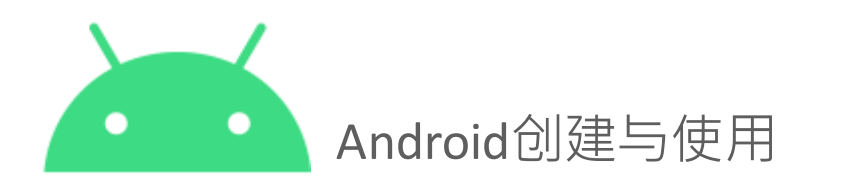

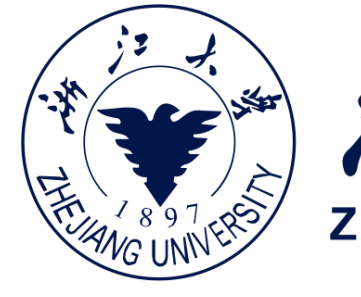

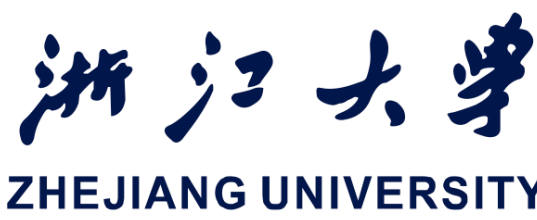

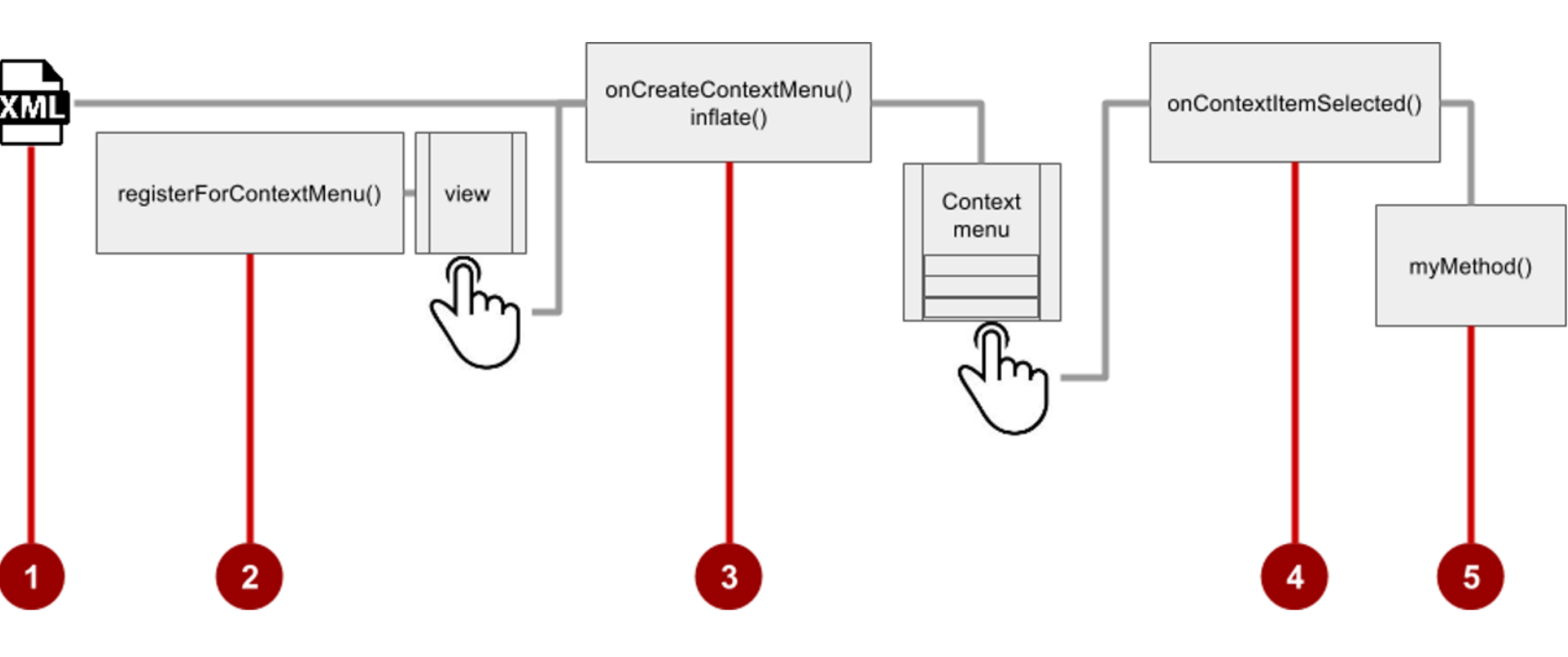

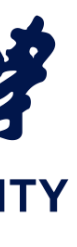

#### 1. 创建菜单资源

#### <item

android:title="Edit"

#### <item

android:id="@+id/context\_share" android:title="Share" android:orderInCategory="20"/>

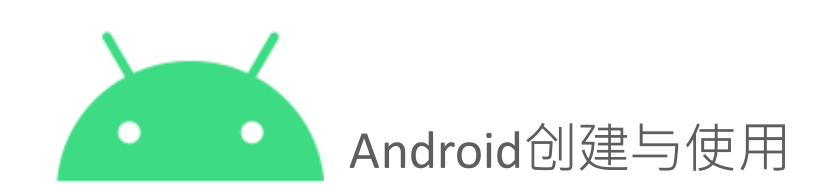

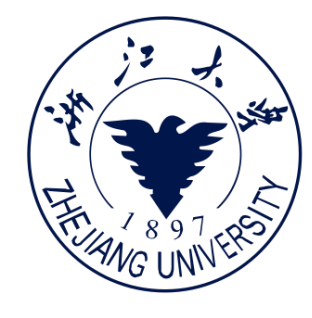

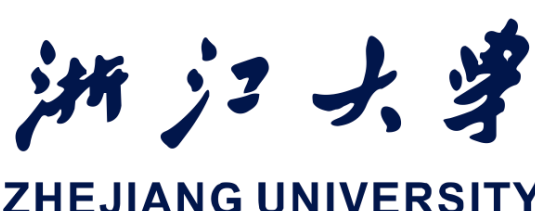

#### android:id="@+id/context edit" android:orderInCategory="10"/>

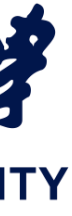

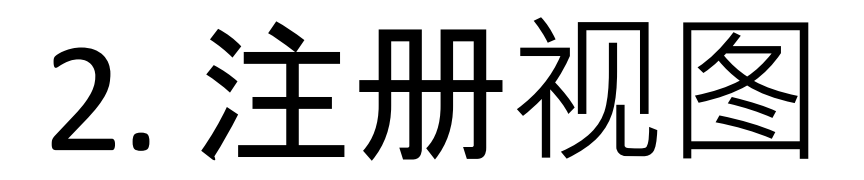

• 在Activity的onCreate()中, 注册视图的菜单监听器 View.OnCreateContextMenuL istener

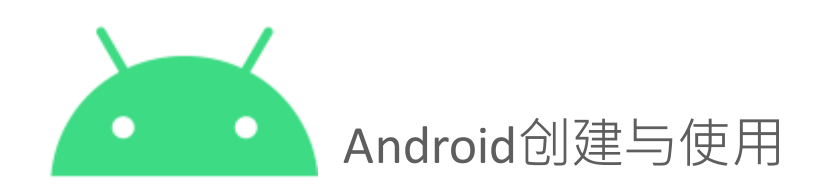

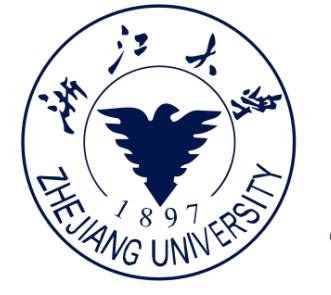

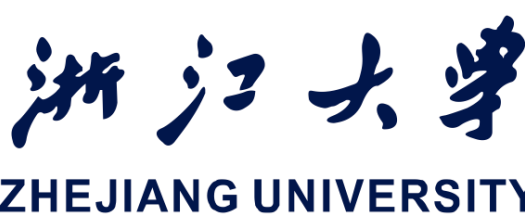

#### TextView article text = findViewById(R.id.article); registerForContextMenu(article\_text);

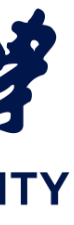

## 3. 实现onCreateContextMenu()

#### • 指明具体的上下文 菜单

Override

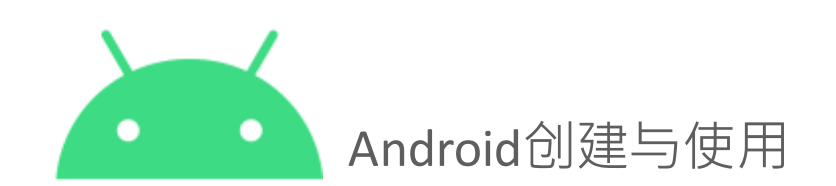

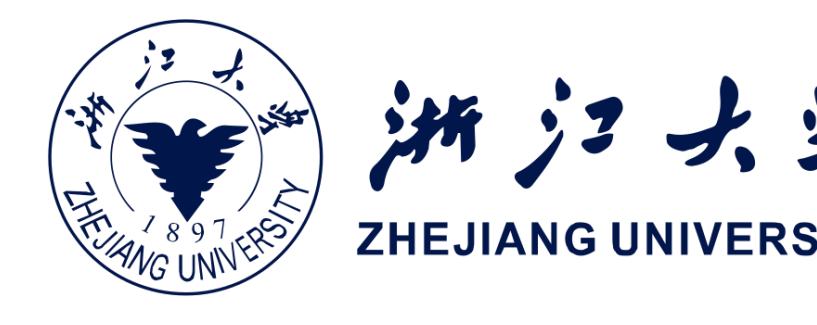

#### public void onCreateContextMenu (ContextMenu menu, View v, ContextMenu.ContextMenuInfo menuInfo) { super.onCreateContextMenu(menu, v, menuInfo); MenuInflater inflater = getMenuInflater(); inflater.inflate(R.menu.menu context, menu);

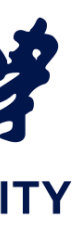

#### 操作模式

- 操作模式提供了一系列生命周期的回调接口
  - onCreateActionMode(ActionMode, Menu)

  - onDestroyActionMode(ActionMode)

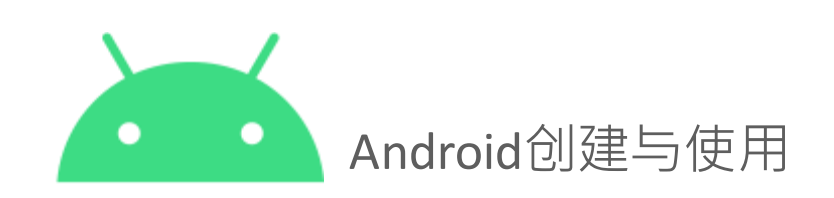

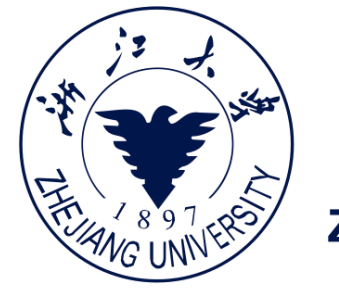

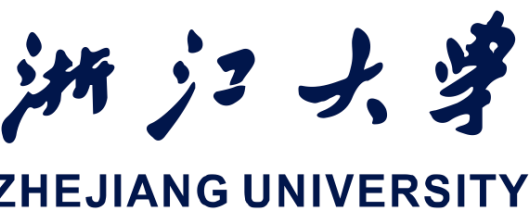

• 一种UI模式,可以临时替换部分常规的UI交互 • 例如: 通过选择文本或长按可以触发操作模式 • 开发者通过startActionMode()来启动操作模式 - onPrepareActionMode(ActionMode, Menu) onActionItemClicked(ActionMode, MenuItem)

#### 上下文操作栏

栏银出

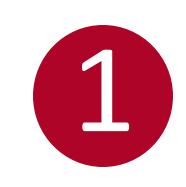

带有操作项的的上下文操作栏 - 右边是编辑、分享、删除 - 左边是已完成 - 当用户点击已完成后,操作

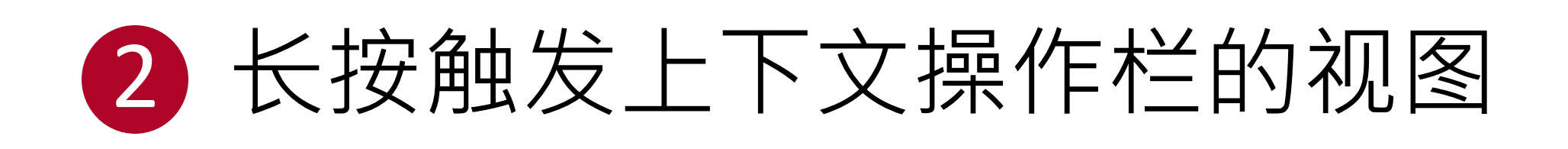

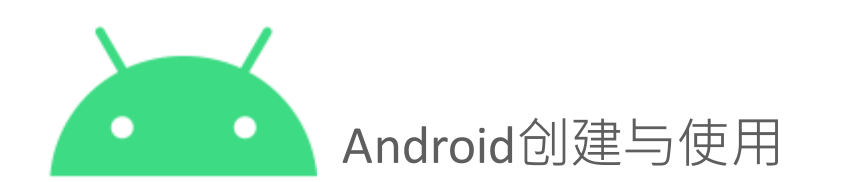

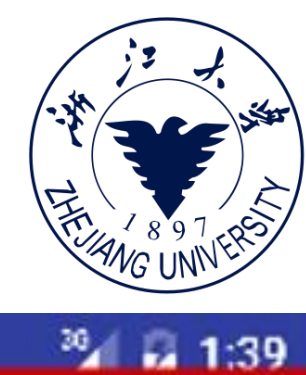

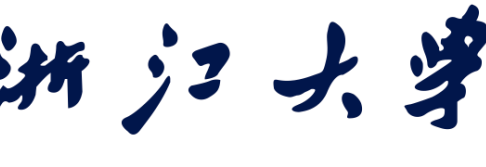

**ZHEJIANG UNIVERSITY** 

2

#### **Beatles Anthology Vol. 1**

A ! 🖱 😐

#### Behind That Locked Door: Beatles Rarities!

In a vault deep inside Abbey Road Studios in London — protected by an unmarked, triple-locked, policealarmed door — are something like 400 hours of unreleased Beatles recordings, starting from June 2, 1962 and ending with the very last tracks recorded for the *Let It Be* album. The best of the best were released by Apple Records in the form of the 3volume Anthology series. For more information, see the Beatles Time Capsule at <u>www.rockument.com</u>.

This volume starts with the first new Beatle song, "Free as a Bird" (based on a John Lennon demo, found only on the bootleg *The Lost Lennon Tapes Vol. 28*, and covers the very earliest historical recordings, outtakes from the first albums, and live recordings from early concerts and BBC Radio sessions.

 $\bigtriangledown$ 

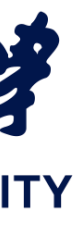

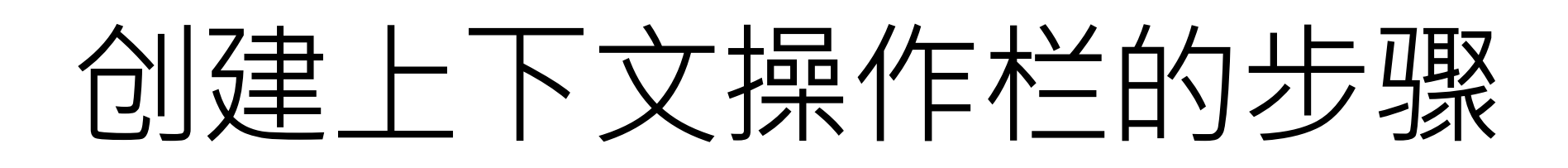

- 创建XML菜单资源文件并 分配图标
- 2 在视图中设置长按的监听器 setOnLongClickListener(), 在回 调中触发上下文操作栏并调用 startActionMode()
- ③ 实现ActionMode.Callback接口 来处理操作模式生命周期,以 及实现处理菜单项点击的回调 onActionItemClicked()

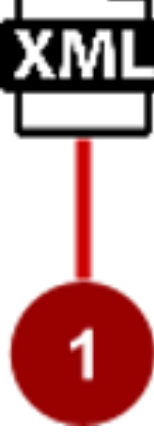

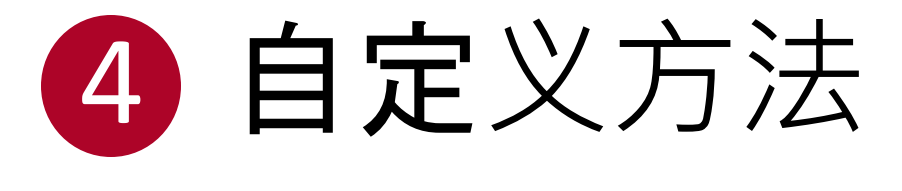

Android创建与使用

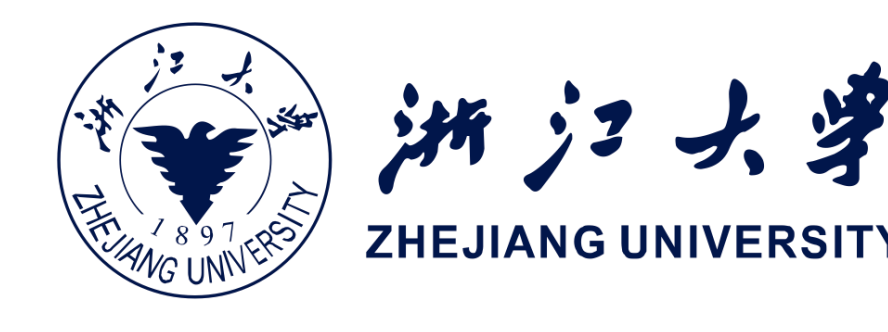

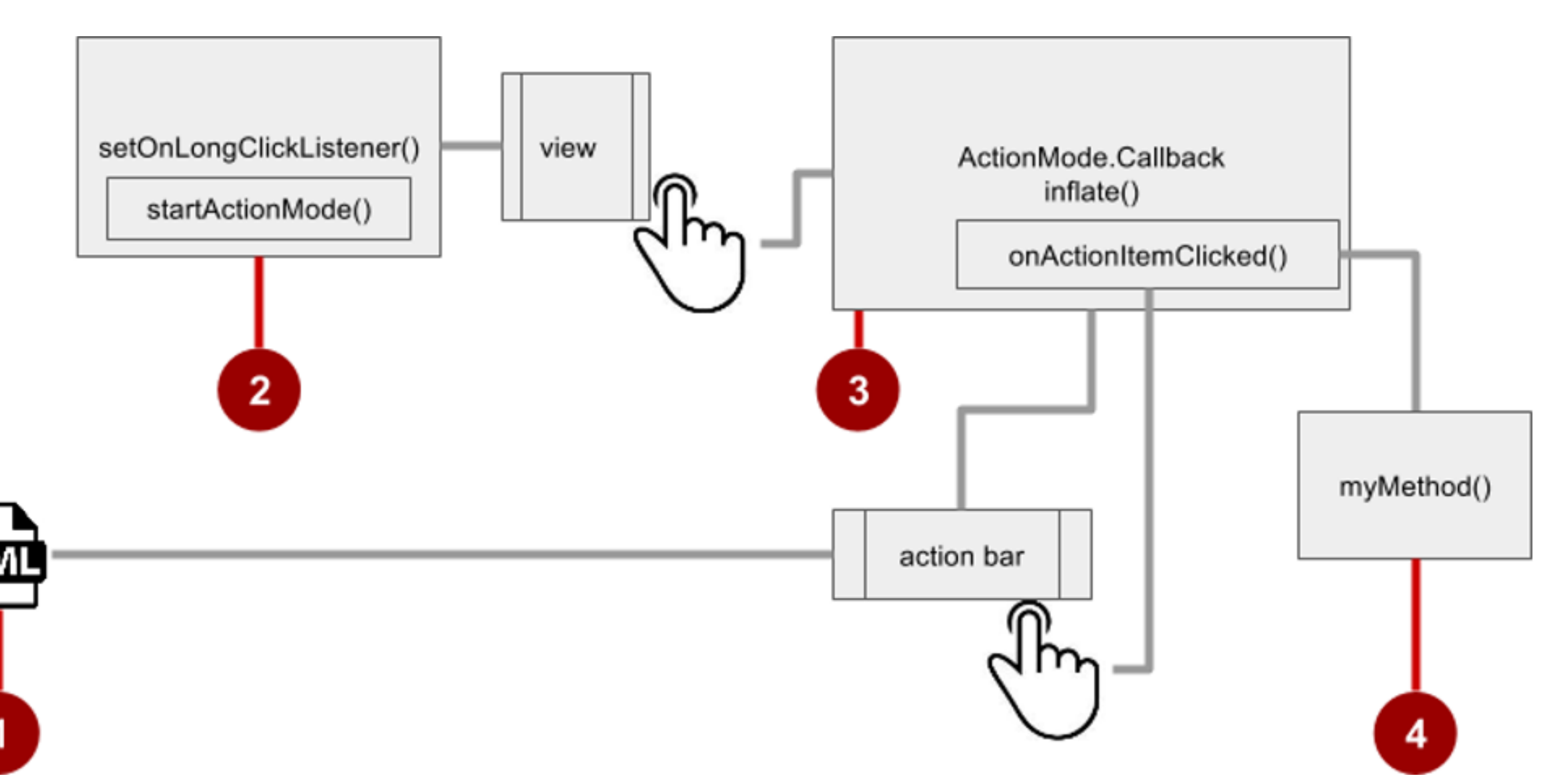

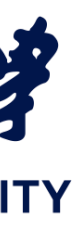

#### setOnLongClickListener()

private ActionMode mActionMode; In onCreate(): View view = findViewById(article); public boolean onLongClick(View view) { if (mActionMode != null) return false; mActionMode = view.setSelected(true); return true;

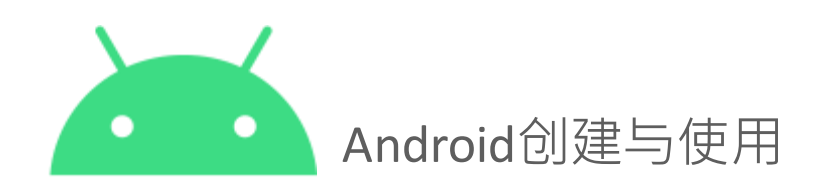

});

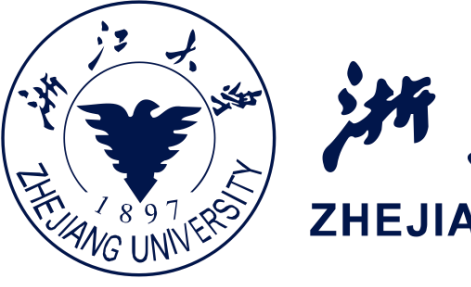

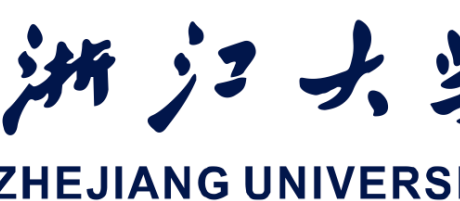

```
view.setOnLongClickListener(new View.OnLongClickListener() {
            MainActivity.this.startActionMode(
                                        mActionModeCallback);
```

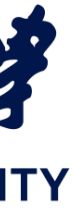

# 定义mActionModeCallback

public ActionMode.Callback mActionModeCallback = new ActionMode.Callback() { // Implement action mode callbacks here. };

### 实现mActionModeCallback

```
QOverride
public boolean onCreateActionMode(ActionMode mode, Menu menu) {
 MenuInflater inflater = mode.getMenuInflater();
  inflater.inflate(R.menu.menu context, menu);
  return true;
```

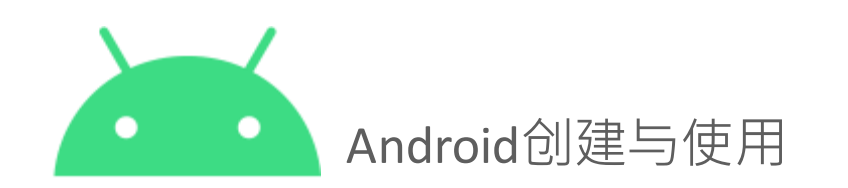

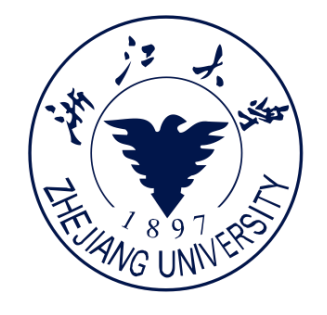

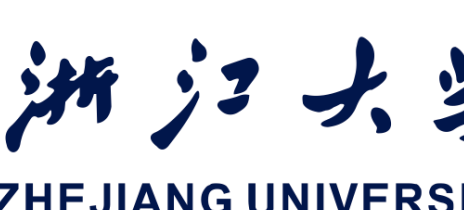

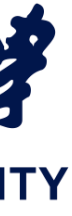

# 实现onPrepareActionMode()

- 每次操作模式显示时调用
- 始终在onCreateActionMode() 之后调用
- 如果操作模式无效,可能会 被多次调用

@Override Menu menu)

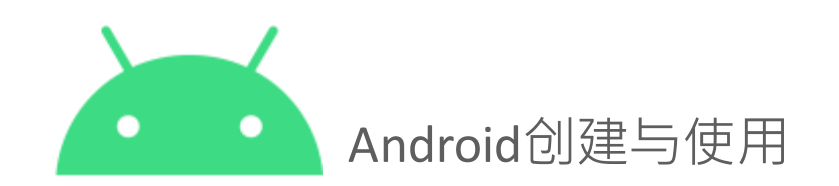

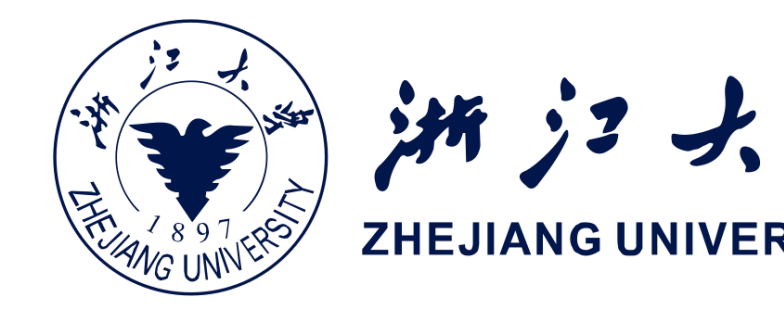

# public boolean onPrepareActionMode (ActionMode mode, return false; // Return false if nothing is done.

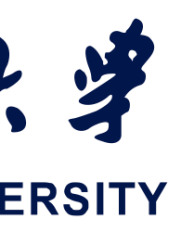

### 实现onActionItemClicked()

#### • 用户选择某项操作条目时调用 • 此回调方法中处理点击后的逻辑

Override switch (item.getItemId()) { case R.id.action share: return true; default: return false;

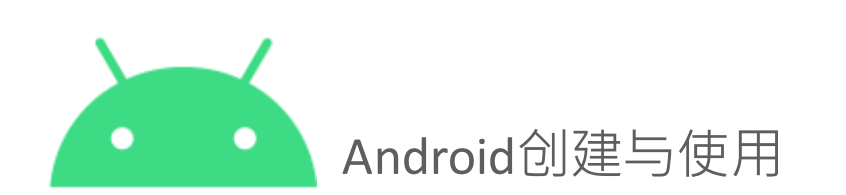

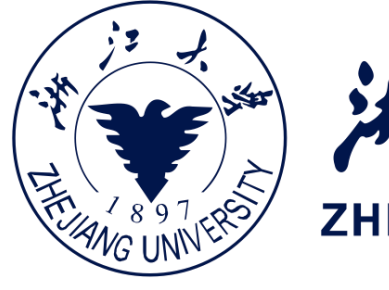

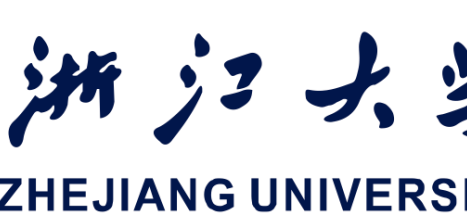

# public boolean onActionItemClicked(ActionMode mode, MenuItem item) {

- // Perform action for the Share menu item.
- mode.finish(); // Action picked, so close the action bar.

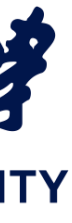

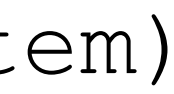

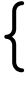

# 实现onDestroyActionMode()

#### • 当用户退出操作模式 时调用

٦

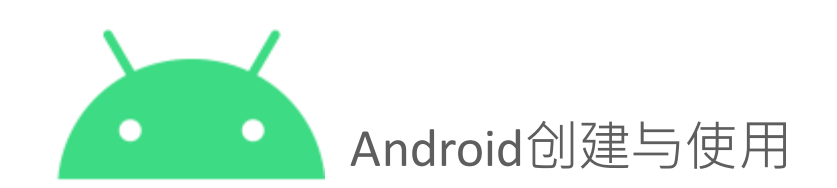

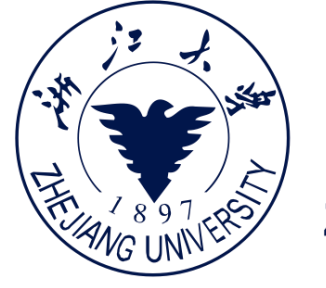

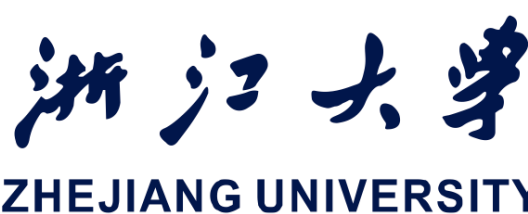

#### @Override public void onDestroyActionMode(ActionMode mode) { mActionMode = null;

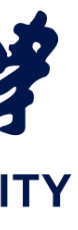

#### 弹出式菜单

- 和视图锚定的垂直列表
- 通常锚定到一个可见的图标
- 操作不直接影响视图内容
  - **之前提到的菜**单溢出图标打开 的是弹出式菜单
  - 下图给出的是电子邮件应用中的弹出式菜单例子,其中两个选项"全部回复"和"转发"与电子邮件相关,但不会直接影响邮件内容

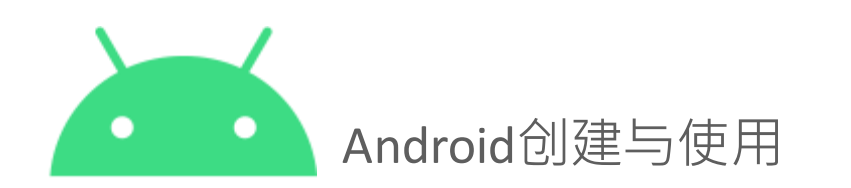

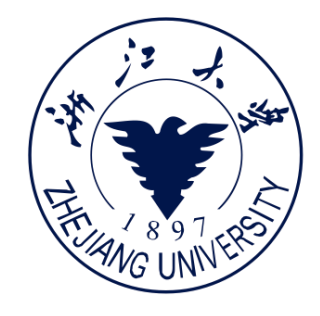

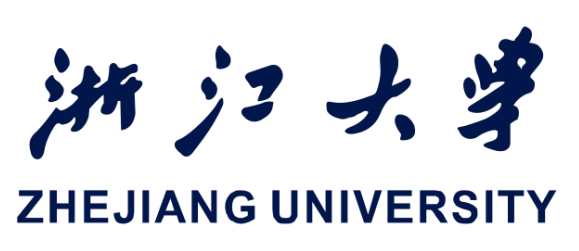

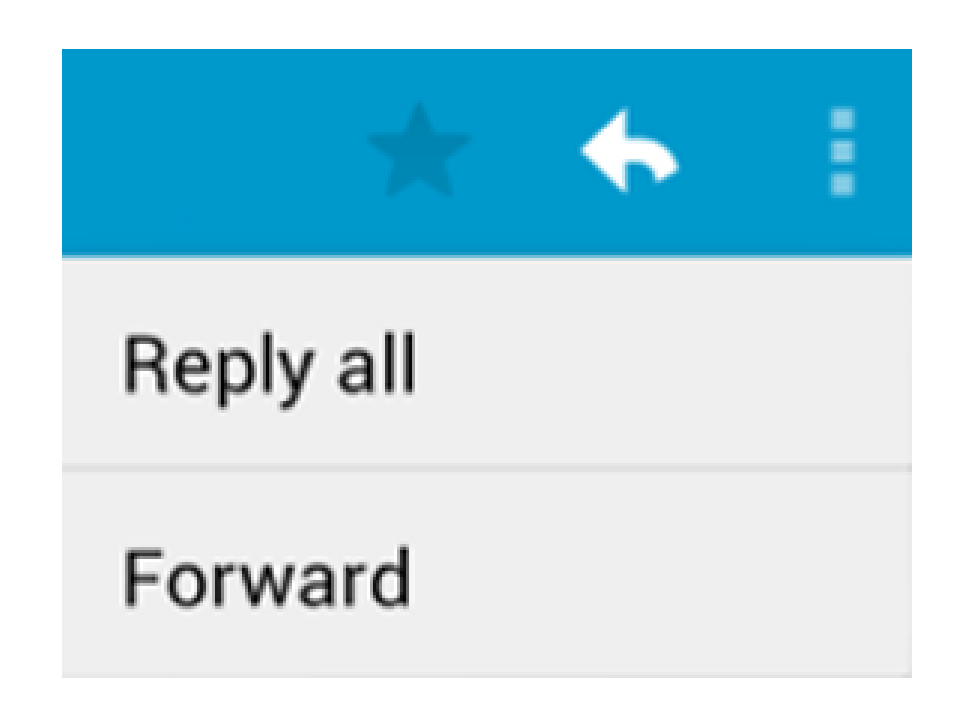

## 创建弹出式菜单的步骤

#### 1 创建XML菜单资源文件并 分配外观和位置属性

# 2 在XML活动布局文件中,为弹出 式菜单图标添加ImageButton

3 为ImageButton设置 onClickListener

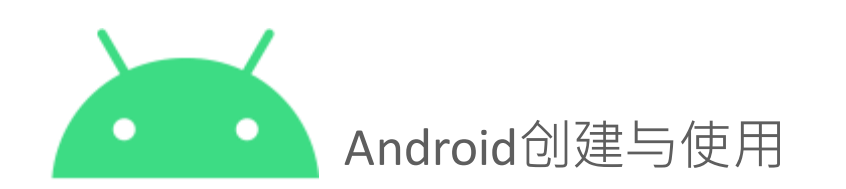

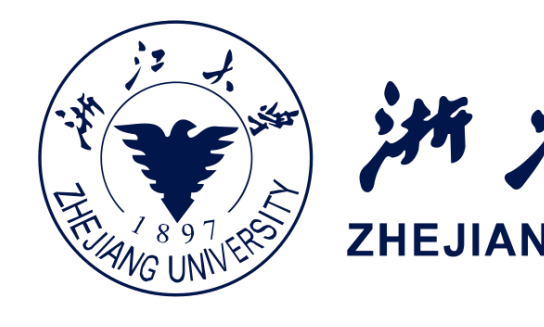

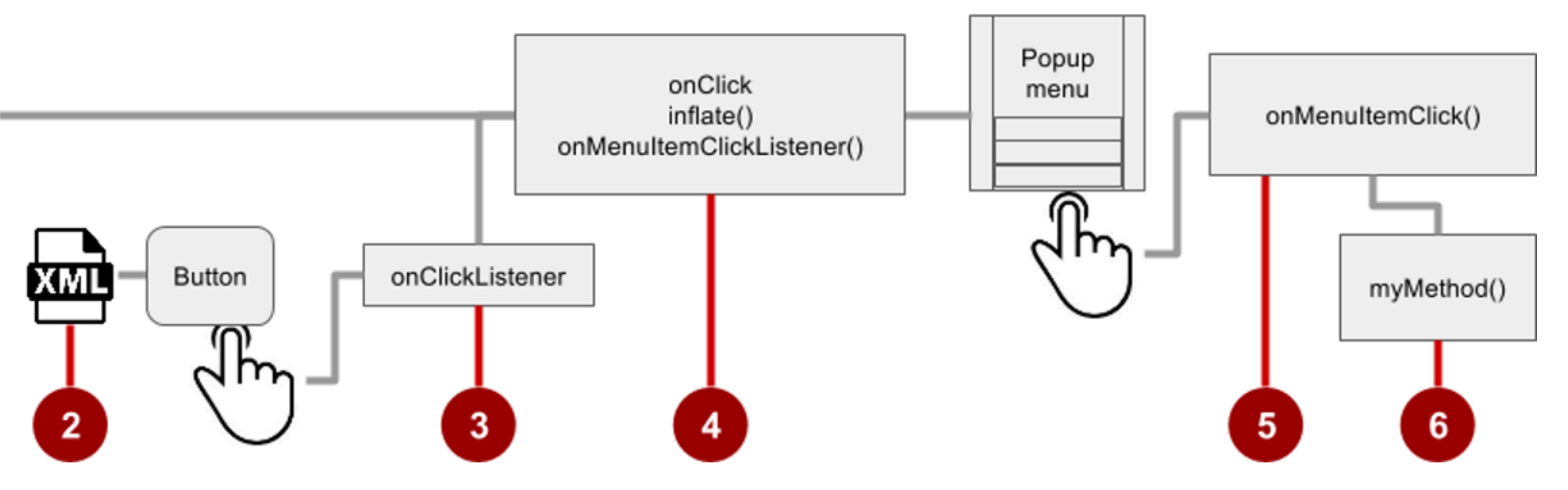

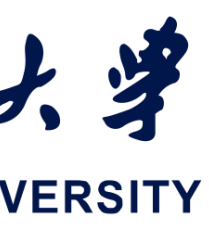

## 创建弹出式菜单的步骤

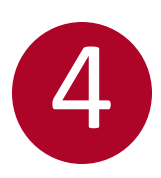

④ 覆盖onClick()来填充弹出式 菜单,并使用 onMenuItemClickListener()来 注册菜单项的点击监听

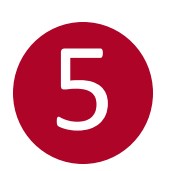

实现onMenuItemClick()

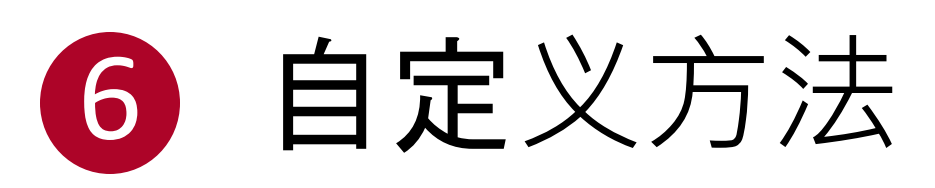

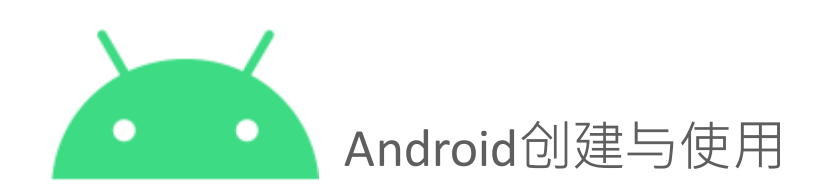

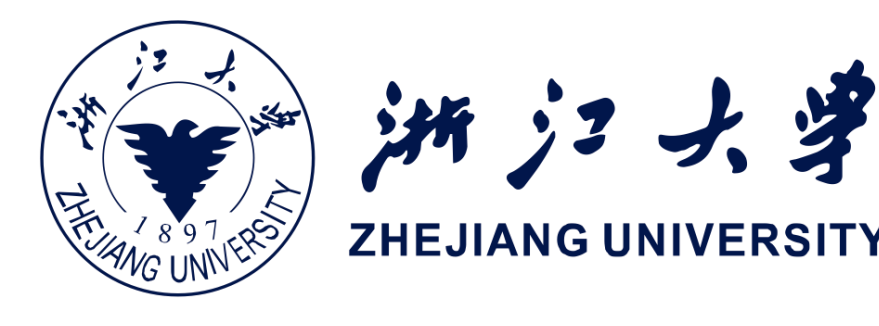

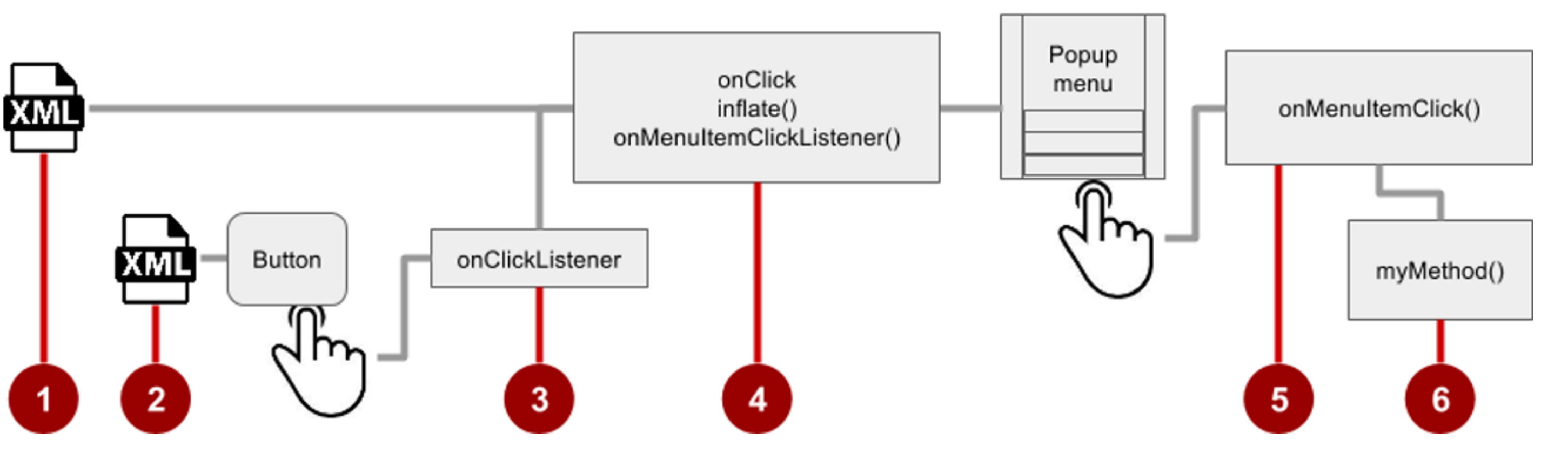

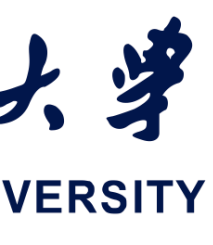

#### 2. 添加ImageButton

#### < ImageButton

android:layout width="wrap\_content" android:layout height="wrap content" android:id="@+id/button\_popup" android:src="@drawable/@drawable/ic\_action\_popup"/>

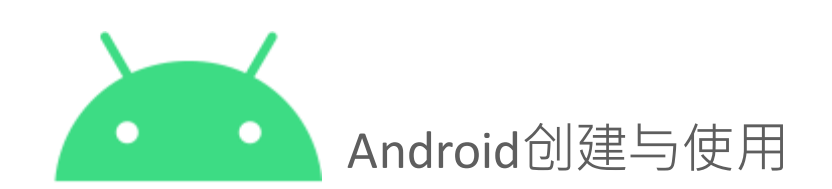

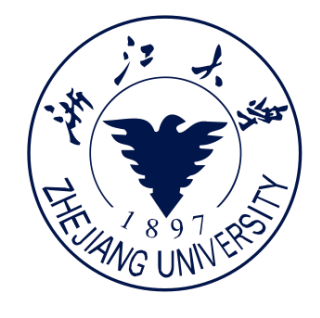

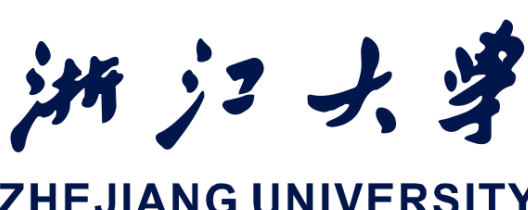

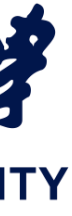

# 3. 为ImageButton设置点击监听

private ImageButton mButton =

In onCreate():

mButton.setOnClickListener(new View.OnClickListener() { // define onClick });

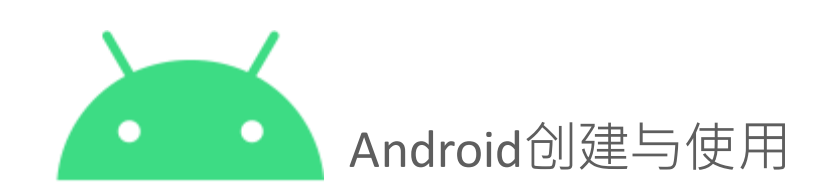

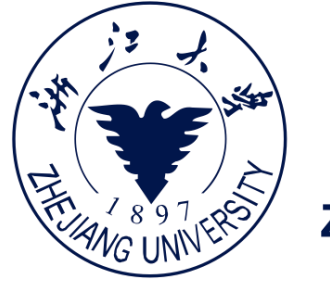

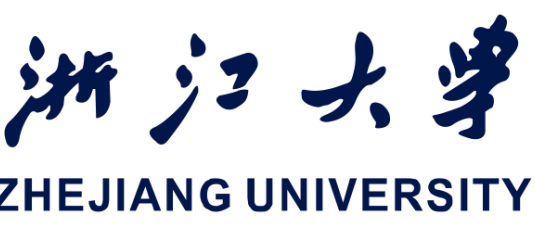

# (ImageButton) findViewById(R.id.button popup);

# 4. 实现onClick()

```
@Override
public void onClick(View v) {
    PopupMenu popup = new PopupMenu(MainActivity.this, mButton);
    popup.getMenuInflater().inflate(
        R.menu.menu_popup, popup.getMenu());
    popup.setOnMenuItemClickListener()
        new PopupMenu.OnMenuItemClickListener() {
            // implement click listener.
        });
        popup.show();
    }
```

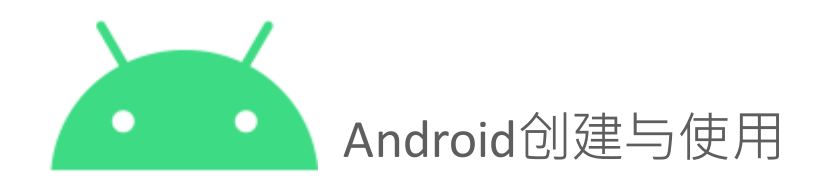

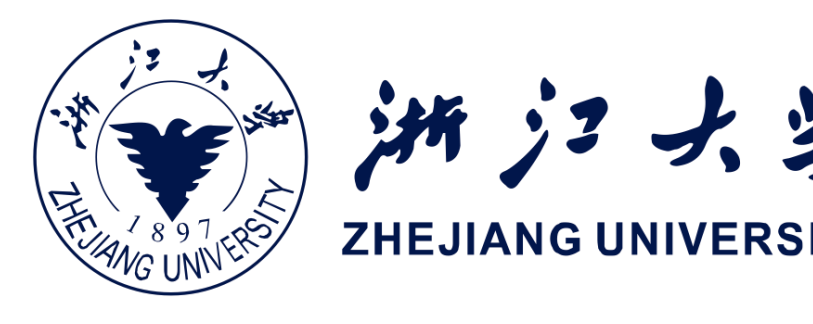

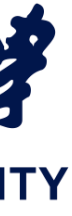

# 5. 实现onMenuItemClick()

switch (item.getItemId()) { case R.id.option forward: return true; default: return false;

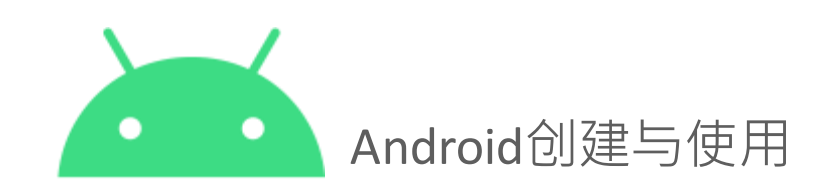

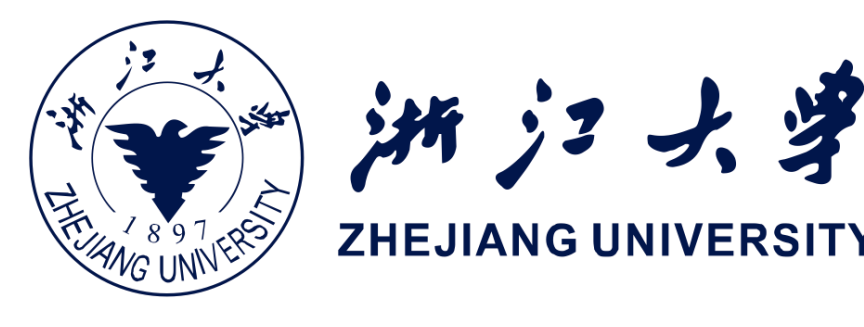

# public boolean onMenuItemClick(MenuItem item) { // Implement code for Forward button.

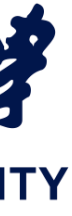

小结

#### • 片段 - mini-Activity - 时间选择器,日期选择器

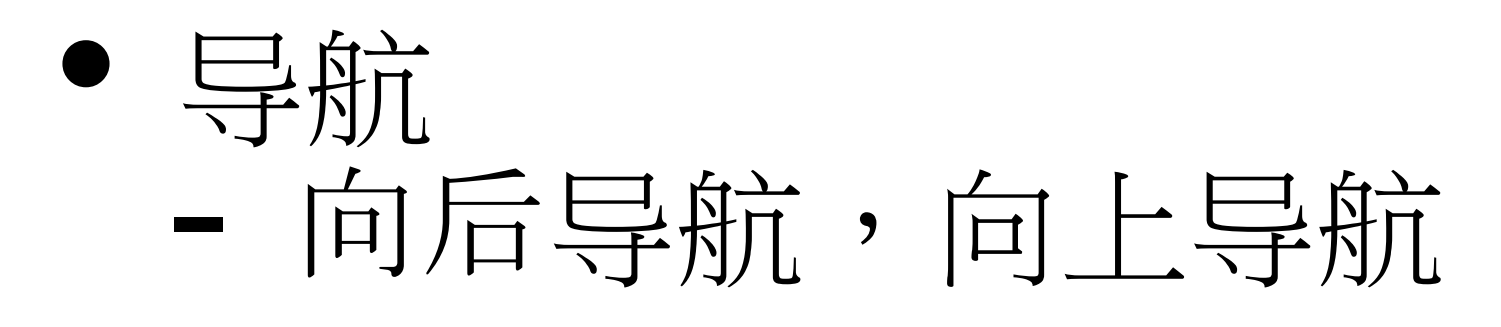

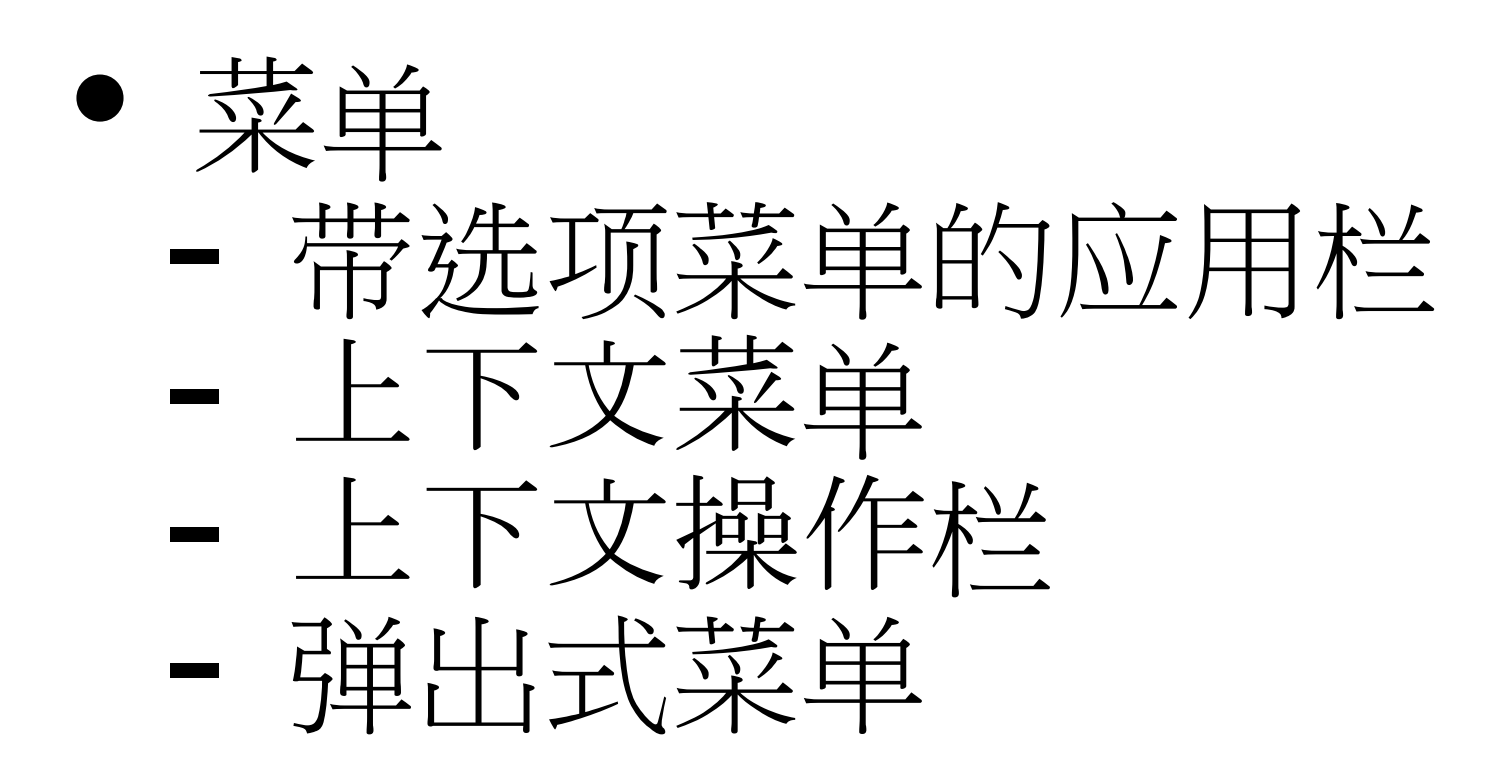

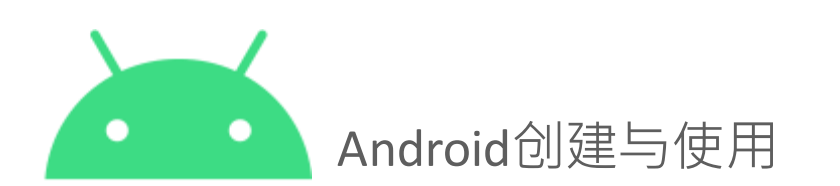

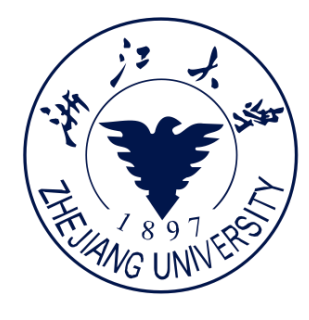

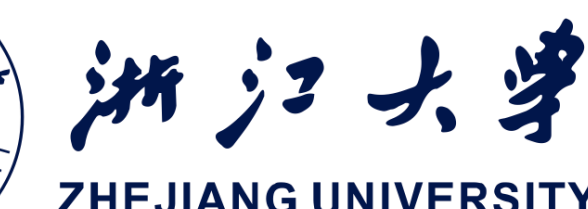

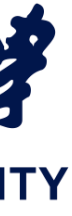

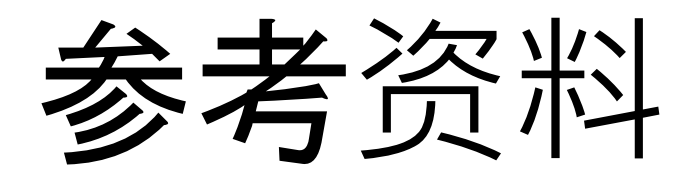

 Android Application Fundamentals • <u>Starting Another Activity</u> • <u>Activity</u> (API Guide) •<u>Activity</u> (API Reference) • Intents and Intent Filters (API Guide) • Intent (API Reference) Navigation

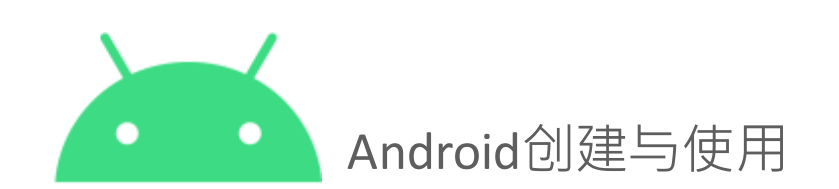

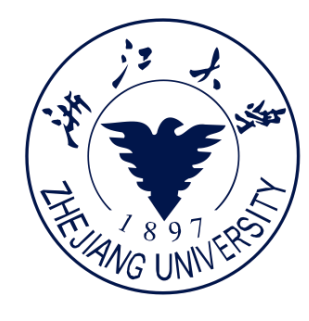

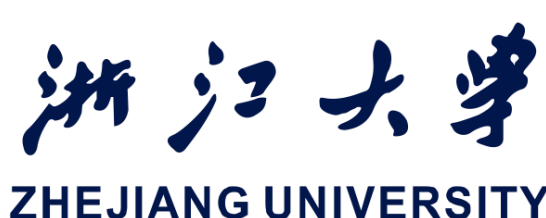

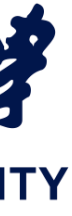

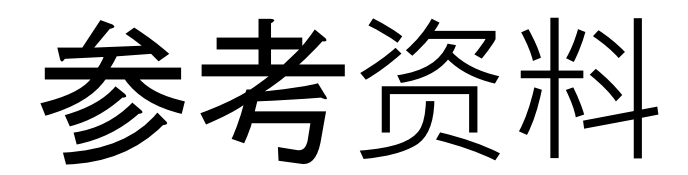

• Activities (API Guide) • <u>Activity</u> (API Reference) • Managing the Activity Lifecycle •<u>Recreating an Activity</u> • <u>Handling Runtime Changes</u> • Bundle

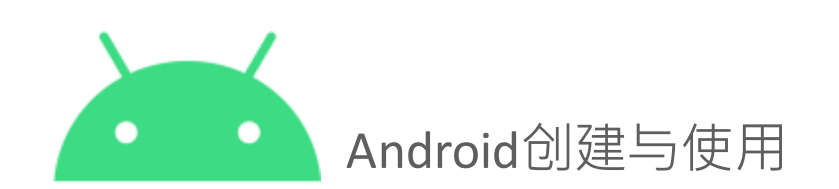

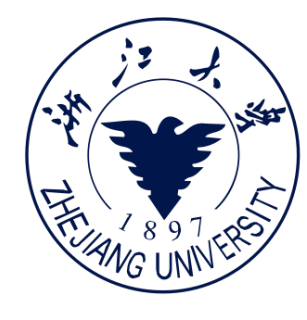

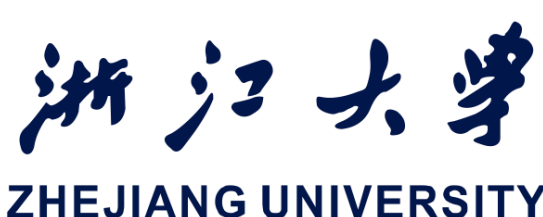

# Pausing and Resuming an Activity • <u>Stopping and Restarting an Activity</u>

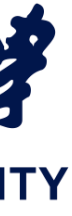

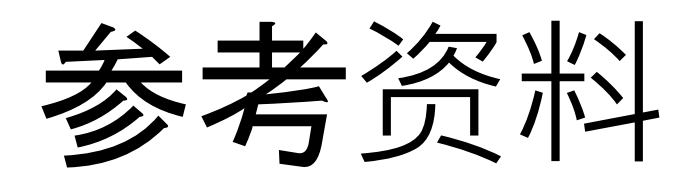

1.Navigation Design guide d.android.com/design/patterns/navigation.html 2.Designing effective navigation d.android.com/training/design-navigation/index.html 3. Creating a Navigation Drawer d.android.com/training/implementing-navigation/nav-drawer.html 4. Creating swipe views with tabs d.android.com/training/implementing-navigation/lateral.html

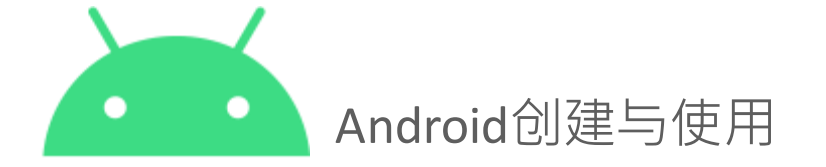

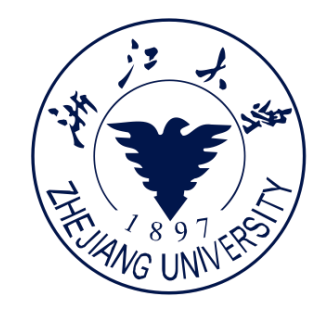

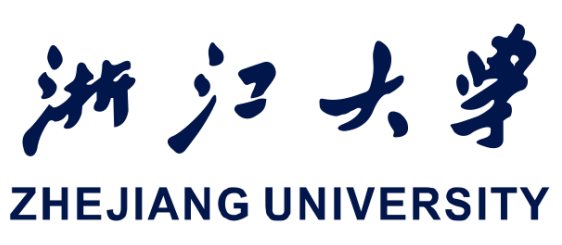

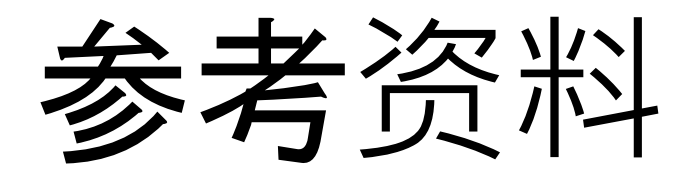

5.<u>Adding the App Bar</u> 6.<u>Menus</u> 7.<u>Menu Resource</u> 8.<u>Fragments</u> 9.<u>Dialogs</u> 10.<u>Pickers</u> 11. Drawable Resources

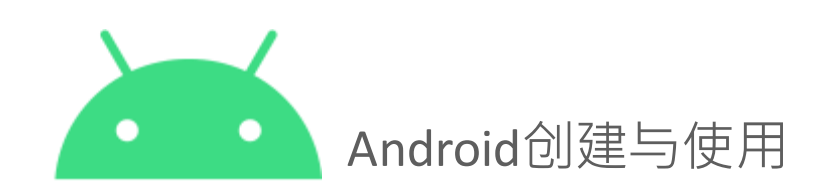

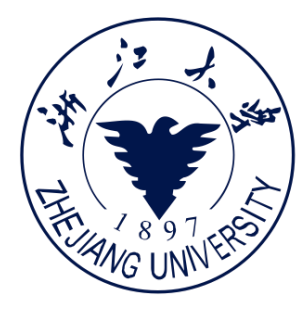

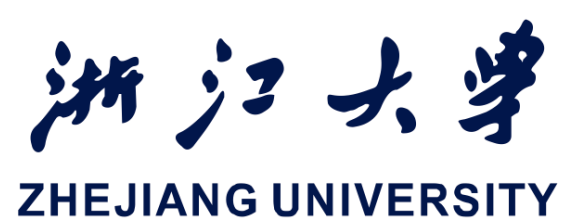

107

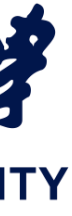

移动平台开发技术

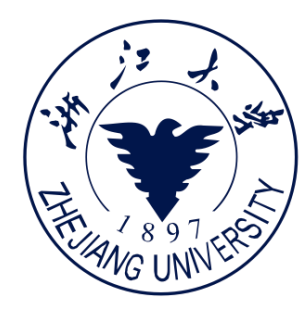

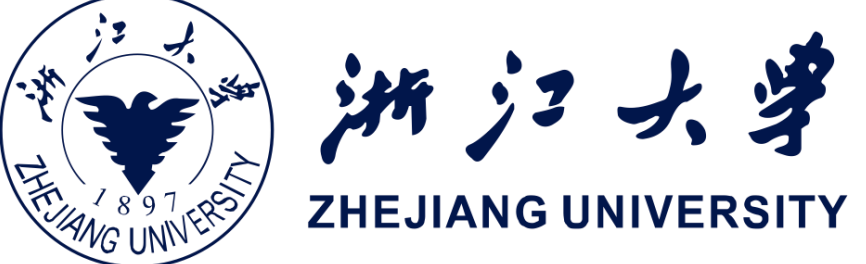

## Thanks!

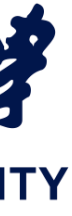